МІНІСТЕРСТВО ОСВІТИ Й НАУКИ, МОЛОДІ ТА СПОРТУ УКРАЇНИ ДОНБАСЬКА ДЕРЖАВНА МАШИНОБУДІВНА АКАДЕМІЯ

## МЕТОДИЧНІ ВКАЗІВКИ

до комп'ютерного практикуму

## по дисципліні

## «ПРОЕКТУВАННЯ СИСТЕМ АВТОМАТИЗАЦІї» Частина 2

(для студентів спеціальності 151

"Автоматизація та комп'ютерно-інтегровані технології»)

Краматорськ 2018

Методичні вказівки до комп'ютерного практикуму по дисципліні "Проектування систем автоматизації". Частина 2. (для студентів спеціальності 151 "Автоматизація та комп'ютерно-інтегровані технології») / Укл.. О. О. Сердюк. - Краматорськ: ДДМА, 2018 – 91 с.

Освітлені принципи роботи в графічній оболонці Simatic Manager інструментальної системи STEP 7, правила й приймання конфігурування станцій **SIMATIC** S7-300/400, апаратури центральних a також децентралізованої периферії систем автоматизації на шині PROFIBUS. Викладені метолики створення програм редакторі LAD/FBD/STL, V налагодження програм у додатку S7-PLCSIM, а також методика програмування систем автоматизації мовою S7-HiGraph. З використанням прикладів показана методика створення графа стану, координуючого графа, а також групового графа, який підтримує діагностичні й алармові функції.

Наведені варіанти індивідуальних завдань для самостійної роботи.

Укладач Відп. за випуск О. О. Сердюк, доц.,Г. П. Клименко, проф..

## 3MICT

| ВСТУП                                                       |    |
|-------------------------------------------------------------|----|
| 1 КОНФІГУРУВАННЯ Й ПАРАМЕТРУВАННЯ АПАРАТУРИ                 |    |
| ЦЕНТРАЛЬНИХ СТАНЦІЙ У СЕРЕДОВИЩІ STEP 7                     | 5  |
| 1.1 Порядок конфігурування й параметрування стійок          | 5  |
| 1.2 Методичні вказівки по конфігуруванню станцій S7-300/400 | 8  |
| 1.3 Методика параметрування модулів і інтерфейсів           | 13 |
| 1.4 Методика виконання індивідуального завдання             | 16 |
| 2 КОНФІГУРУВАННЯ ДЕЦЕНТРАЛІЗОВАНОЇ ПЕРИФЕРІЇ                |    |
| У MEPEЖI PROFIBUS                                           | 18 |
| 2.1 Правила конфігурування децентралізованої периферії      | 18 |
| 2.2 Методика створення й параметрування майстер-системи     | 19 |
| 2.3 Конфігурування станцій ЕТ 200                           | 23 |
| 2.4 Конфігурування інтелектуальних ведених DP               | 27 |
| 2.5 Методика виконання індивідуального завдання             | 32 |
| З ПРОГРАМУВАННЯ ЛОГІЧНОГО ЗАВДАННЯ КЕРУВАННЯ                | 33 |
| 3.1 Інтерфейс редактора LAD/STL/FBD                         | 33 |
| 3.2 Методика створення проекту програми                     | 34 |
| 3.3 Приклад програмування системи керування                 | 37 |
| 3.4 Методика виконання індивідуального завдання             | 46 |
| 4 НАЛАГОДЖЕННЯ ПРОГРАМИ В S7-PLCSIM                         | 47 |
| 4.1 Загальні відомості про S7-PLCSIM                        | 47 |
| 4.2 Методика роботи в S7-PLCSIM                             |    |
| 4.3 Методика виконання роботи й зміст звіту                 | 52 |
| 5 СТВОРЕННЯ ПРОГРАМИ МОВОЮ S7-HIGRAPH                       | 54 |
| 5.1 Принцип програмування мовою S7-HiGraph                  | 54 |
| 5.2 Приклад виділення графів станів у завданні керування    | 56 |
| 5.3 Послідовність створення графа станів в HiGraph          | 60 |
| 5.4 Вимоги до звіту по роботі                               | 68 |
| 6 РОЗРОБКА Й НАЛАГОДЖЕННЯ ПРОГРАМИ HIGRAPH                  | 70 |
| 6.1 Створення групового графа                               | 70 |
| 6.2 Компіляція файлів програми                              | 76 |
| 6.3 Завантаження програми в контролер та її налагодження    | 79 |
| 6.4 Порядок виконання роботи й вимоги до звіту              | 81 |
| Додаток А. Варіанти індивідуальних завдань до роботи 1      | 82 |
| Додаток Б. Варіанти індивідуальних завдань до роботи 2      | 84 |
| Додаток В. Варіанти індивідуальних завдань до робіт 3 і 4   | 86 |
| Додаток Г. Базові функції STL                               | 87 |

Розробка системи автоматизації являє собою процес поетапного проектування апаратури й програмного забезпечення. Створення проекту здійснюється в графічній оболонці середовища STEP 7 – SIMATIC Manager.

На першому етапі цього процесу визначається склад апаратного забезпечення системи і у додатках Hardware Configuration і Netpro проводиться конфігурування центральної станції й периферійних модулів. Кінцевим результатом цього етапу є створення файлу конфігурації системи.

Процес, який повинен бути автоматизований, при більш детальному розгляді розділяється на ряд приватних завдань, з'єднаних між собою. Кожне завдання вирішується в рамках певних апаратних і програмних ресурсів.

Розробка програм може проводитися в декількох редакторах, кожний з яких дозволяє створювати програми з різним рівнем вистави. Створення програм логічного рівня з використанням булевої алгебри забезпечує редактор LAD/STL/FBD.

Незважаючи на те, що всі редактори здійснюють перевірку правильності синтаксису використовуваної мови, у програмі можливі помилки, пов'язані з логікою роботи програми. У зв'язку із цим необхідно робити тестування й налагодження програми. Для виконання цієї роботи використовується додаток S7-PLCSIM, за допомогою якого можна симулювати реальний контролер і перевірити якість функціонування програми на віртуальному контролері. Використання S7-PLCSIM дозволяє усунути помилки програмування й переконатися в працездатності програми.

Програмна система STEP 7 призначена для виконання всього комплексу проектування – конфігурування, програмування й тестування системи автоматизації.

Важливість робіт з конфігурування визначається тим, що програмне забезпечення неможливе буде реалізувати в апаратурі без взаємного узгодження всіх ресурсів системи, а також прив'язки конкретних вхідних і вихідних сигналів (змінних користувацької програми) до конкретних ліній зв'язку, вузлів мережі й модулів станцій.

Цей практикум призначений для освоєння методики й правил виконання робіт з конфігурування, програмування й налагодженню систем автоматизації SIMATIC.

## 1 КОНФІГУРУВАННЯ Й ПАРАМЕТРУВАННЯ АПАРАТУРИ ЦЕНТРАЛЬНИХ СТАНЦІЙ У СЕРЕДОВИЩІ STEP 7

Ціль роботи: освоєння інтерфейсу інструментальної системи STEP 7, а також методики конфігурування й параметрування апаратури центральних станцій SMATIC S7.

### 1.1 Порядок конфігурування й параметрування стійок

#### Конфігурування

Під конфігуруванням розуміється розміщення інтерфейсних, функціональних і комунікаційних модулів, а також стійок у вікні станції. Стійки представляються за допомогою конфігураційної таблиці, яка, як і реальна стійка, допускає певне число встановлюваних модулів.

#### Параметрування

Під параметруванням розуміється установка властивостей модулів. Наприклад, для CPU установлюється час контролю циклу, для шини PROFIBUS установлюються параметри шини, параметри провідних та ведених модулів. Параметризація дозволяє легко заміняти модулі, тому що встановлені параметри автоматично завантажуються в новий модуль у процесі запуску.

#### Коли потрібно конфігурування апаратури?

Властивості програмувальних контролерів і модулів S7 установлюються за замовчуванням. Однак в наступних випадках конфігурування обов'язкове:

• якщо необхідно змінити параметри модуля, установлені за замовчуванням, наприклад, дозволити для модуля переривання від процесу;

• якщо потрібно проектувати комунікаційні з'єднання;

• якщо використовується шина PROFIBUS-DP, на яку встановлюються станції з децентралізованою периферією;

• якщо створюються станції S7-400 з декількома CPU або стійками розширення;

• якщо проектують системи підвищеної надійності (H-системи).

#### Основний порядок конфігурування апаратури

Для конфігурування системи автоматизації в додатку Hardware Configuration використовуються два вікна:

• вікно станції SIMATIC Station, у якому розміщаються стійки;

• вікно Hardware Catalog (*Каталог апаратури*), з якого вибираються необхідні апаратні компоненти (стійки, сигнальні й інтерфейсні модулі).

На рисунку 1.1 центральна стійка позначена (0)UR, де 0 – порядковий номер стійки, UR – тип стійки (Universal Rack – універсальна стійка).

Процес конфігурування полягає в тому, що необхідні компоненти вибираються у вікні Hardware Catalog і переносяться у вікно станції.

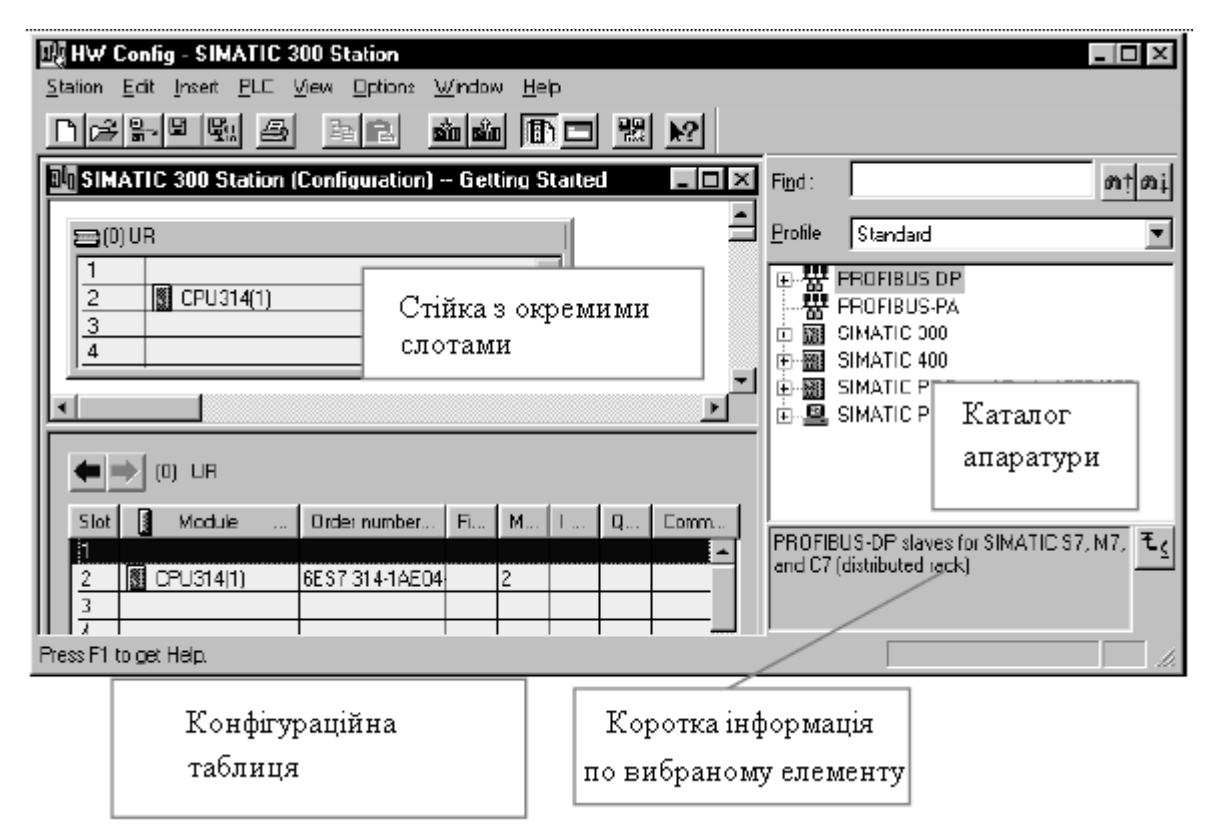

Рисунок 1.1 – Розташування вікон інтерфейсу в середовищі конфігурування HW Config

Центральна станція складається з головної стійки й стійок розширення. Компонування станції відображається в конфігураційній таблиці стійки, розташованій під вікном станції (рис. 1.2). У таблиці відображаються номери слотів, найменування модулів, їх адреси й замовні номери.

| Слот<br>\ |         | Модуль<br>\      | Ho | мер для заказа<br>\ | 8        | Адрес МРІ   |        | Коммет | арий<br>\ |
|-----------|---------|------------------|----|---------------------|----------|-------------|--------|--------|-----------|
| Slot      |         | Module           |    | Order number        | Firmware | MPI address | I addr | Q addr | Emment    |
| 1         | T       | PS 307 10A       |    | 6ES7 307-1KA00-0AA0 |          |             |        |        |           |
| 2         |         | CPU 314          |    | 6ES7 314-1AE01-0AB0 |          | 2           |        |        |           |
| 3         | · · · · |                  |    | T                   |          | 1           | -      |        | τ         |
| 4         |         | DI8xAC120/230V   |    | 6ES7 321-1FF10-0AA0 | s        | 5           | 0      |        | 0         |
| 5         |         | Al8x12Bit        |    | 6ES7 331-7KF02-0AB0 |          |             | 272287 |        | 8         |
| 6         |         | Al8x16Bit        |    | 6ES7 331-7NF10-0AB0 |          |             | 288303 |        |           |
| 7         |         | AI8xTC/4xRTD, Ex | <  | 6ES7 331-7SF00-0AB0 |          |             | 304319 |        |           |
| 8         |         | A02x12Bit        |    | 6ES7 332-5HB00-0AB0 |          |             |        | 320323 |           |
| 9         |         | A02x12Bit        |    | 6ES7 332-5HB81-0AB0 |          | 0           |        | 336339 |           |
| 10        |         |                  |    |                     |          |             |        |        |           |
| 11        |         |                  |    | 1                   |          |             |        |        | 7         |

Рисунок 1.2 – Вид таблиці конфігурування стійки

## Основний порядок параметрування

Після того, як компонент розміщений у вікні станції, можна перейти в режим діалогу для зміни встановлених за замовчуванням параметрів або адрес (режим параметрування). Для переходу у вікно установки властивостей компонента можна застосувати один зі способів:

• двічі клацнути на компоненті лівою кнопкою миші;

• вибрати команду меню Edit ⇒ Object Properties (*Редагування* ⇒ Властивості об'єкта).

• за допомогою правої кнопки миші вибрати зі спливаючого меню команду Object Properties (*Властивості об'єкта*).

Для настроювання поведінки системи особливе значення мають властивості CPU. На закладках CPU можна встановити характеристики запуску, області локальних даних і пріоритети для переривань, області пам'яті, характеристики реманентності (збереження даних у пам'яті після вимикання живлення), тактові меркери, рівень захисту й пароль.

У закладці General (*Загальне*) можна параметрувати інтерфейси, наприклад, MPI або вбудований інтерфейс PROFIBUS-DP.

## Що слід знати про правила, що ставляться до слотів?

STEP 7 контролює правильність конфігуруванні станції. При цьому автоматично перевіряються адресні області, так що та сама адреса не може бути зайнята двічі.

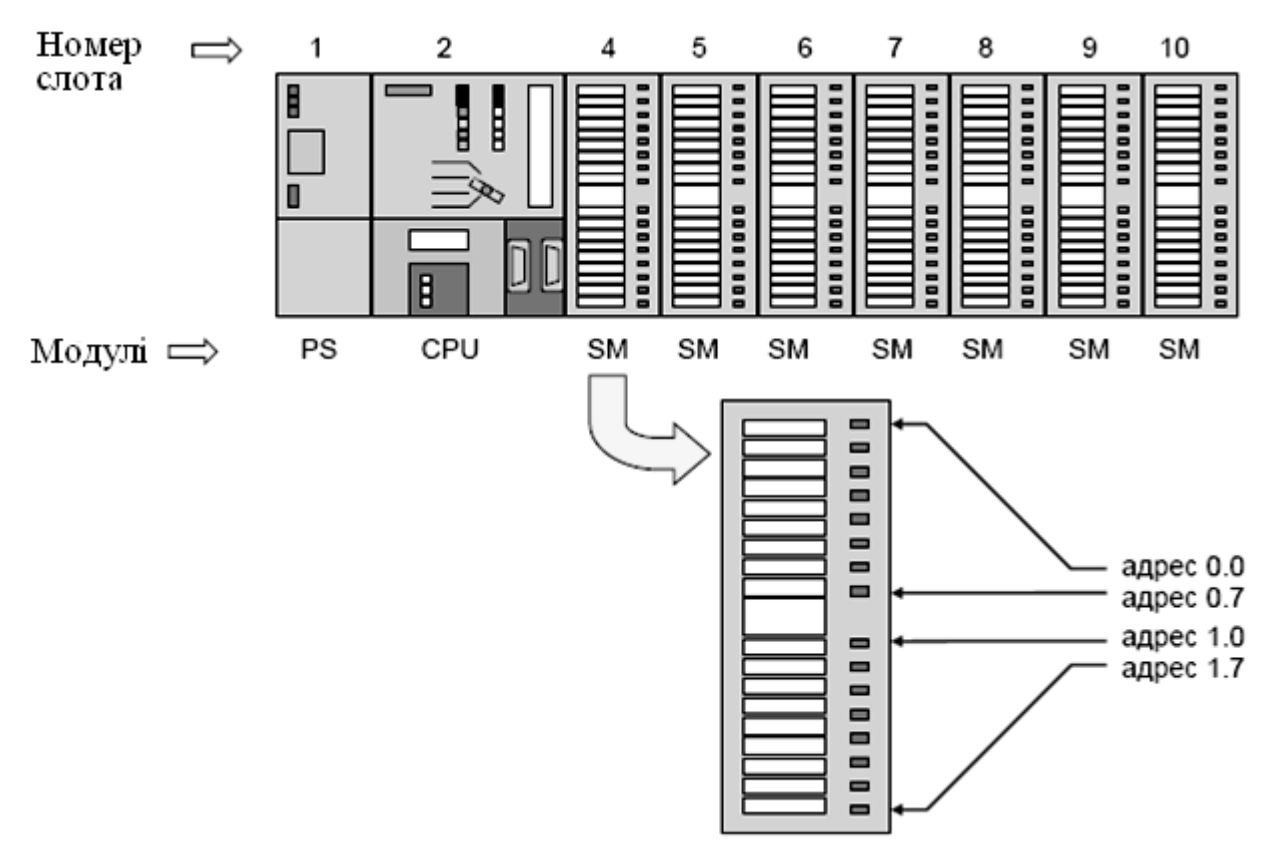

Порядок розташування модулів у слотах показано на рисунку 1.3.

Рисунок 1.3 – Схема розташування модулів у слотах і автоматичної адресації входів-виходів

Слот 1 призначений для установки модуля живлення.

Процесорний модуль повинен бути встановлений в слот 2 головної станції.

У станціях S7-300 слот 3 резервується для установки інтерфейсного модуля, а слот 4 є першим настановним місцем для установки сигнальних модулів (SM), комунікаційних процесорів (CP), функціональних модулів (FM).

На рисунку 1.3 показане розміщення модулів. Сигнальний модуль установлений в слоті 4. Саме з цього слота почнеться адресація входів-виходів. Для кожного слота зарезервовано 4 байта адреси. Тоді неважко визначити, що в цифровому модулі, наприклад, слота 6 адресація буде починатися з 8.0.

Слід мати на увазі, що адреси входів позначаються символом I, наприклад, I 4.0, а адреси виходів – символом Q.

## Збереження конфігурації

Щоб зберегти конфігурацію з усіма встановленими параметрами й адресами, необхідно вибрати команду меню Station ⇒ Save and Compile (*Станція* ⇒ Зберегти й компілювати). Для збереження незакінченої конфігурації виберіть команду меню Station ⇒ Save.

## 1.2 Методичні вказівки по конфігуруванню станцій S7-300/400

### Створення станції

Станція може створюватися тільки безпосередньо під проектом. Тому спочатку необхідно виділити проект у лівій частині вікна, а потім вибрати команду меню Insert ⇒ Station ⇒ SIMATIC 300-station, (*Вставити* ⇒ *Станція* ⇒ *Станція SIMATIC 300*) або ... (SIMATIC 400-station.

Станція створюється з іменем, даним за замовчуванням. Це ім'я можна замінити іншим, більш інформативним.

Після створення станції необхідно:

1. Виділити у вікні проектів об'єкт Station, після чого в правій частині вікна станції стає видимим об'єкт Hardware (*Апаратура*).

🗰 – об'єкт "Station", 💵 – об'єкт "Hardware".

Можна також виділити об'єкт Station і вибрати команду меню Edit ⇒ Open Object (*Pedaryвати* ⇒ *Bidкрити об'єкт*). У результаті на екрані з'являються вікно станції й каталог модулів.

У вікні станції можна помістити стійку та інші компоненти у відповідності зі структурою станції, а з каталогу модулів у вікні Hardware Catalog вибрати необхідні для побудови станції компоненти.

Командою меню Station ⇒ New (*Станція* ⇒ *Нова*) можна сконфігурувати у тому ж проекті ще одну станцію.

# *Проектування центральної стійки* Вставка центральної стійки:

1. У вікні Hardware Catalog потрібно вибрати центральну стійку (Rack). Для SIMATIC 300 це профільна шина (Rail), для SIMATIC 400 може бути, наприклад, універсальна стійка (UR1).

2. Використовуючи метод Drag&Drop, слід відбуксирувати стійку у вікно станції. Стійка з'являється у вигляді невеликої конфігураційної таблиці у верхній частині вікна станції. У нижній частині вікна станції з'являється докладна вистава стійки з додатковими даними – замовленим номером, адресою MPI, адресами входів/виходів.

Компонування стійки здійснюється в наступній послідовності:

1. Вибирається модуль із вікна Hardware Catalog. При цьому слоти, у які можна встановити цей модуль, виділяються кольором.

2. З використанням Drag&Drop модуль буксирується у відповідний рядок стійки. При цьому STEP 7 перевіряє, чи не порушені правила для слотів.

3. Кроки 1 і 2 повторюються доти, поки стійка не буде повністю оснащена бажаними модулями.

Примітка: При виділенні слота в стійці можна побачити список усіх можливих для установки модулів. Для цього необхідно правою кнопкою миші відкрити контекстно-залежне меню й у ньому вибрати Insert Object (*Вставити* об'єкт) або Replace Object (*Замінити об'єкт*). Ця можливість рятує від необхідності пошуку апаратури в каталозі.

## Відображення інтерфейсів і інтерфейсних модулів

Інтерфейси або інтерфейсні модулі відображаються в конфігураційній таблиці у власному рядку. Цей рядок позначений так само, як і коннектор інтерфейсу, наприклад, X1.

При наявності вбудованих інтерфейсів ім'я інтерфейсу з'являється в стовпці Module (*Модуль*). Для установки інтерфейсних модулів потрібно перенести підходящий інтерфейсний модуль (IF) з вікна Hardware Catalog у відповідний рядок, використовуючи Drag&Drop.

Якщо СРU має більш однієї версії операційної системи, то він показується у вікні Hardware Catalog як папка з іконками, що мають різні порядкові номери.

## Конфігурування стійок розширення для SIMATIC 300

Для станцій SIMATIC 300 як у якості центральної стійки, так і в якості стійок розширення використовуються тільки профільні рейка (Rail). Кількість профільних рейок визначається реальною конструкцією, однак не повинна бути більше чотирьох.

Стійки розширення з'єднуються в STEP 7 шляхом установки відповідних *інтерфейсних модулів*:

• Для розширення тільки на одну стійку в стійках 0 і 1 установлюються модулі ІМ 365.

• Для підключення до трьох стійок розширення в стійку 0 установлюється модуль IM 360, а в стійки з 1 по 3 модулі IM 361.

Правила заповнення слотів станції S7-300 у стійках полягають у наступному:

Стійка 0:

- Слот 1: Тільки блок живлення, наприклад, 6ES7 307-..., або порожній.
- Слот 2: Тільки СРU (наприклад, 6ES7 314-...).
- Слот 3: Інтерфейсний модуль (наприклад, 6ES7 360) або порожній.

• Слоти з 4 по 11: Сигнальні або функціональні модулі, комунікаційні процесори або порожні.

Стійки з 1 по 3:

- Слот 1: Тільки блок живлення (наприклад, 6ES7 307-...) або порожній.
- Слот 2: Порожній.
- Слот 3: Інтерфейсний модуль.

• Слоти з 4 по 11: Сигнальні або функціональні модулі, комунікаційні процесори (залежно від використовуваного інтерфейсного модуля) або порожні.

Примітка. Порожній модуль (DM 370 Dummy) — це модуль, який можна встановити замість передбачуваного (тип модуля буде відомий у майбутньому). Порожній модуль дозволяє резервувати адресний простір для майбутнього модуля.

## Правила розміщення модулів у станції SIMATIC-400

Правила розміщення модулів у станції S7-400 залежать від типу застосовуваної стійки. У центральній стійці модулі розміщаються за наступними правилами:

• блоки живлення встановлюються тільки в слот 1 і наступні слоти;

• кількість інтерфейсних модулів повинна бути не більше 6, з них не більше 2-х з передачею живлення;

• до центральної стійки через інтерфейсні модулі можна підключити не більше 21 стійки розширення;

• до інтерфейсу *передавального* IM 460-1 можна підключити не більш 1 стійки розширення з *передачею струму;* 

• до інтерфейсу *передавального* IM 460-0 або IM 460-3 можна підключити не більш 4 стійок розширення *без передачі струму*.

У стійках можуть установлюватися резервовані блоки живлення (станції S7-400), для яких слід ураховувати наступні правила:

• установка резервованих блоків живлення можлива тільки в призначені для цього стійки (розпізнаються по більшому замовному номеру й по інформаційному тексту у вікні каталогу апаратури Hardware Catalog);

• резервовані блоки живлення можуть експлуатуватися тільки разом із призначеними для цього CPU (непридатні CPU, наприклад, старої версії, при конфігуруванні відкидаються);

• резервовані блоки живлення повинні встановлюватися зі слота 1 без пропусків;

• резервовані й нерезервовані блоки живлення не можуть вставлятися в одну стійку, тобто змішана експлуатація неможлива.

## Конфігурування стійок розширення для S7-400

1. Виберіть підходящу стійку розширення з каталогу апаратури Hardware Catalog.

2. Відбуксируйте стійку, використовуючи Drag&Drop, у вікно станції.

3. Розмістіть в стійці модулі. При цьому блок живлення повинен бути встановлений у першому слоту, а інтерфейсний модуль – *в останньому слоті*.

4. Зробіть з'єднання між інтерфейсними модулями, установленими в центральній стійці й стійці розширення. Із цією метою клацніть двічі на передавальному ІМ. У закладці Connect відображаються всі стійки із установленими ІМ. Виділивши стійку розширення, підключіть її за допомогою екранної кнопки Connect до інтерфейсу передавального ІМ. Підтвердіть з'єднання кнопкою ОК.

Після виконання цих дій між інтерфейсними модулями з'явиться сполучна лінія.

На рисунку 1.4 як приклад показане вікно станції з відображенням центральної стійки (0) і стійки розширення (1), з'єднаних між собою інтерфейсними модулями IM 460-0 і IM 461-0.

## Заміна стійок у станції

Заміна стійок станції SIMATIC S7-400 виправдана, якщо в результаті цієї заміни функціональні можливості станції розширюються. Це відбувається в наступних випадках:

• Заміна стійки, що не підтримує резервування системи живлення, на стійку, що підтримує резервування.

• Заміна короткої стійки (9 слотів) на довгу (18 слотів) для установки додаткових модулів. Для стійок, сконфігурованих як стійки розширення (UR або ER з приймальним IM), IM автоматично переміщаються в останній слот.

• У станції, спроектованої спочатку з довгою стійкою, стійка може бути замінена короткою. Однак ця заміна неможлива для довгих стійок, спроектованих як стійки розширення.

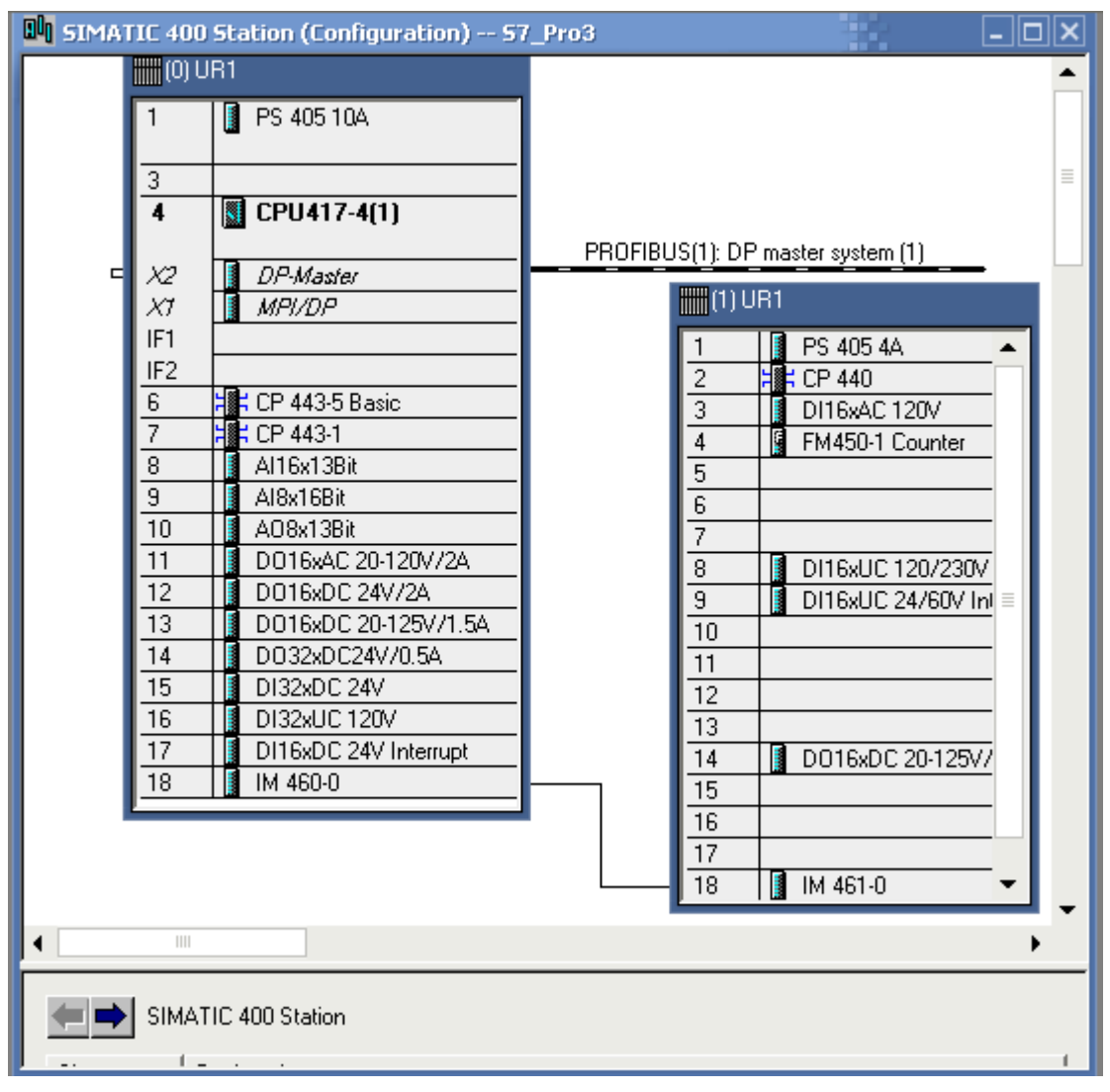

Рисунок 1.4 – Приклад конфігурування стійок

## Правила заміни стійок

Стійка станції SIMATIC 400 може бути замінена на іншу, тільки при дотриманні наступних *основних правил* (якщо хоча б одне правило не виконуються, STEP 7 не дозволяє заміну й перериває процедуру з повідомленням про помилку):

• Сегментована стійка (CR2) не може бути замінена несегментованою (наприклад, UR1) і навпаки. Слоти з модулями із двох сегментів не можуть бути однозначно зіставлені слотам в іншій, не сегментованій стійці. Тому стійка CR2 може бути замінена тільки на стійку CR2 з іншим порядковим номером, наприклад, щоб забезпечити установку модулів з резервуванням живлення без того, щоб проводити все конфігурування знову.

• При установці модулів у нову стійку не повинні порушуватися ніякі правила слотів.

• Не дозволяється заміна стійки UR1 із установленим CPU на стійку розширення ER1, тому що установка CPU в ER1 заборонена правилами слотів.

Якщо станція має складну структуру, наприклад, містить кілька стійок, то можна настроїти станцію на мінімальний розмір.

Для мінімізації розміру станції необхідно виконати наступне:

- 1. Виділити конфігураційну таблицю.
- 2. Натиснути праву кнопку миші й вибрати в спливаючому меню команду Minimize (*Мінімальний розмір*).

## Заміна компонентів

Якщо потрібно замінити компонент у стійці із уже встановленими модулями, виконайте наступне:

1. Виділіть в конфігурації станції компонент, який потрібно замінити.

2. Виділіть у вікні каталогу апаратури ідентичний компонент, сумісний із замінним. Наприклад, для ведених DP можна виділити інтерфейсний модуль IM 153-2.

3. Двічі клацніть на необхідному компоненті в каталозі апаратури. Якщо компоненти сумісні, вони заміняються, причому модулі з вихідної конфігурації зберігають настроювання адрес і параметрів.

Заміна компонента можлива також з використанням буксирування методом drag-and-drop з каталогу апаратури.

Якщо з'являється повідомлення The slot is already occupied (*Слот уже зайнятий*), потрібно спочатку активізувати функцію заміни командою меню Options ⇒ Customize (*Можливості* ⇒ *Настроювання*), а потім вибрати настроювання Enable Module Exchange (*Дозволити заміну модулів*).

## 1.3 Методика параметрування модулів і інтерфейсів

## Параметрування модулів

Модулі повинні мати властивості, які представляються адресами й параметрами. Зазвичай ці властивості встановлюються за замовчуванням. Однак у багатьох випадках установлені за замовчуванням значення не відповідають конкретним вимогам. Так, наприклад, заздалегідь установлені види й діапазони вимірів в аналогових модулях чи навряд будуть відповідати бажаним.

Якщо потрібно змінити ці настроювання, дійте в такий спосіб:

1. Двічі клацніть у конфігураційній таблиці на компоненті, що підлягає параметризації, наприклад, на інтерфейсному модулі, або виділіть рядок і виберіть команду меню Edit ⇔ Object Properties (*Pedaryвamu* ⇔ *Bлacmubocmi об'єкта*).

2. Використовуючи діалогове вікно, що з'явилося, установіть властивості компонента.

#### Призначення адрес вузлів і входів і виходів

При призначенні адрес слід розрізняти призначення адрес вузлам і призначення адрес входам-виходам.

Адреси вузлів призначаються програмувальним модулям у мережах MPI, PROFIBUS, Industrial Ethernet.

Адреси входів-виходів (І/О) призначаються модулям для того, щоб у програмі користувача зчитувати входи або встановлювати виходи.

Слід урахувати, що адреси МРІ для функціональних модулів і комунікаційних процесорів призначаються автоматично. Вони визначаються центральним процесором за наступним правилом:

- *перший СР або перший FM після СРU*: MPI-адреса CPU + 1;
- другий СР або другий FM після СРU: МРІ-адреса СРU + 2 і т.д.

Більш нові CPU S7-300 дозволяють вільне завдання адреси MPI для CP і FM. Адреса встановлюється через закладку General [Загальні (властивості)] модуля.

Адреси входів-виходів в STEP 7 задаються автоматично при розміщенні модулів у конфігураційній таблиці. Кожний модуль має свою початкову адресу (адресу першого каналу). Адреси інших каналів визначаються із цієї початкової адреси, як показано на рисунку 1.5.

| О Стойка<br>О     |            | PS  | IM<br>(Получа-<br>тель)  | 96.0<br>До<br>99.7 | 100.0<br>до<br>103.7 | 104.0<br>до<br>107.7 | 108.0<br>до<br>111.7 | 112.0<br>до<br>115.7 | 116.0<br>до<br>119.7 | 120.0<br>до<br>123.7 | 124.0<br>до<br>127.7 |
|-------------------|------------|-----|--------------------------|--------------------|----------------------|----------------------|----------------------|----------------------|----------------------|----------------------|----------------------|
| о ст              | гойка<br>2 | PS  | IM<br>(Получа-<br>тель)  | 64.0<br>до<br>67.7 | 68.0<br>до<br>70.7   | 72.0<br>до<br>75.7   | 76.0<br>до<br>79.7   | 80.0<br>до<br>83.7   | 84.0<br>до<br>87.7   | 88.0<br>до<br>91.7   | 92.0<br>до<br>95.7   |
| О Ст<br>О 1       | тойка<br>1 | PS  | IM<br>(Получа-<br>тель)  | 32.0<br>до<br>35.7 | 36.0<br>до<br>39.7   | 40.0<br>до<br>43.7   | 44.0<br>до<br>47.7   | 48.0<br>до<br>51.7   | 52.0<br>до<br>55.7   | 56.0<br>до<br>59.7   | 60.0<br>до<br>63.7   |
| О <sub>Стой</sub> | PS         | CPU | IM<br>(Отпра-<br>витель) | 0.0<br>до<br>3.7   | 4.0<br>до<br>7.7     | 8.0<br>до<br>11.7    | 12.0<br>до<br>15.7   | 16.0<br>до<br>19.7   | 20.0<br>до<br>23.7   | 24.0<br>до<br>27.7   | 28.0<br>до<br>31.7   |
| Слот              | 1          | 2   | 3                        | 4                  | 5                    | 6                    | 7                    | 8                    | 9                    | 10                   | 11                   |

Рисунок 1.5 – Схема адресації входів-виходів у базовій стійці й стійках розширення

Уже використані адреси входів і виходів можна відобразити в такий спосіб:

1. Відкрити станцію, адреси якої потрібно переглянути.

2. Вибрати команду меню View ⇒ Address Overview [Вид ⇒ Огляд адрес].

3. Виділити в діалоговому вікні Address Overview модуль, у якому повинні бути відображені призначені входи й виходи, наприклад, CPU.

4. Якщо необхідно, отфільтрувати відображення по видах адрес, наприклад, "тільки адреси входів".

Адресні області входів і виходів відображаються із вказівкою місця розміщення модулів – номером майстер-системи DP, номером стійки, слота або гнізда. Адреси входів, що мають нульову довжину, наприклад, адреси інтерфейсних модулів, позначаються зірочкою (І\*).

На рисунку 1.6 показаний приклад розподілу адрес входів (I) і виходів (Q) для системи S7-400 (CPU 417-4), що складається із центральної стійки (0) і стійки розширення (1). Область адресного простору центрального процесора становить 16383 байта.

У таблиці вікна Address Overview наведені наступні дані (зліва направо):

- тип даних вхід (І), вихід (Q);
- області адрес кожного модуля (Addr. from i Addr. to);
- найменуванню модуля;
- тип поділу образа процесу (PIP Process image partition), у якому зазначений організаційний блок OB1 (циклічне виконання);
- адреси в PROFIBUS DP (колонка DP) і PROFINET (колонка PN);
- номер стійки R (Rack) і номер слота S (Slot);
- стартові адреси модулів інтерфейсів DP-master і MPI (колонка IF).

#### Призначення символьних імен адресам входів і виходів

Уже при конфігуруванні *цифрових або аналогових модулів* їх входам і виходам можна призначити символьні імена, не відкриваючи для цього таблицю символів. Для вбудованих входів-виходів, наприклад, CPU 312 IFM, а також для комунікаційних процесорів CP і функціональних модулів FM символьні імена призначаються через таблицю символів.

При завданні символічного імені необхідно:

1. Виділити цифровий або аналоговий модуль, адресам якого привласнюються символьні імена.

2. Вибрати команду меню Edit (Symbols i у вікні, що відкрилося, внести символічні імена входів або виходів. Якщо клацнути на наявній у діалоговому вікні кнопці Add Symbol, то в якості символу буде внесена адреса операнда.

|   | Add              | ress Overview        |          |                             |                                         |             |          |    |          |       | ×    |
|---|------------------|----------------------|----------|-----------------------------|-----------------------------------------|-------------|----------|----|----------|-------|------|
| 4 | Addres:<br>CPU41 | ses from:<br>17-4(1) |          |                             | Address Area from<br>Available Addr. As | :<br>sign.: | 0<br>Yes | to | D:       | 16383 |      |
|   |                  |                      |          |                             | Rack/<br>Slot:                          | 9           | 0/4      | C  | PU No    | o. 1  |      |
| F | Filter:          | 🔽 Inputs             | 💌 Output | s 🔽 Addres                  | s Gaps                                  |             |          |    |          |       |      |
|   | Туре             | Addr. from           | Addr. to | Module                      | PIP                                     | DP          | PN       | R  | S        | IF    |      |
|   |                  | 0                    | 1        | DI16xDC 24V Inter.          | OB1 PI                                  | -           | -        | 0  | 17       | -     |      |
|   | !                | 2                    | 5        | DI32xUC 120V                | OB1 PI                                  | -           | -        | 0  | 16       | •     |      |
|   | 1                | ь<br>10              | 11       | DI32XDU 24V                 |                                         | -           | -        | 1  | 15       | •     |      |
|   | ł                | 10                   | 15       | DI16xUC 24/60V L            | OB1 PI                                  | -           | -        | 1  | 9        |       |      |
|   | i                | 16                   | 17       | DI16xUC 120/230             | OB1 PI                                  | -           | -        | i  | 8        |       |      |
|   | i                | 512                  | 543      | Al16x13Bit                  | OB1 PI                                  | -           | -        | ò  | 8        |       |      |
|   | 1                | 544                  | 559      | AI8x16Bit                   | OB1 PI                                  | -           | -        | 0  | 9        |       |      |
|   | I                | 560                  | 575      | CP 440                      | OB1 PI                                  | -           | -        | 1  | 2        | -     |      |
|   | I I              | 576                  | 639      | FM450-1 Counter             | OB1 PI                                  | -           | -        | 1  | 4        | -     |      |
|   | ×                | 16378                | 16378    | IM 461-0                    |                                         | -           | -        | 1  | 18       | -     |      |
|   | ×                | 16379                | 16379    | IM 460-0                    | -                                       | -           | -        | 0  | 18       | -     |      |
|   | *<br> *          | 16380                | 16380    | CP 443-1                    |                                         | -           | -        | U  |          | -     |      |
|   | 12               | 16381                | 16381    | LP 443-5 Basic              | -                                       | -           | -        | U  | ь.       |       |      |
|   | 1"<br>1×         | 16382                | 10382    | DP Master                   |                                         | -           | -        | 0  | 4        | 1     |      |
|   | 0                | 10303                | 10303    | DE-Master<br>DD225DC24V7054 | 0.001.00                                | -           | -        | 0  | 4<br>1/1 |       |      |
|   | o.               | 4                    | 5        | D016vDC 20-125V             | OB1 PI                                  |             |          | ñ  | 13       |       |      |
|   | õ.               | 6                    | 7        | D016xDC 24V/2A              | OB1 PI                                  |             | -        | ŏ  | 12       |       |      |
|   | ō                | 8                    | 9        | D016xAC 20-120V             | OB1 PI                                  | -           | -        | õ  | 11       |       |      |
|   | Q                | 10                   | 11       | D016xDC 20-125V             | OB1 PI                                  | -           | -        | 1  | 14       |       |      |
|   | Q                | 512                  | 527      | AO8x13Bit                   | OB1 PI                                  | -           | -        | 0  | 10       | -     |      |
|   | Q                | 560                  | 575      | CP 440                      | OB1 PI                                  | -           | -        | 1  | 2        | -     |      |
|   | Q                | 576                  | 639      | FM450-1 Counter             | OB1 PI                                  | -           | -        | 1  | 4        | -     |      |
|   |                  |                      |          |                             |                                         |             |          |    |          |       |      |
|   |                  |                      |          |                             |                                         |             |          |    |          |       |      |
|   | (                | Close                | Prir     | nt                          |                                         |             |          |    |          |       | Help |
|   |                  |                      |          |                             |                                         |             |          |    |          |       |      |
|   |                  |                      |          |                             |                                         |             |          |    |          | _     |      |

Рисунок 1.6 – Приклад відображення адрес у вікні Address Overview

## 1.4 Методика виконання індивідуального завдання

Варіанти індивідуальних завдань наведені в Додатку А.

Номер варіанта відповідає порядковому номеру студента в журналі групи.

У завданні втримуються вимоги до центральної станції, що полягає з базової стійки й стійки розширення.

При виконанні роботи необхідно задовольнити наступні вимоги:

1. Обрані блоки живлення повинні забезпечити необхідний струм споживання.

2. Процесорні модулі повинні задовольняти вимогам до комунікацій.

3. При виборі інтерфейсного модуля для з'єднання стійок необхідно визначити доцільність передачі струму в стійки розширення, відстань, кількість стійок розширення, а також необхідність комунікаційної шини.

4. При виборі сигнальних модулів обґрунтувати типи модулів з урахуванням напруг, навантажувальних здатностей і типів з'єднання із зовнішніми пристроями (групування каналів, кількість точок з'єднання, опір навантаження).

5. При виборі комунікаційних процесорів необхідно звернути увагу на тип мережі, підтримувані процесором комунікаційні функції, а також пристрої, з якими цей процесор може взаємодіяти.

У результаті конфігурування центральної станції повинен бути отриманий файл конфігурації з розширенням ".cfg". Цей файл створюється командою "Station → Export…" у форматі XML. При створенні файлу необхідно вказати директорію для його збереження. Відкрити файл можна в XML Editor.

У звіті необхідно представити:

- 1. Завдання (варіант).
- 2. Обґрунтування вибору стійок і модулів.
- 3. Скріншот вікна Address Overview або його друкований варіант.
- 4. Файл конфігурації станції.

## 2 КОНФІГУРУВАННЯ ДЕЦЕНТРАЛІЗОВАНОЇ ПЕРИФЕРІЇ В МЕРЕЖІ PROFIBUS

Ціль роботи: освоїти методику й приймання конфігурування й параметрування децентралізованої периферії в мережі PROFIBUS-DP.

## 2.1 Правила конфігурування децентралізованої периферії

Децентралізована периферія конфігурується в наступній послідовності:

- На першому етапі створюється мережна структура. Мережна структура є верхнім рівнем організації системи, тому інтерактивний діалог, у якому буде згодом здійснюватися формування нижнього рівня апаратури, проводиться з урахуванням кінцевої мети конфігурації. Саме така послідовність забезпечує правильний вибір модуля центрального процесора й модулів для організації інтерфейсів.
- 2. На наступному етапі з використанням інтерактивного діалогу вибираються центральний процесорний модуль і засоби комунікації, а також установлюються властивості й параметри мереж.
- 3. Робота завершується установкою необхідних сигнальних і технологічних модулів у вузлах мережі.

При конфігуруванні розподіленої периферії необхідно враховувати наступні правила:

- 1. Усі абоненти мережі повинні мати унікальні адреси. При цьому слід ураховувати, що кількість абонентів у мережі MPI повинне бути не більш 32, у мережі PROFIBUS до 126, а в Industrial Ethernet до 1024.
- 2. При установці модуля процесора CPU йому за замовчуванням привласнюється адреса "2". Якщо застосовуються декілька CPU необхідно буде змінювати цю адресу, яка встановлюється за замовчуванням.
- 3. При призначенні адрес MPI/DP слід враховувати, що адреса "0" резервується для програматора, а адреса "1" для панелі оператора.

Для відображення мережної конфігурації в NetPro використовуються спеціальні графічні засоби мови конфігурування – символи. Призначення символів показано на рисунку 2.1 (на прикладі мережі MPI).

Символи є елементами керування. При подвійному клацанні лівої кнопки миші на обраному символі відбувається наступне:

- символ станції запускає додаток для конфігурування станції;
- символ підключення до мережі відкриває вікно завдання властивостей інтерфейсу;
- символ модуля відкриває вікно установки параметрів модуля.

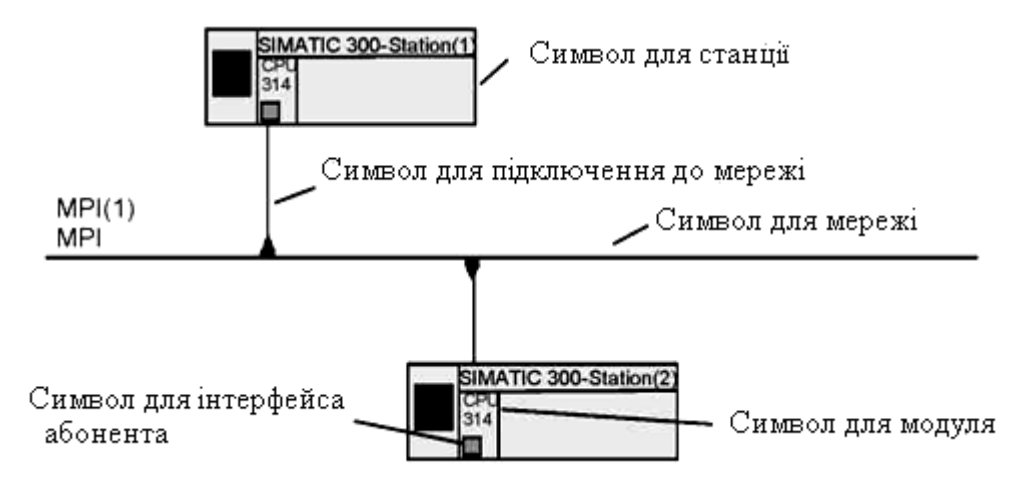

Рисунок 2.1 – Розташування основних символів графічного відображення на прикладі мережі MPI

Зазвичай завдання проектування розподіленої периферії зводиться до забезпечення необхідної організації системи керування й необхідної швидкості передачі даних у мережі, визначенню кількості й типів підмереж, а також формуванню адресного простору.

Як приклад мережної структури на рисунку 2.2 показана система, що складається з інженерної станції ES/OS і активної центральної станції AS, які з'єднані між собою трьома типами інтерфейсів. При цьому центральна станція підтримує дві майстер-системи розподіленої периферії PROFIBUS-DP.

Для забезпечення працездатності системи центральна станція AS постачена модулем центрального процесора CPU 416-2 DP із вбудованим інтерфейсом MPI/DP, а також трьома комунікаційними процесорами CP. Один із цих CP забезпечує зв'язок з інформаційною системою підприємства Industrial Ethernet, а два інших підтримують дві підмережі PROFIBUS з різними профілями настроювань – DP і Standard.

Профіль DP – це система настроювання параметрів, яку доцільно використовувати в мономастерних системах з еквідістантним циклом шини, а профіль Standard застосовується зазвичай для роботи з мультипроцесорними системами, що вимагають узгодження швидкодії через *різну тривалість* процесів обробки даних.

#### 2.2 Методика створення й параметрування майстер-системи

Майстер-система складається із провідного пристрою (DP-master) і одного або декількох ведених пристроїв (DP-slave).

У якості провідного DP можна використовувати наступні компоненти:

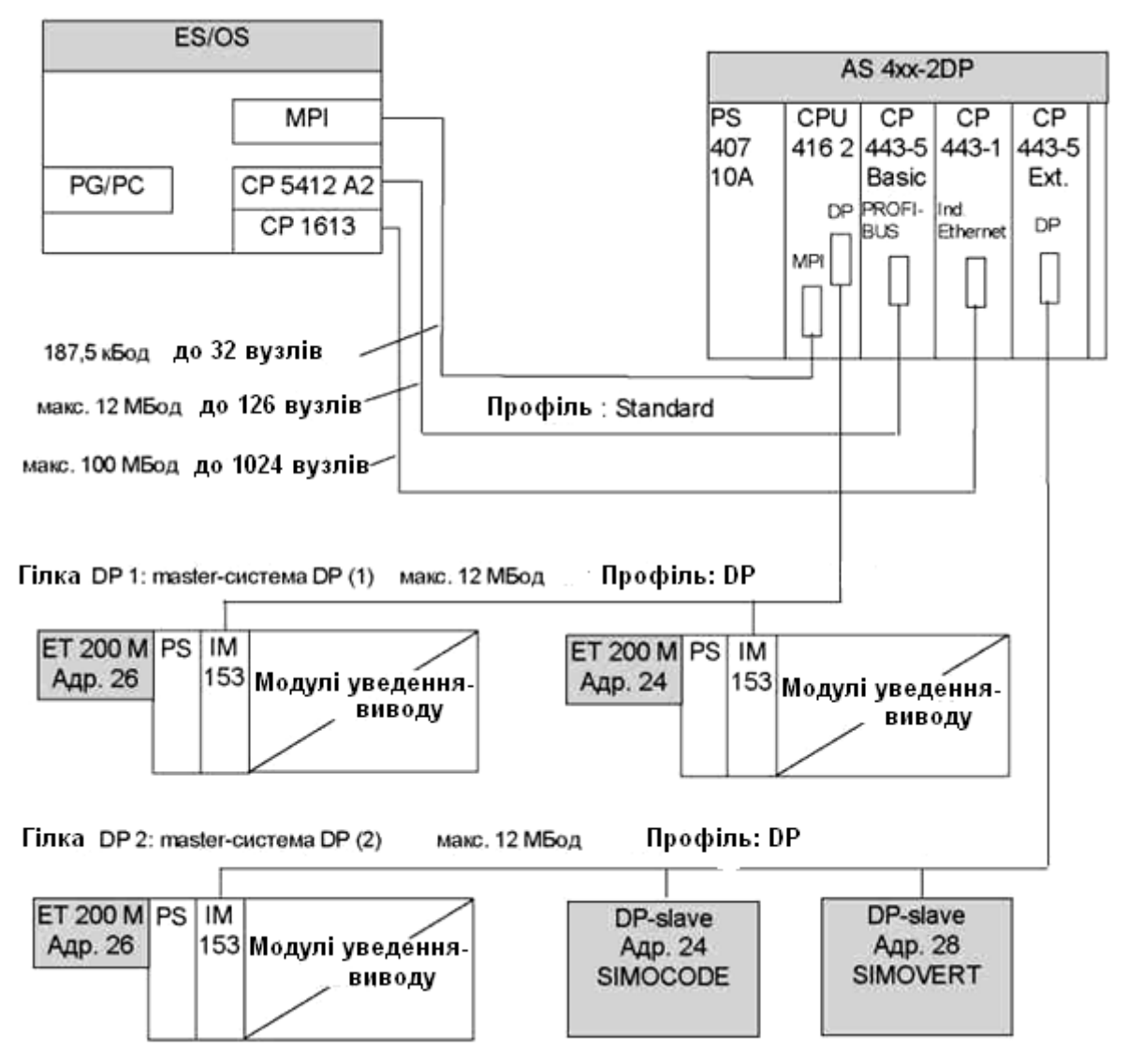

Рисунок 2.2 – Приклад конфігурування системи автоматизації

- CPU із вбудованим інтерфейсом провідного DP;
- інтерфейсний субмодуль, що відповідає обраному СРU, наприклад, ІF 964-DP в CPU 488-4;
- комунікаційний процесор СР у поєднанні з СРU, наприклад, СР 342-5 або СР 443-5;
- інтерфейсний модуль із інтерфейсом провідного DP, наприклад, IM 467.

У якості ведених DP використовуються:

- *Компактні ведені* DP модулі із вбудованими цифровими або аналоговими входами й виходами, наприклад, ЕТ 200В.
- *Модульні ведені* DP модулі із вбудованими інтерфейсами розширення, наприклад, ЕТ 200М.
- Інтелектуальні ведені I-Slaves це станції, оснащені процесорними модулями й своїми користувацькими програмами, наприклад, S7-300 або ЕТ 200X с ВМ 147/СРU.

Процес створення майстер-системи рекомендується вести в наступній послідовності.

1. Запустіть SIMATIC Manager. У діалоговому вікні установки виду проекту виберіть Finish і в новому вікні (S7\_Proj\*) уведіть ім'я проекту.

2. Виберіть у меню мережну виставу NetPro. У вікні конфігурування мережі Network за замовчуванням установлена мережа MPI і станція S7-300. Якщо необхідна станція S7-400, то перетягніть її з розділу каталогу у вікно Network, вилучивши перед цим із проекту станцію S7-300.

3. У контекстному меню виберіть команду Object Propertis і в діалоговому вікні Propertis на вкладці General уведіть ім'я станції, наприклад, DP-master. На вкладці Interface установіть типи інтерфейсів, які повинна підтримувати система – MPI, PROFIBUS, Industrial Ethernet, PtP. Закрийте вікно Propertis, підтвердивши зроблені установки кнопкою ОК.

4. У контекстному меню виберіть команду Open Object. Перехід у вікно конфігурування станції вимагає збереження в пам'яті мережної вистави. Підтвердіть свою згоду кнопкою ОК.

5. У порожньому вікні по імені станції (DP-master) конфігурування станції треба почати з установки необхідної стійки. Викличте контекстне меню, виберіть команду Insert Object і в діалоговому інтерактивному режимі виберіть SIMATIC 400 і стійку, наприклад, UR1.

6. Для вибору центрального процесорного модуля також використовуйте інтерактивний діалог, який запускається командою Insert Object. По закінченню процедури вибору STEP-7 виводить вікно Propertis для установки параметрів інтерфейсу PROFIBUS. На вкладці Parameters за замовчуванням установлена адреса "2", яку можна не міняти.

7. На цій же вкладці для створення майстер-системи натисніть кнопку New і в новому вікні властивостей на вкладці General уведіть ім'я підмережі, а на вкладці Network Setting установіть необхідну швидкість обміну даними по шині, наприклад, 12 Мбіт/с. Тут же можна встановити профіль шини PROFIBUS (DP, Standard, Universal i User Defined).

8. Для завдання постійного часу циклу шини (еквідістантності шини) натисніть кнопку Options і встановіть цикл шини (Constant Bus Cycle Time), наприклад, рівним 10 мс. Підтвердіть установки кнопкою ОК.

9. При установці комунікаційного процесора для організації мережі Industrial Ethernet виберіть тип СР – СР 443-1.

У результаті виконаних дій на відображенні стійки станції створюється рознімання DP (X2) і з'явиться символ майстра-системи — Цей символ є "якорем" для ведених модулів майстер-системи DP.

Відображення створеної станції показано на рисунку 2.3.

Якщо символ майстер-системи у вікні станції не видно, то він, можливо, закритий конфігураційною таблицею. Зменшіть висоту конфігураційної

таблиці, у якій установлений ведучий DP. Якщо символ для майстер-системи DP знову не видно, виберіть команду меню Insert ⇒ DP Master System (Вставити ⇒ Майстер-система DP).

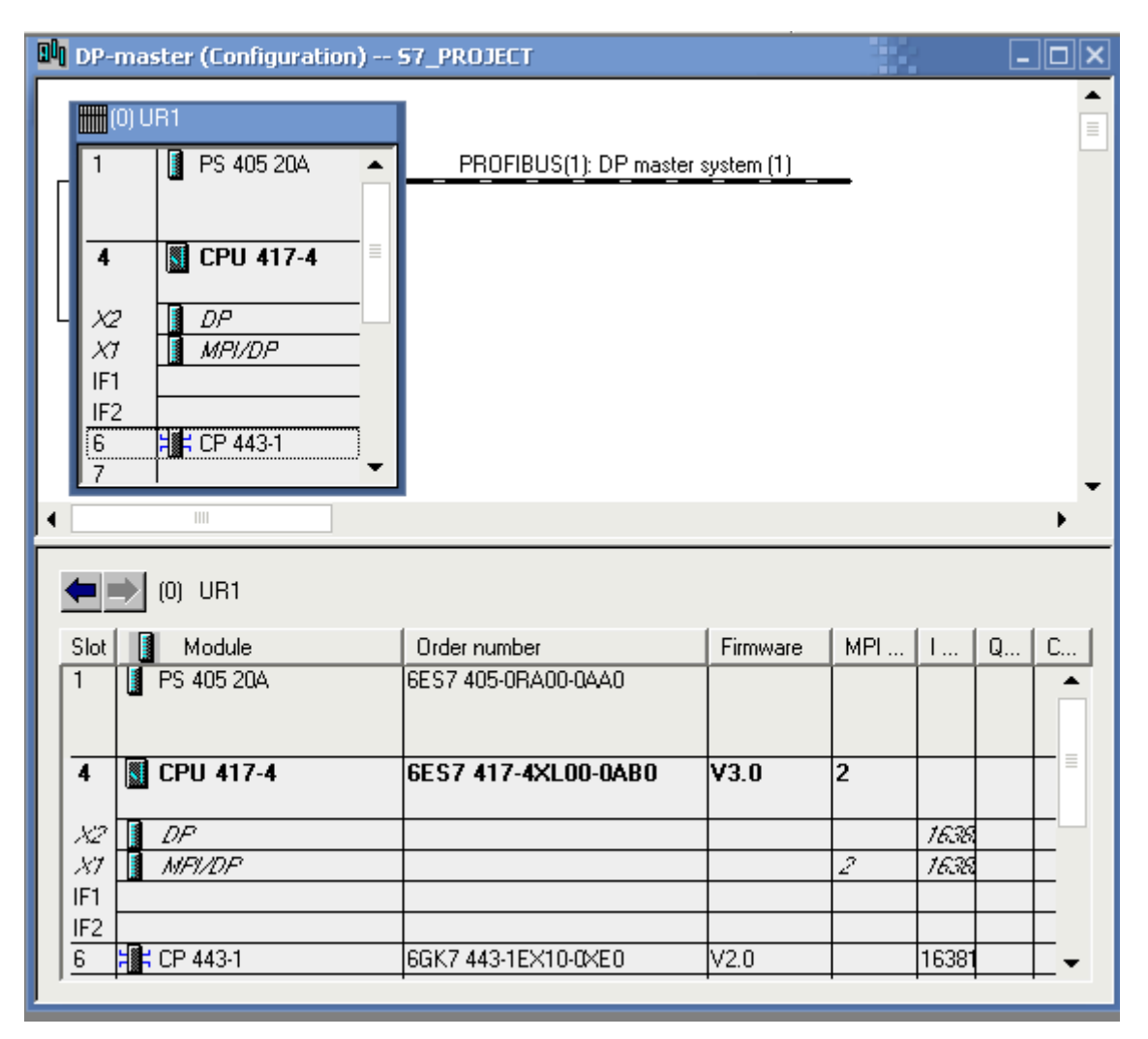

Рисунок 2.3 – Відображення станції майстер-системи у вікні DP-master

Перехід у вікно Netpro дозволяє одержати мережну виставу станції (рис. 2.4).

Після створення провідного DP можна зробити вибір і проектування ведених DP.

Ведені DP, що відповідають установленому провідному модулю, можна перетягувати з вікна каталогу апаратури Hardware Catalog (розділ PROFIBUS-DP) і розміщати на майстер-системі.

При розміщенні ведених модулів DP до майстер-системі DP додається символ, що представляє ведений DP.

Приступаючи до конфігурування ведених модулів, слід урахувати специфічні особливості, пов'язані з конструктивними відмінностями модулів.

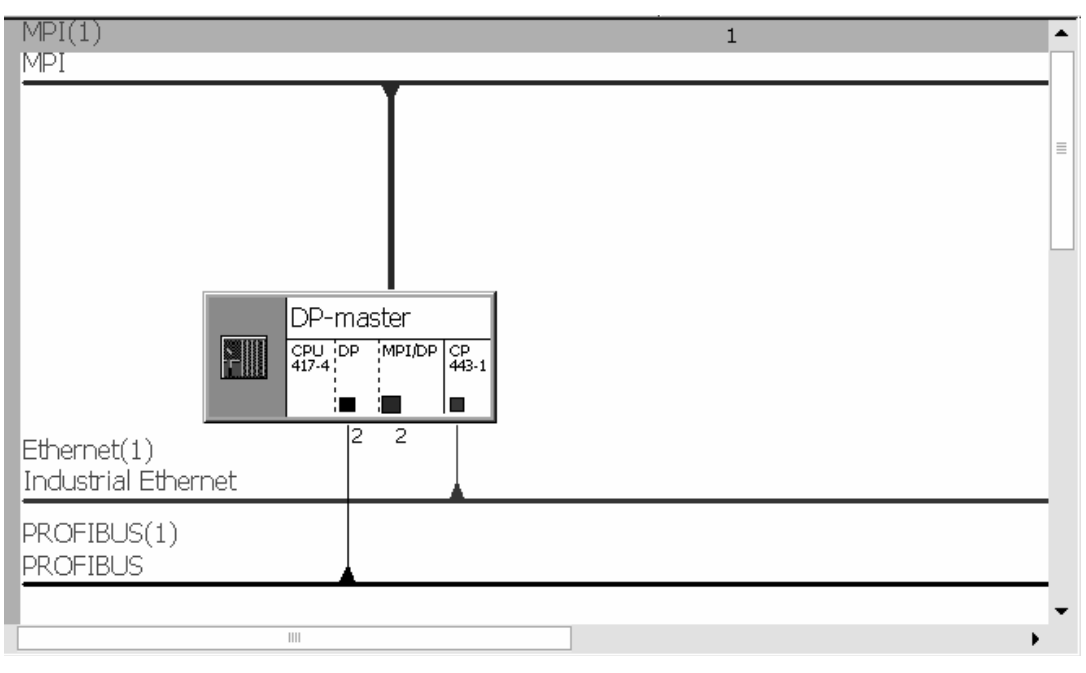

Рисунок 2.3 – Мережна вистава станції у вікні NetPro

## 2.3 Конфігурування станцій ЕТ 200

## Конфігурування станції децентралізованої периферії ЕТ 200М

Модульна станція розподіленого введення-виводу ЕТ 200М комплектується інтерфейсними, сигнальними й функціональними модулями.

Для забезпечення обміну по мережі PROFIBUS DP на станції встановлюється інтерфейсний модуль IM 153. Зв'язок з контролером може здійснюватися також через окремий комунікаційний процесор CP 443-5 Basic.

Станція дозволяє підключити до 8 сигнальних або функціональних модулів. Для живлення модулів станції використовуються або блоки живлення сімейства SITOP Power.

При конфігуруванні станції ЕТ 200М слід ураховувати наступні правила до слотів станції:

- Власна периферія (входи/виходи) станції завжди починається зі слота 4.
- Незалежно від того, чи встановлено блок живлення (PS) у реальній структурі чи ні, слот 1 завжди резервується для PS.
- Слот 2 завжди резервується для інтерфейсного модуля DP.
- Слот 3 завжди також резервується для інтерфейсного модуля розширення (IM), незалежно від того, чи є реальний периферійний пристрій розширюваним чи ні.

Правила до слотів необхідно враховувати при конфігуруванні всіх типів ведених DP, як модульних, так і компактних. Призначення слотів важливо для аналізу діагностичних повідомлень, які запускаються слотами. Станція ЕТ 200М підтримує "гарячу" заміну модулів, тобто заміну без зупинки станції. Для цього сигнальні модулі повинні бути встановлені на активні шинні модулі, які, у свою чергу, монтуються на спеціальну профільну рейку DIN. Активні шинні модулі поєднуються між собою, утворюючи внутрішню шину станції. Якщо "гарячої" заміни не потрібно, сигнальні модулі монтуються на стандартну профільну рейку контролерів S7-300/400.

#### Приклад.

Нехай майстер-система мережі PROFIBUS DP уже створена й потрібно сконфігурувати ведену станцію ET 200M із одним аналоговим модулем уведення, одним аналоговим модулем виводу, а також із цифровим модулем уведення й цифровим модулем виводу. Крім того, станція повинна забезпечити рахунок імпульсів з інкрементного датчика, а також з'єднання з AS-шиною.

Конфігурування станції ЕТ 200М здійснюється в наступній послідовності:

1. Виберіть IM 153-2, що забезпечує "гарячу" заміну модулів (папка PROFIBUS DP ⇒ ET 200M) і відбуксируйте цей модуль на DP master system. При цьому STEP-7 виводить діалогове вікно Properties – PROFIBUS node ET 200 IM 153-2 (*Властивості – вузол PROFIBUS ET 200 IM 153-2*). У полі PROFIBUS Address (*Адреса PROFIBUS*) виберіть адресу для slave-пристрою DP, наприклад, 3. Закрийте діалогове вікно кнопкою OK.

2. Вставка модулів. Розкрийте дерево каталогу (папка PROFIBUS DP / ET 200M / IM153-2) і, буксируючи потрібні модулі з каталогу, вставте їх у слоти ET 200M, починаючи зі слота 4. Функціональний модуль FM 350 для рахунку імпульсів і комунікаційний процесор для зв'язку із шиною AS перебувають у цій же папці.

Результати конфігурування станцій представлено на рисунку 2.4.

## Особливості конфігурування станції ET 200S

Станція ЕТ 200S призначена для побудови систем розподіленого введення-виводу на основі PROFIBUS DP або PROFINET.

Станція ЕТ 200S може комплектуватися:

- 1 Звичайними або *інтелектуальними* інтерфейсними модулями для підключення до електричних або оптичних каналів PROFIBUS.
- 2 Модулями введення-виводу дискретних і аналогових сигналів.
- 3 Технологічними модулями для розв'язку завдань позиціонування, швидкісного рахунку, обміну даними через послідовні інтерфейси.
- 4 Силовими модулями для керування споживачами 3-фазного змінного струму, наприклад, 3-фазними електродвигунами.

Приклад комплектації станції ЕТ 2008 показано на рисунку 2.5.

| Di Di               | h DP-master (Configuration) 57_PROJECT _ 🗆 🗙                                                   |                       |                     |                |           |          |  |  |  |
|---------------------|------------------------------------------------------------------------------------------------|-----------------------|---------------------|----------------|-----------|----------|--|--|--|
|                     | 🖁 (0) U                                                                                        | R1                    |                     |                |           |          |  |  |  |
|                     | 1 PS 405 20A ▲   4 CPU 417-4   X2 DP   X7 MPI/DP   IF1 IF2   6 If CP 443.1   7 Image: CP 443.1 |                       |                     |                |           |          |  |  |  |
|                     |                                                                                                | (3) IM 153-2, redunda | nt                  |                |           |          |  |  |  |
| Slo                 | ot 🚺                                                                                           | Module                | Order Number        | I Address      | Q Address | Comment  |  |  |  |
| 1                   | 1_                                                                                             |                       |                     |                |           |          |  |  |  |
| $\frac{2}{2}$       | <b>i</b>                                                                                       | IN 153-2              | 6ES7 153-28400-0×80 | 16379          |           |          |  |  |  |
| $\frac{3}{4}$       |                                                                                                | A10.40D3              |                     | <b>510 515</b> |           |          |  |  |  |
| 1 <del>4</del><br>5 |                                                                                                |                       | 6ES7 331-7ND01-04B0 | 012010         | 512 519   | <u> </u> |  |  |  |
| $\frac{3}{6}$       |                                                                                                | DI16xDC24V            | 6ES7 321-18H81-0AA0 | 01             | 012010    |          |  |  |  |
| $\frac{3}{7}$       |                                                                                                | D016xDC24V/0.5A       | 6ES7 322-18H81-0AA0 |                | 01        |          |  |  |  |
| 8                   | E                                                                                              | FM350 COUNTER         | 6ES7 350-1AH02-0AE0 | 520535         | 520535    |          |  |  |  |
| 9                   |                                                                                                | CP 342-2              | 6GK7 342-2AH00-0XA0 | 536551         | 536551    |          |  |  |  |
| 10                  |                                                                                                |                       |                     |                |           |          |  |  |  |
| 4.4                 |                                                                                                |                       |                     |                |           |          |  |  |  |
| <u> </u>            |                                                                                                |                       |                     |                |           |          |  |  |  |

Рисунок 2.4 – Приклад конфігурування станції ЕТ 200М

При конфігуруванні станції ЕТ 2008 слід ураховувати правила розміщення модулів:

• Першим зліва установлюється інтерфейсний модуль IM 151.

• справа від інтерфейсного модуля встановлюється модуль контролю живлення *електронних* модулів РМ-Е.

• справа від модуля РМ розташовуються електронні модулі (ЇМ), а також технологічні модулі (FM), які виконують функції рахунку, генерації імпульсів, позиціонування й т.п. Електронні й технологічні модулі встановлюються поверх термінальних модулів ТМ-Е.

Після електронних і технологічних модулів установлюються засоби мотор-стартера – спочатку *модуль контролю живлення силових модулів* PM-D, а справа від нього один із стартерів:

• на термінальний модуль ТМ-D, призначений для нереверсивного привода встановлюється силовий модуль (direct starter) DS1-х нереверсивного керування;

• на термінальний модуль TM-R, призначений для реверсивного привода, встановлюється силовий модуль RS1-х реверсивного керування.

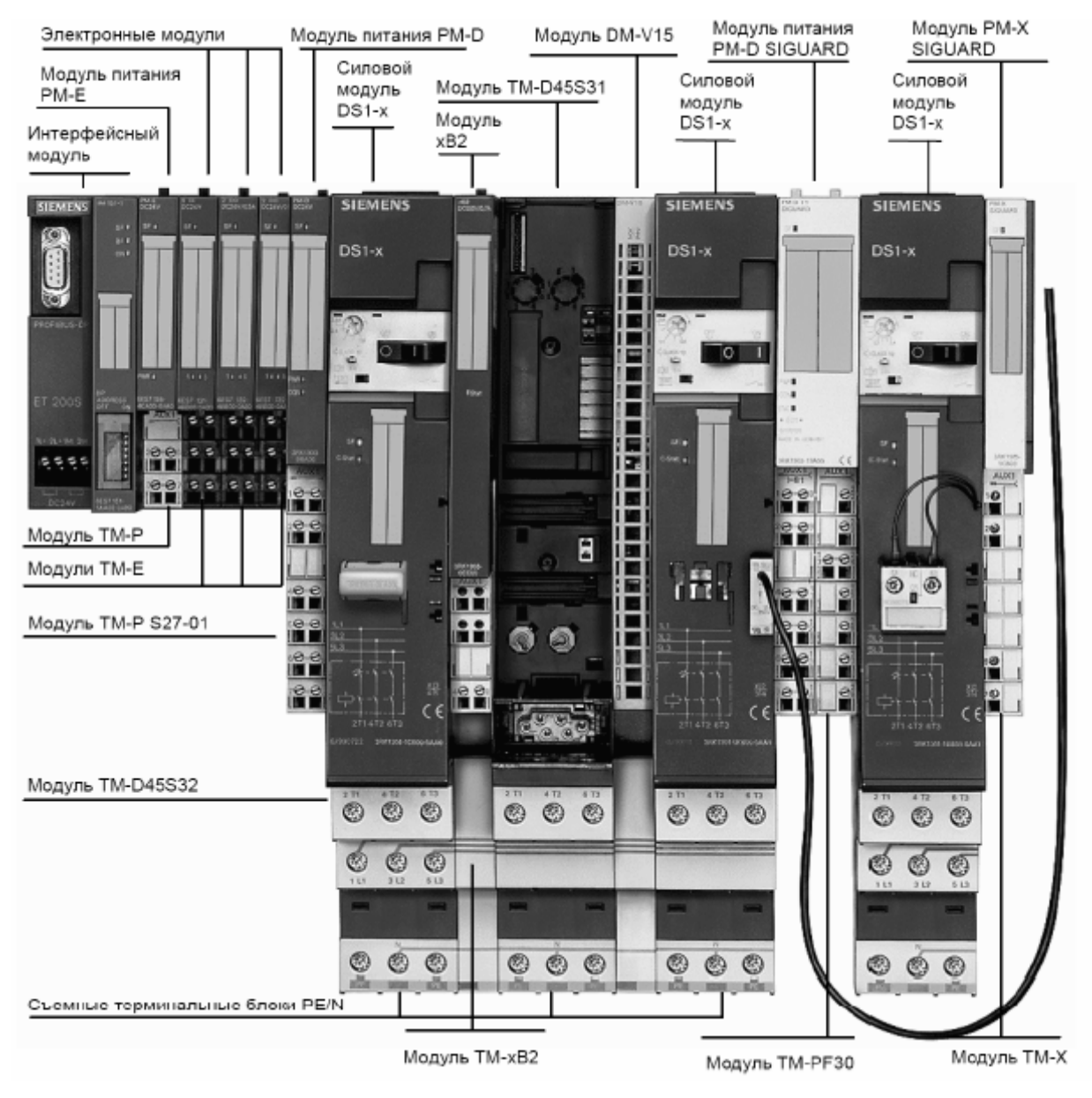

Рисунок 2.5 – Приклад комплектації станції ET 200S

Якщо навантаження вимагає чотирьохпроводного силового ланцюга, силові модулі забезпечуються знімними термінальними блоками PE/N, що дозволяють сформувати нульове проведення N.

Слід урахувати, що кожна *силова група* вимагає окремого модуля контролю живлення PM-D, установлюваного на термінальний модуль TM-P15S27-01.

Станція допускає установку на один інтерфейсний модуль максимум до 63 модулів.

### 2.4 Конфігурування інтелектуальних ведених DP

Ознакою інтелектуального веденого DP  $\epsilon$  те, що вхідні й вихідні дані надаються в розпорядження провідному DP не безпосередньо від реального входу-виходу, а від виконуючого попередню обробку CPU, який разом із CP утворює ведений DP.

Інакше кажучи, якщо застосовується звичайний ведений DP, наприклад, компактний ET 200B або модульний ET 200M, то провідний DP звертається до децентралізованих входів-виходів модуля, а якщо застосовується інтелектуальний ведений DP, то провідний звертається не до входів-виходів веденого DP, а до *області операндів* CPU, який виконує попередню обробку. Обмін даними з областю операндів забезпечується програмою користувача CPU, яка виконує обробку даних.

Схема взаємодії провідного й інтелектуального веденого модуля наведено на рисунку 2.6.

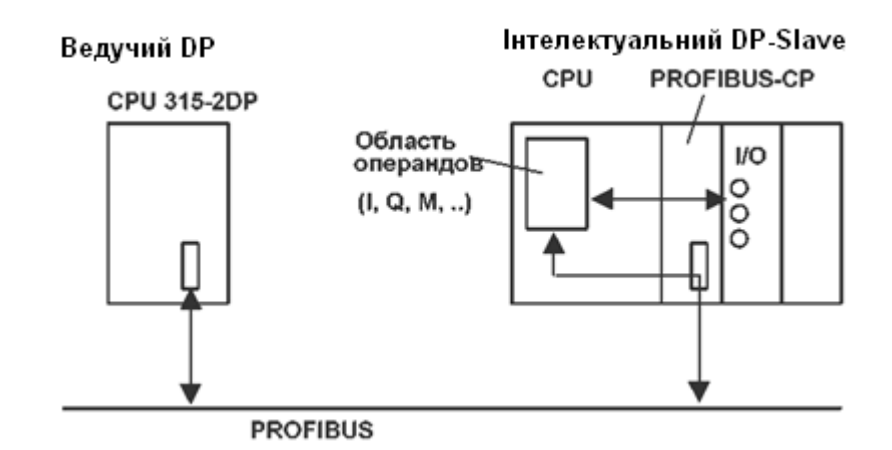

Рисунок 2.6 – Схема взаємодії провідного й веденого інтелектуального модулів

## Приклад конфігурування S7-300, як інтелектуального веденого

Нехай потрібно створити наступну конфігурацію:

• Провідна станція (ім'я "DP Master") з CPU 416-2 DP і вбудованим інтерфейсом DP.

• Ведена станція (ім'я "DP Slave") з CPU 315-2 DP у якості інтелектуального веденого DP.

Процес конфігурування містить у собі наступні кроки:

Крок 1. Створюємо проект із іменем S7\_Pro\_1 із двома станціями – SIMATIC 400 і SIMATIC 300 (рис. 2.7). Клацаємо в дереві проекту по рядку SIMATIC 400, потім по символу Hardware і в порожньому вікні, що відкрилося (SIMATIC 400) командою Insert Object виводимо інтерактивний діалог, у якому спочатку вибираємо SIMATIC 400, а далі стійку UR2.

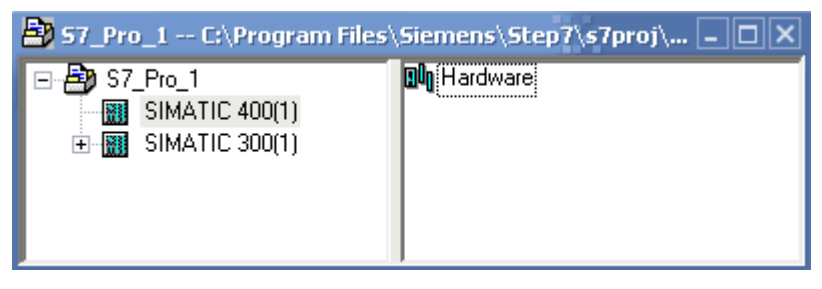

Рисунок 2.7 – Створення проекту

Крок 2. Створюємо провідну станцію SIMATIC 400 і мережу PROFIBUS. Для цього спочатку вибираємо джерело живлення PS 407 10A для слота 1. Для слота 3 по ланцюжку в списку: CPU 400  $\Rightarrow$  CPU 416-2  $\Rightarrow$  6ES7 416-2XK01-0AB0  $\Rightarrow$  V3.0 вибираємо модуль центрального процесора CPU 416-2. У вікні Properties PROFIBUS interface DP на вкладці Parameters установлюємо адресу – "2". Далі кнопкою New відкриваємо вікно, у якому задається ім'я мережі – PROFIBUS(1). І, нарешті, на вкладці Network Setting задаємо швидкість передачі по мережі (1,5 Mбіт/с) і профіль (DP).

Крок 3. Створюємо майстер-систему PROFIBUS. Після виконання попереднього кроку у вікні HW Configuration з'являється відображення станції й символ шини: *PROFIBUS(1): DP master-system*. Клацнувши двічі по рядку слота 4 (вивід X3), у вікні Properties DP на вкладці General у полі Name установлюємо ім'я станції – DP-master, а на вкладці Operating Mode режим – DP-master. У результаті одержимо відображення провідної станції, показане на рисунку 2.8.

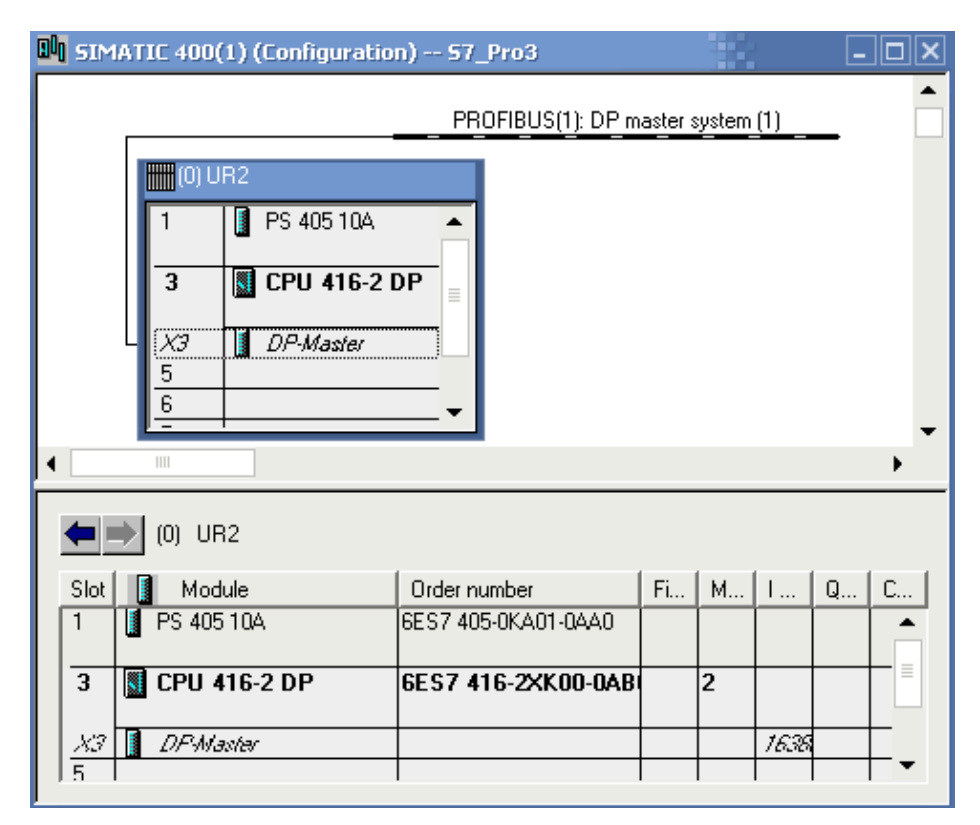

Рисунок 2.8 – Відображення провідної станції PROFIBUS(1)

Крок 4. Створюємо ведену станцію SIMATIC 300 з СРU 315-2 DP. Для цього переходимо в SIMATIC Manager (у вікно проекту, де перебуває станція) і, вибравши станцію у вікні браузера, двічі клацаємо лівою кнопкою миші по її символу Hardware. У результаті відкривається порожнє вікно з іменем станції – SIMATIC 300.

Використовуючи команду Insert Object контекстного меню, установлюємо стійку (SIMATIC 300 ⇒ RACK-300 ⇒ Rail). Далі робимо тим же способом заповнення стійки модулями – у слот 1 установлюємо PS 307 2A, а в слот 2 – процесорний модуль CPU 315-2 DP. У вікні Properties вибираємо вже створену шину PROFIBUS(1) і встановлюємо адресу станції в цій шині – 3.

Після цього, клацнувши на рядку слота з інтерфейсом DP, у вікні Properties DP на вкладці General у полі Name установлюємо ім'я станції – DPslave, а на вкладці Operating Mode режим – DP-slave.

Результат проектування станцій показано на рисунку 2.9 (відображення у вікні HW Configuration) і на рисунку 2.10 (відображення у вікні Network).

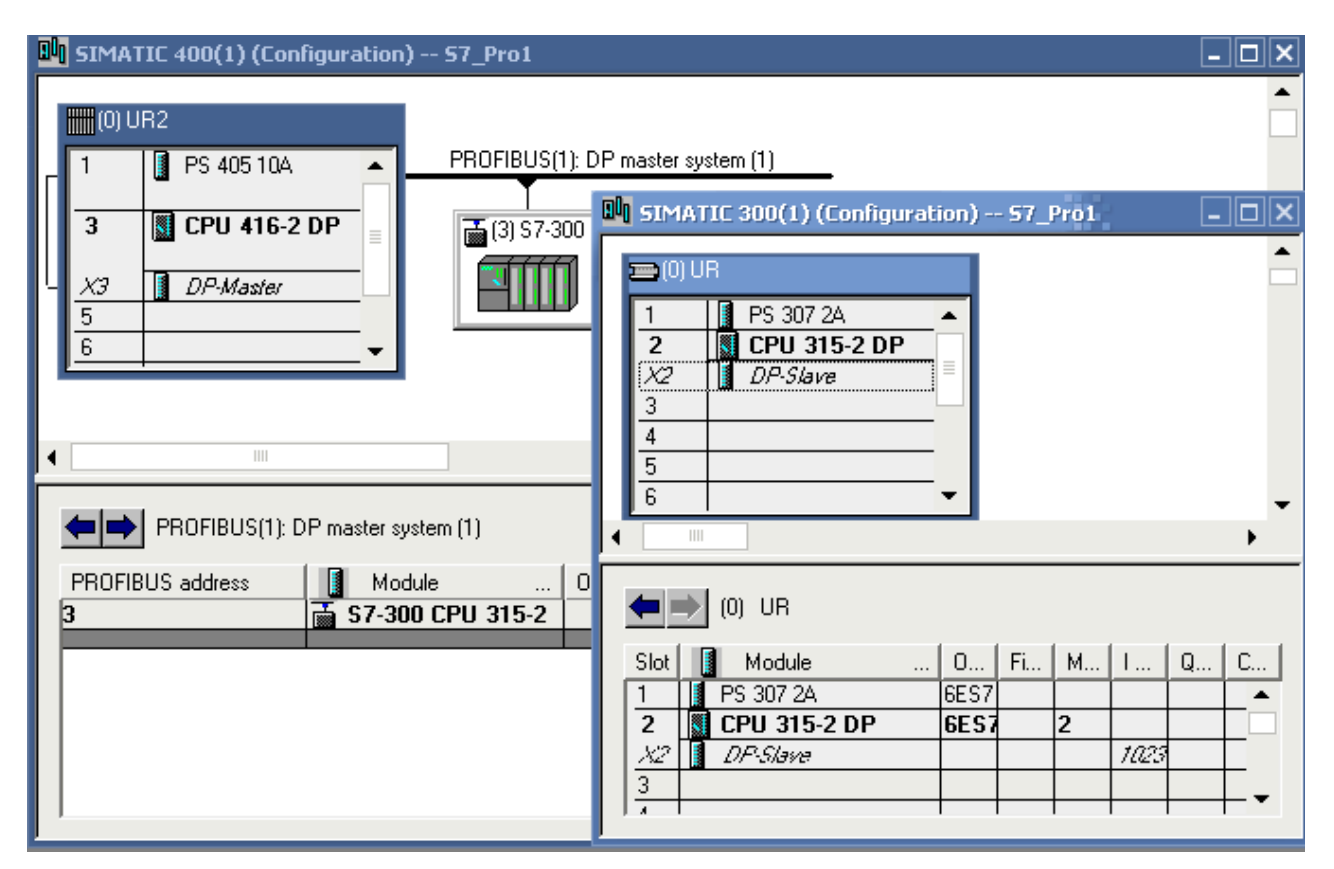

Рисунок 2.9 – Відображення провідної й веденої інтелектуальної станцій у вікні HW Configuration

Крок 5. Установлюємо з'єднання між станціями. Для цього вертаємося у вікно провідної станції (Windows ⇒ SIMATIC 400). Тут виділяємо символ шини PROFIBUS і командою Insert Object входимо в режим інтерактивного діалогу – вибираємо Configured Station ⇒ CPU 31х. У вікні DP slave properties на вкладці Connect повинна перебувати інформація про ведену станцію, яка підключається, – ім'я, адреса, тип процесорного модуля й номери слотів. Після натискання на кнопку Connect цей запис повинен зникнути, що свідчить про створення з'єднання.

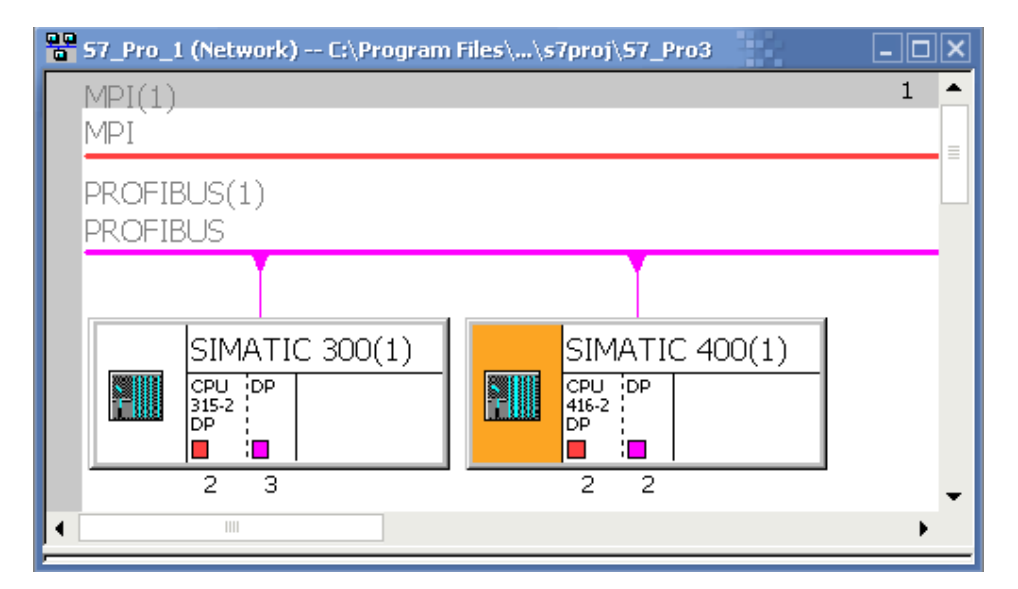

Рисунок 2.10 – Відображення провідної й веденої інтелектуальної станцій у вікні Network

Крок 6. Параметруємо з'єднання. У тому ж вікні Properties переходимо на вкладку Configuration і натискаємо на кнопку New. У вікні настроювання параметрів зв'язку (DP slave properties – Configuration – Row 1) є два поля – ліве для провідної станції, праве для веденої. Установивши для DP-master напрямок передачі Output, уведемо в поле адреси адресу пам'яті, з якої дані будуть виводитися, наприклад, 248. Для веденої станції (режим Input) укажемо адресу в області введення, наприклад, 15. Підтверджуємо дані натисканням кнопки OK. У результаті у вікні DP slave properties на вкладці Configuration з'явиться перший рядок даних (Row 1), який визначає властивості з'єднання.

Для параметрування операції читання з веденого пристрою необхідно знову натиснути кнопку New і, змінивши напрямок передачі (в DP-master слід установити Input), потрібно ввести нові значення адрес, наприклад, для ведучого встановити адресу 252, а для веденого – 16.

Підтверджуємо всі установки кнопкою ОК. Вид вікна DP slave properties після введення параметрів зв'язку наведено на рисунку 2.11.

Для перевірки правильності конфігурування майстер-системи з інтелектуальним веденим вузлом необхідно виділити одну станцію й вибрати в головному меню Station ⇒ Consistency Check.

Правильність конфігурування оцінюється по консистентності (погодженості) станцій друг щодо друга. Тому така перевірка повинна проводитися для обох станцій. Результати оцінки приводяться у вікні Consistency Check для кожної станції. На рисунку 2.12 вони наведені для станції SIMATIC 400.

| DP | slave p       | ropertie      | <u>'s</u> |                    |                    |            | -      |          | ×     |
|----|---------------|---------------|-----------|--------------------|--------------------|------------|--------|----------|-------|
| G  | eneral        | Connecti      | ion Cor   | figuration         |                    |            |        |          |       |
|    |               | 1             |           |                    | -                  | 1          |        | 1        |       |
|    | Row           | Mode<br>MS    | Partner   | rDPa               | Partner addr       | Local addr | Length | Consiste |       |
|    | 2             | MS            | 5         |                    | 15                 | 0.4        | 1 Byte | Unit     |       |
|    |               |               |           |                    |                    |            |        |          |       |
|    |               |               |           |                    |                    |            |        |          | î     |
|    |               |               |           |                    |                    |            |        |          | and H |
|    |               |               |           |                    |                    |            |        |          | ≝∥    |
|    |               |               |           |                    |                    |            |        |          |       |
|    |               |               |           |                    |                    |            |        |          |       |
|    | ,<br>N        | lem           | 1         | Edit               | 1                  | Delete     | 1      |          | I     |
|    |               |               |           | 2.0                |                    |            |        |          |       |
|    | - MS Ma       | aster-slav    | e configu | iration —          |                    |            |        |          | 1     |
|    | Masi<br>Crari | ter:          |           | (5) DP-N<br>Сіматі | Aaster<br>C 400(1) |            |        |          |       |
|    | Com           | ion.<br>ment: |           | SIMATI             | C 400(1)           |            |        |          |       |
|    |               |               |           |                    |                    |            |        | -        |       |
|    |               |               |           | ,                  |                    |            |        |          |       |
|    |               | _             |           |                    |                    |            |        |          |       |
|    | OK            |               |           |                    |                    |            | Cano   | cel H    | elp   |

Рисунок 2.11 – Вид вікна DP slave properties з параметрами з'єднання

| Consistency Check                                                                                                    | ×                   |
|----------------------------------------------------------------------------------------------------|---------------------|
| List of Messages:<br>Caution: in station SIMATIC 300(1) there are additional nodes that also h<br>The station is consistent. | ave to be reloaded. |
| Message<br>Consistency Check (1230:5060)                                                                                     | Help Text           |
| The station is consistent.                                                                                                   | Go To               |
| Close Save                                                                                                    | Help                |

Рисунок 2.12 – Вид вікна з виводом результату перевірки консистентності станцій

## **Конфігурування ведених станцій з функціями ведучих для підмереж** Особливості конфігурування DP/ AS-i Link

При конфігуруванні ведених DP/ AS-і Link (розподілений інтерфейс виконавчих пристроїв і датчиків) слід урахувати, що DP/ AS-і Link конфігурується з веденими AS-і. При розміщенні пристроїв DP/ AS-і Link у нижній частині вікна станції автоматично відображається конфігураційна таблиця, у яку потрібно помістити ведені AS-і з вікна каталогу апаратури Hardware Catalog.

## Особливості конфігурування PROFIBUS PA

Щоб сконфігурувати розподілену периферію на польових пристроях PROFIBUS-PA (PROFIBUS для автоматизації процесів), необхідно встановити в мережу PROFIBUS-DP з'єднувач (шлюз) DP/PA.

Конфігурувати з'єднувач DP/PA в утиліті HW Config не потрібно – він невидимий конфігурації станції. Потрібно тільки відбуксирувати DP/PA-link, наприклад, IM 157 з вікна каталогу апаратури на майстер-систему DP. При установці з'єднувача DP/PA виводиться попередження, що швидкість передачі мережі PROFIBUS повинна бути рівна 45,45 Кбод. Для польових пристроїв PA з'єднувач DP/PA зменшить швидкість передачі до 31,25 Кбод.

Відображення DP/Pa-link містить у собі поряд із символом для самого пристрою також і символ майстер-системи РА подібно майстер-системі DP. На цей символ і призначаються польові пристрої РА. Однак для цього необхідний додатковий програмний пакет – SIMATIC PDM.

#### 2.5 Методика виконання індивідуального завдання

Варіанти індивідуальних завдань представлені в Додатку Б. При виконанні завдання необхідно зробити наступне.

1. Створити майстер-систему з одним провідним пристроєм.

2. Сконфігурувати провідний пристрій, забезпечивши його, у першу чергу, засобами підтримки розподіленої периферії – центральним процесорним модулем із вбудованим інтерфейсом DP або комунікаційним процесором з автономним виконанням комунікаційних завдань.

3. Сконфігурувати ведені пристрої, зосередивши основну увагу на сумісності інтерфейсних, сигнальних і функціональних модулів, включених у комплектацію цього пристрою.

Результати звіту повинні містити:

- 1) завдання;
- 2) графічна вистава мережі в HW Config і Netpro;
- 3) файли конфігурації кожного вузла мережі.

При захисті роботи необхідно продемонструвати консистентність сконфігурованих вузлів.

## З ПРОГРАМУВАННЯ ЗАВДАННЯ ЛОГІЧНОГО КЕРУВАННЯ

Ціль роботи: освоєння методики й правил розробки програми для розв'язку завдань логічного керування в програмному середовищі STEP 7.

## 3.1 Інтерфейс редактора LAD/STL/FBD

Більшість завдань логічного керування автоматикою вирішується за допомогою редактора LAD/STL/FBD. Вікно редагування програм на мовах LAD/STL/FBD наведено на рисунку 3.1.

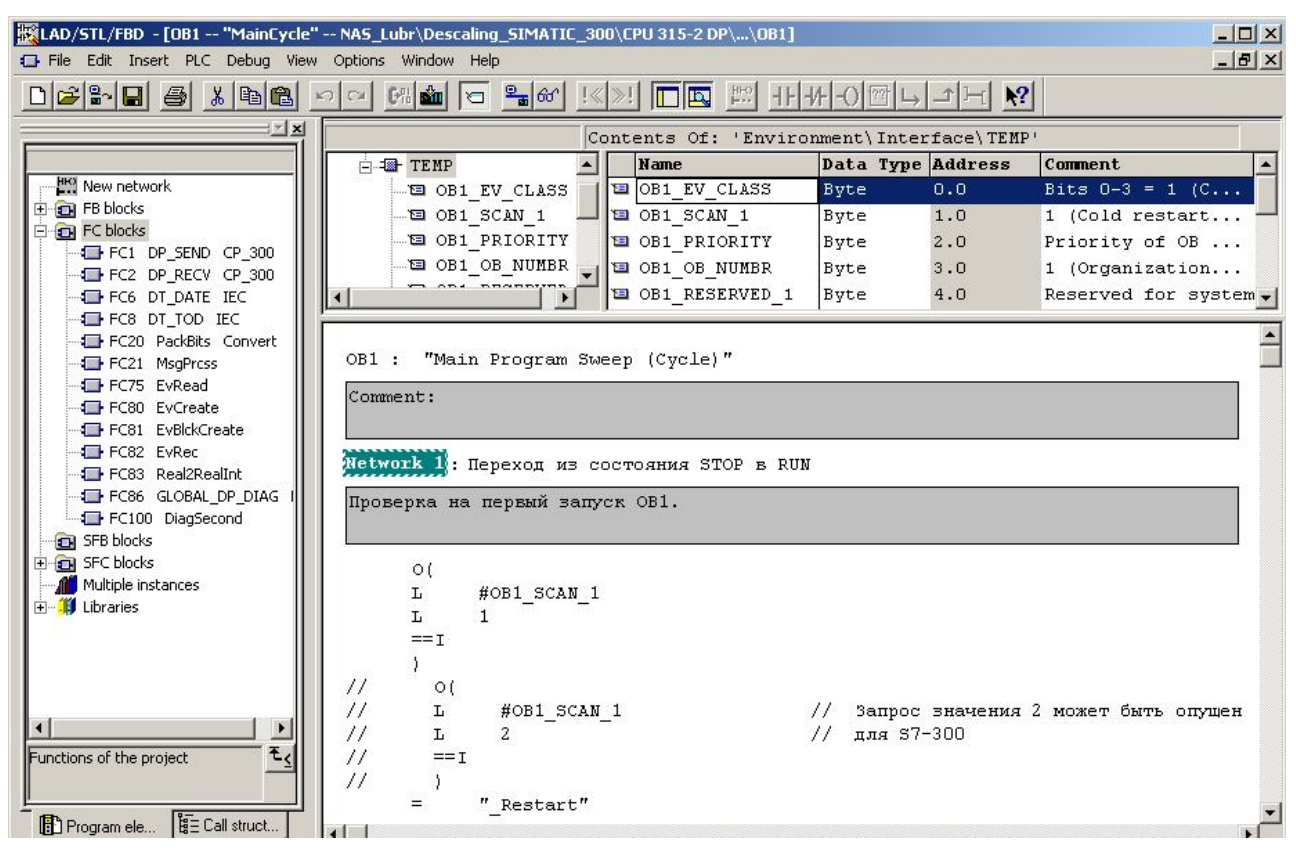

Рисунок 3.1 – Вікно редактора LAD/STL/FBD

У лівій частині вікна розміщається каталог елементів програми. Каталог можна перемістити в праву частину екрана методом Drag&Drop.

Праворуч від каталогу (угорі) розміщена таблиця змінних, а під таблицею – вікно для створення коду програми.

Для установки мови програмування слід відкрити меню View, а для виклику таблиці символів Symbol Table – меню Optins.

Вибір операторів, блоків і функцій проводиться з каталогу елементів.

## 3.2 Методика створення проекту програми

Завдання на програмування зазвичай містить у собі:

- 1. Найменування об'єкта керування.
- 2. Функціональне призначення об'єкта керування.
- 3. Склад апаратних засобів контролю й керування.
- 4. Опис процесу керування, вимоги до системи сигналізації й вказівки щодо блокувань.

Для створення проекту необхідно виконати наступне:

1. З урахуванням функціонального призначення й складу встаткування процес керування слід розділити на окремі завдання, які можна реалізувати простими розв'язками. Так, наприклад, у завданнях керування встаткуванням можна виділити окремі виконавчі пристрої, для керування якими потрібна мінімальна кількість датчиків і керуючих сигналів, а в завданнях логічної обробки інформації – етапи перетворення логічних функцій.

2. Для кожного завдання необхідно визначити інтерфейс – скласти список сигналів для входів і виходів, а також побудувати діаграму входіввиходів. Приклади діаграм входів-виходів для двигуна й вентиля наведено на рисунках 3.2 і 3.3.

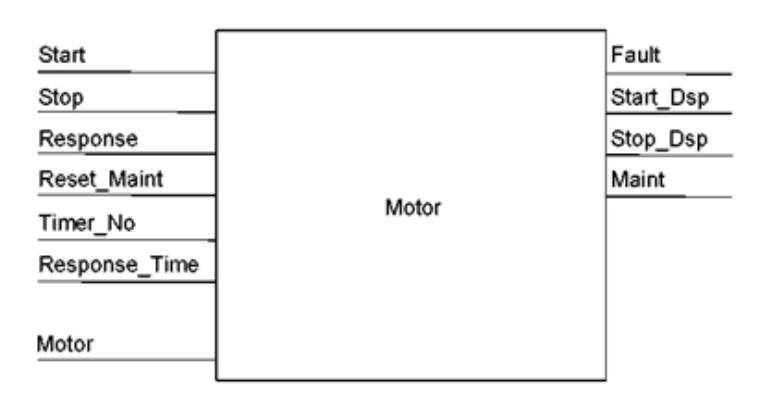

Рисунок 3.2 – Діаграма входів-виходів для двигуна

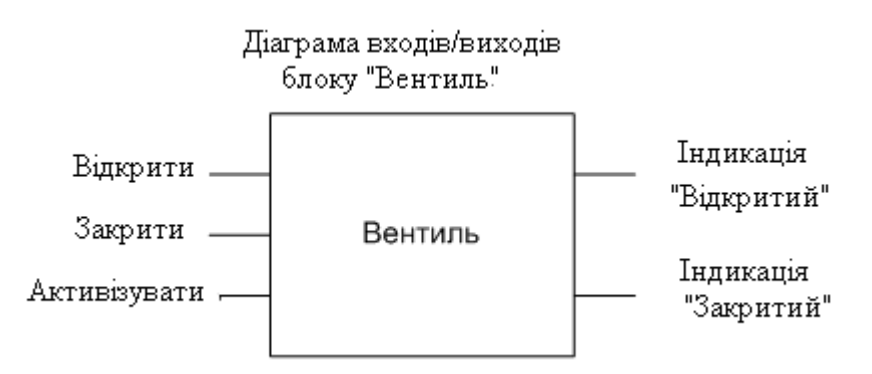

Рисунок 3.3 – Приклад діаграми входів-виходів для вентиля

3. На третьому етапі необхідно визначити структурну організацію проекту. Кожне завдання вимагає створення функціонального блоку, у якості якого може застосовуватися функція FC або блок FB.

Функції являють собою *параметризуємі блоки без пам'яті*. Функції в класичному виді розширюють набір команд процесора. Проміжні результати, що з'являються під час обробки функції, можуть зберігатися тільки в тимчасових змінних стека локальних даних. Функції застосовуються переважно там, де результат необхідно повертати у блок, який її викликав.

Функціональні блоки (FB) це кодові блоки з пам'яттю. Вони можуть викликатися в OB, в інших FB і FC. На відміну від функцій (FC) функціональні блоки (FB) мають власну область даних у екземплярному блоці даних DB, де FB може запам'ятовувати стану процесу від виклику до виклику. Функціональні блоки переважно застосовувати в тих випадках, коли потрібно зберігати поточні значення параметрів у цьому ж функціональному блоці для використання в наступних циклах.

На рисунку 3.4 показаний приклад ієрархії блоків, викликуваних у структурованій програмі.

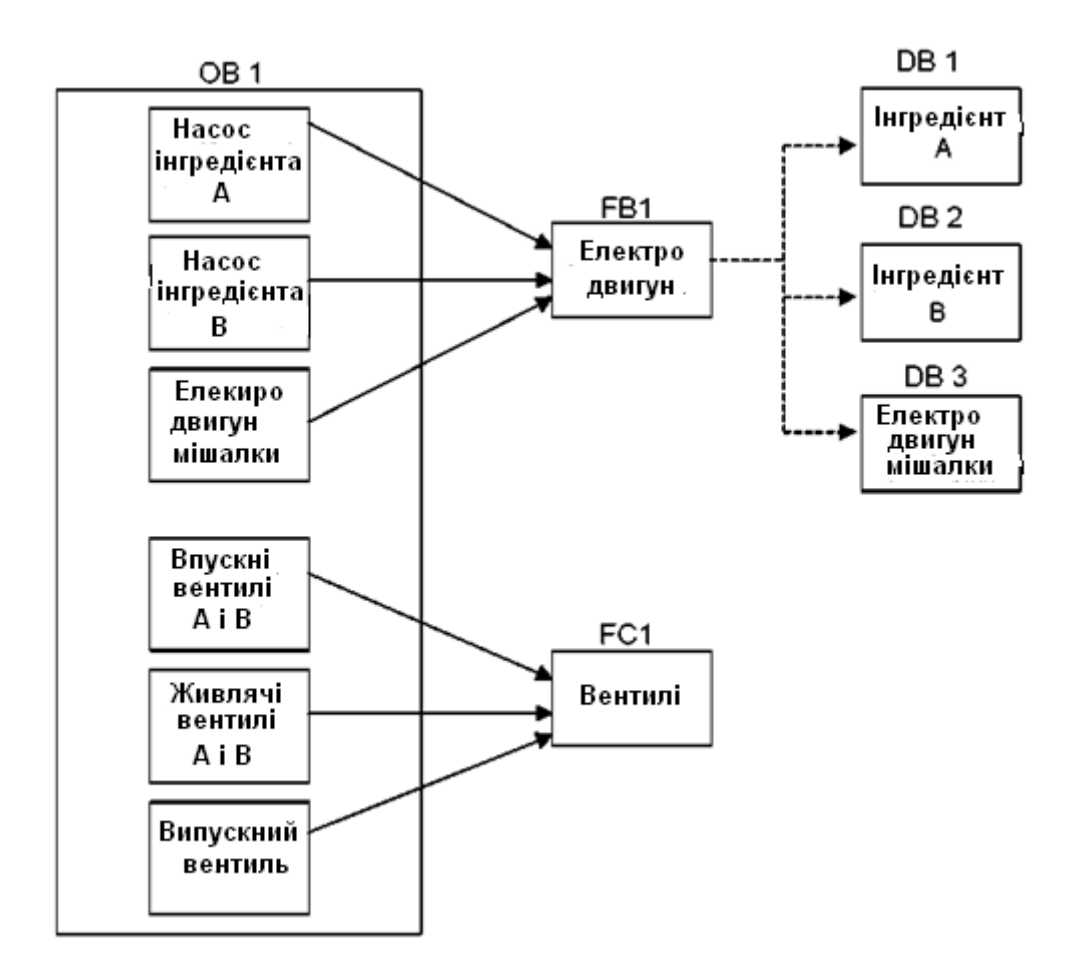

Рисунок 3.4 – Приклад структури програми й схеми викликів блоків

Приклад демонструє структуру програми для керування процесом змішування двох інгредієнтів (А и В). Програма втримується в організаційному

блоці OB1, який утворює інтерфейс із операційною системою CPU. У блоці OB1 викликаються блоки FB1 для керування трьома двигунами насосів і FC1 для керування вентилями. У зв'язку з тим, що статичні дані для керування електродвигунами живильних насосів і мішалки різні, для їхнього збереження застосовується не один, а три екземплярних DB, пов'язаних з FB1.

4. На наступному етапі слід призначити глобальні змінні, які будуть занесені в таблицю символів проекту. У список глобальних змінних слід внести імена всіх блоків і функцій, лічильників і таймерів, а також сигналів помилок, сигналів управління від пульта керування й аварійних сигналів датчиків, які можуть бути використані в будь-якому програмному блоці.

5. Використовуючи відомості про структурну організацію програми й глобальних змінних, слід перейти до призначення локальних змінних, тобто тих змінних, які будуть використовуватися у функціональних блоках. Тут необхідно проаналізувати необхідні блокування й забезпечити умови безпеки, для задоволення яких можливо буде потрібно введення додаткових сигналів і датчиків.

Перераховані вище етапи недостатні для переходу до програмування, тому що перед програмуванням блоків глобальні й локальні змінні повинні бути оголошені. При цьому повинні бути зазначені їхні адреси. Однак призначення адрес можливо тільки тоді, коли відома конфігурація контролера. Тому наступним етапом створення проекту є конфігурування системи автоматизації. У результаті програміст одержує важливі документи – схеми підключення модулів вводу-виводу.

Програма повинна розміщатися в робочій пам'яті центрального процесорного модуля (CPU) контролера. Інтерфейс цієї програми з операційною системою CPU забезпечують організаційні блоки OB. Для циклічного виконання програми вона повинна бути поміщена в організаційний блок OB1. Слід урахувати, що спочатку створюються блоки, які не викликають ніяких інших блоків. Далі блоки створюються за правилом: викликувані в них функції й блоки повинні бути вже створені. Відповідно до цього правила організаційний блок OB1 повинен створюватися останнім.

Розробка програми починається із вставки в проект компонента "S7 Program". При цьому створюється порожня таблиця символів для глобальних змінних, яку можна відкрити в меню Options. У таблицю вносяться імена всіх блоків і функцій, а також глобальні змінні.

Після заповнення таблиці символів можна перейти до створення блоків і функцій. Для цього в меню Insert вибирається команда "S7 Block", яка відкриває список із шести можливих типів блоків, функцій і таблиць.

Після вставки функціонального блоку в програму користувача "S7 Program" необхідно вибрати мову програмування, а у вікні оголошення змінних редактори оголосити всі параметри введення-виводу, а також статичні
й тимчасові змінні. Для всіх функціональних блоків повинні бути створені блоки даних.

Робота створеної програми повинна бути перевірена в програмному додатку S7-PLCSIM. Після перевірки програми проводиться її компіляція й збереження.

Таким чином, створенню програми передує значна підготовча робота.

# 3.3 Приклад програмування системи керування

## Найменування об'єкта

Стрічковий конвеєр.

# Функціональне призначення

Стрічковий конвеєр призначений для передачі виробу від одного робочого місця до іншого. Для обслуговування декількох робочих місць створюється відповідна кількість конвеєрів.

## Склад апаратних засобів контролю й керування

Стрічковий конвеєр приводиться в рух електродвигуном, що одержує живлення від перетворювача напруги.

Керування здійснюється за допомогою пульта, постаченого кнопками запуску системи керування й перекладу системи в початковий стан, кнопками включення й останову двигуна транспортера, перемикачем режиму роботи (автоматичний і ручний), а також декадним перемикачем завдання кількості виробів у партії.

У якості засобів контролю застосовані датчики типу "світловий бар'єр" для контролю наявності виробу на стрічці транспортера в початковій і кінцевої позиціях, датчик швидкості обертання двигуна, а також запобіжний датчик для контролю живлення двигуна.

# Опис процесу керування, вимоги до системи сигналізації й вказівки щодо блокувань

Основні функції процесу керування представлені нижче:

• Установка контролера у початковий стан здійснюється сигналом "Basic\_st".

• Якщо в точці завантаження на стрічці конвеєра деталей немає, то контролер сповіщає про це сигналом "Readyload" ("готовий до завантаження").

• Включення руху стрічки конвеєра для транспортування деталей здійснюється сигналом "Start" ("запуск"), а в ручному режимі – сигналом "Man\_on". Керуючий сигнал на двигун має ім'я "Bel\_mot\_on".

• По сигналу "Continue" ("продовжити") стрічка конвеєра з деталями продовжує рух, поки датчик "end-of-belt" ("кінець конвеєра") не виявить присутність деталей.

• Якщо датчик, наприклад, фотоелемент, "End-of-belt" ("кінець конвеєра") на кінцевій ділянці конвеєра виявляє присутність деталей, то контролер установлює вихідний сигнал "Ready\_rem" ("готовий до вивантаження") і зупиняє мотор конвеєра сигналом.

• Запобіжному вимикачу двигуна привласнене найменування "Mfault".

• Статичні змінні містять у собі: сигнали завантаження нових деталей на транспортер "Load" і вивантаження деталей "Remove", а також меркери позитивних і негативних фронтів цих сигналів – "EM\_Rem\_P", "EM\_Rem\_N", "EM\_Loa\_P", "EM\_Loa\_N", відповідно.

Нижче наведена таблиця символів "Symbols" (рис. 3.5) і програма керування транспортером, що представляє собою функцію FC 11 мовою STL.

| 📥 57 P | rogram | (1) (Symbols) 57_F | Projec | t_LAD\ | SIMATIC 300 | D(1)\CPU 313C-2 DP                                                      | × |
|--------|--------|--------------------|--------|--------|-------------|-------------------------------------------------------------------------|---|
|        | Status | Symbol A           | Add    | ress   | Data type   | Comment                                                                 |   |
| 1      |        | Belt_control       | FC     | 11     | FC 11       | Система управления конвейером                                           |   |
| 2      |        | Basic_st           | I      | 0.0    | BOOL        | Установка контроллеров в исходное состояние                             |   |
| 3      |        | /Stop              | I      | 0.2    | BOOL        | Остановка двигателя привода конвейера ("zero-active" ["активный ноль"]) |   |
| 4      |        | Start              | I      | 0.3    | BOOL        | Запуск конвейера                                                        |   |
| 5      |        | Continue           | I      | 0.4    | BOOL        | Подтверждение того, что деталь была снята с конвейера                   |   |
| 6      |        | Light_barrier1     | I      | 1.0    | BOOL        | Фотоэлемент, датчик "End of belt' ("Конец конвейера") для конвейера №1  |   |
| 7      |        | Readyload          | Q      | 4.0    | BOOL        | Загрузка новых деталей на транспортер ("Готов к загрузке")              |   |
| 8      |        | Ready_rem          | Q      | 4.1    | BOOL        | Выгрузка деталей с транспортера ("Готов к выгрузке")                    |   |
| 9      |        | Man_on             | I      | 0.1    | BOOL        | Включение двигателя привода конвейера                                   |   |
| 10     |        | /Mfaultl           | I      | 2.0    | BOOL        | Предохранительный выключатель двигателя                                 |   |
| 11     |        | Belt_mot1_on       | Q      | 5.0    | BOOL        | Управляющий сигнал на включение двигателя конвейера №1                  |   |
| 12     |        | Load               | M      | 2.0    | BOOL        | Команда загрузки новых деталей на транспортер                           |   |
| 13     |        | Remove             | M      | 2.1    | BOOL        | Команда выгрузки деталей с транспортера                                 |   |
| 14     |        | EM_Rem_N           | M      | 2.2    | BOOL        | Меркер фронта (отрицательного) "remove" ("выгрузка детали")             |   |
| 15     |        | EM_Rem_P           | M      | 2.3    | BOOL        | Меркер фронта (положительного) "remove" ("выгрузка детали")             |   |
| 16     |        | EM_Loa_N           | M      | 2.4    | BOOL        | Меркер фронта (отрицательного) "load" ("загрузка детали")               |   |
| 17     |        | EM_Loa_P           | M      | 2.5    | BOOL        | Меркер фронта (положительного) "load" ("загрузка детали")               |   |
| 18     |        |                    |        |        |             |                                                                         | • |

Рисунок 3.5 – Таблиця символів для S7-програми

# Програма FC 11 мовою STL

FUNCTION Belt control : VOID TITLE := Control of a conveyor belt VERSION : 01.00 BEGIN **NETWORK 1** TITLE = Load parts //У цьому сегменті виконується завантаження й запуск транспортера Start: //Запуск конвеєра А S Load: Light barrierl; //Деталі досягають кінця стрічки 0 0 Basic st; ON"/Mfaultl"; //Запобіжний вимикач мотора R Load: **NETWORK 2** TITLE = Parts ready for removal //Коли деталі досягли кінця

|             |                             | конвеєра, вони можуть бути зняті |  |  |  |  |  |
|-------------|-----------------------------|----------------------------------|--|--|--|--|--|
| А           | Load;                       | // При досягненні кінця конвеєра |  |  |  |  |  |
| FN          | EM_Loa_N;                   | //"Load" скидається              |  |  |  |  |  |
| S           | Ready_rem;                  | //Деталі можуть бути зняті       |  |  |  |  |  |
| А           | Remove;                     |                                  |  |  |  |  |  |
| FP          | EM_Rem_P;                   | // Деталі зняті                  |  |  |  |  |  |
| Ο           | Basic_st;                   |                                  |  |  |  |  |  |
| ON          | "/Mfaultl";                 |                                  |  |  |  |  |  |
| R           | Ready_rem;                  |                                  |  |  |  |  |  |
| NETWORK     | 3                           |                                  |  |  |  |  |  |
| TITLE = Re  | emove parts                 |                                  |  |  |  |  |  |
| //Команда   | "Remove" ініціює зняття де  | еталей із транспортера           |  |  |  |  |  |
| A           | Continue;                   | //Вмикач реверсу конвеєра        |  |  |  |  |  |
| S           | Remove;                     |                                  |  |  |  |  |  |
| ON          | Light_barrierl;             | //Деталі зняті зі стрічки        |  |  |  |  |  |
| О           | Basic_st;                   |                                  |  |  |  |  |  |
| ON          | "/Mfaultl";                 | //Запобіжний вимикач мотора      |  |  |  |  |  |
| R           | Remove ;                    |                                  |  |  |  |  |  |
| NETWORK     | <b>4</b>                    |                                  |  |  |  |  |  |
| TITLE = Be  | elt ready for loading       |                                  |  |  |  |  |  |
| //Коли дета | алі зняті з конвеєра, можна | а поставити на стрічку нові      |  |  |  |  |  |
| A           | Remove;                     |                                  |  |  |  |  |  |
| FN          | EM_Rem_N;                   | //Деталі зняті                   |  |  |  |  |  |
| Ο           | Basic_st;                   |                                  |  |  |  |  |  |

| -  | ,           |                            |
|----|-------------|----------------------------|
| S  | Readyload;  | //Стрічка конвеєра порожня |
| А  | Load;       |                            |
| FP | EM_Loa_P;   | //Транспортер запущений    |
| ON | "/Mfaultl"; |                            |

R Readyload;

## **NETWORK 5**

| TITLE = Co | ntrol belt motor | //Двигун привода включається й  |
|------------|------------------|---------------------------------|
|            |                  | //вимикається в даному сегменті |
| А          | (                |                                 |
| 0          | الممط            |                                 |

| 0       | Load;        | //Завантаження деталей на транспортер                   |
|---------|--------------|---------------------------------------------------------|
| 0       | Remove;      | //Видалення деталей із транспортера                     |
| 0       | Мап_оп;      | //Запуск за допомогою "Мап_оп" (без<br>//реманентності) |
| );<br>A | "/Stop":     | //Зупинка двигуна транспортера                          |
|         |              |                                                         |
| ON      |              | //запооіжний вимикач мотора                             |
| =       | Belt motorl: |                                                         |

# **NETWORK 6**

- TITLE = Block end
  - BE

END\_FUNCTION

Ця ж програма на мові LAD наведена на рисунках 3.6 – 3.10.

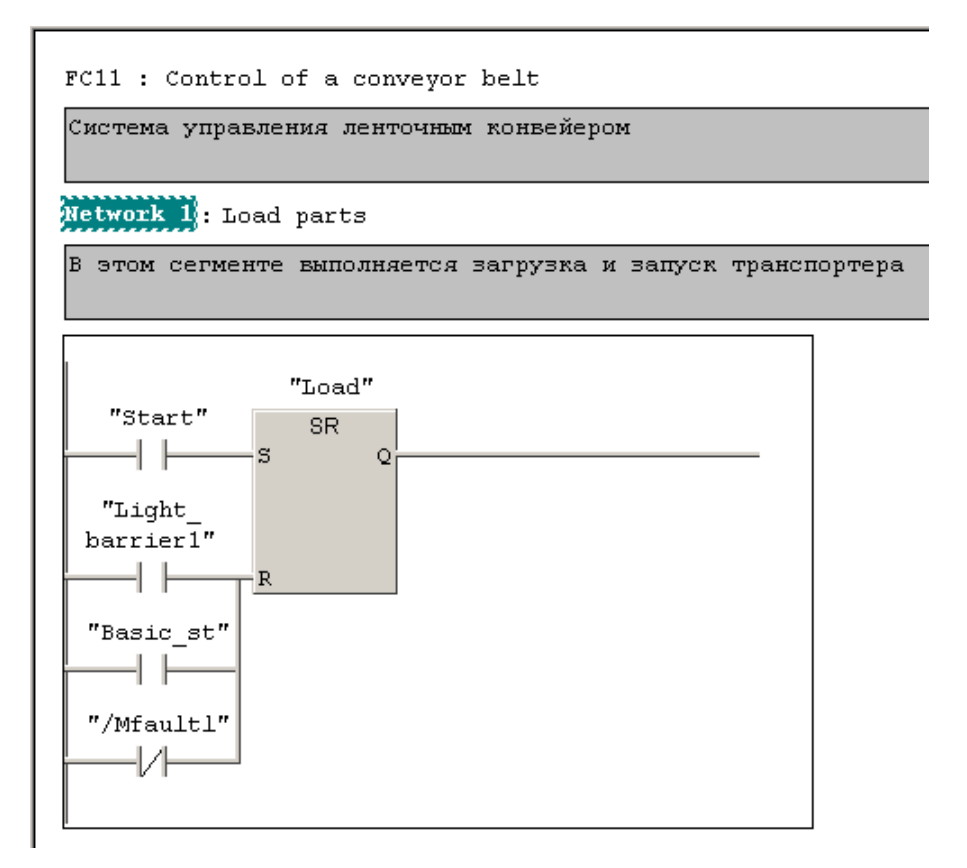

Рисунок 3.6 – Програмний ланцюг завантаження транспортера

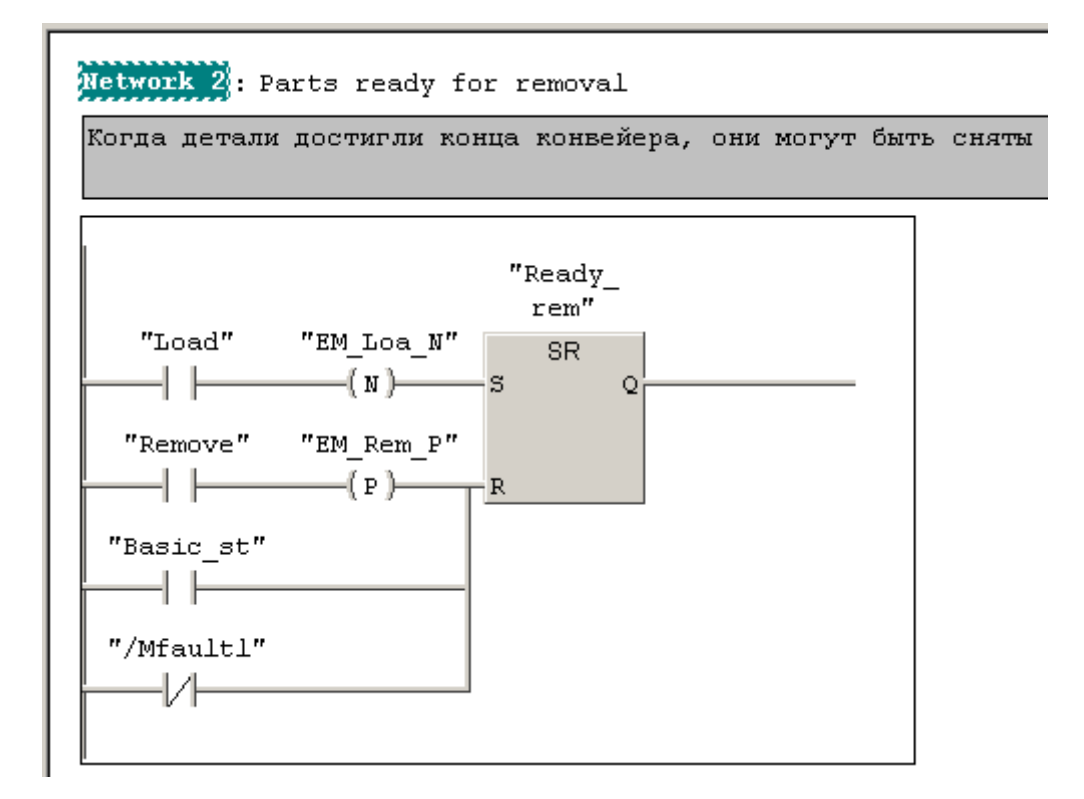

Рисунок 3.7 – Програмний ланцюг, що контролює місце вивантаження транспортера

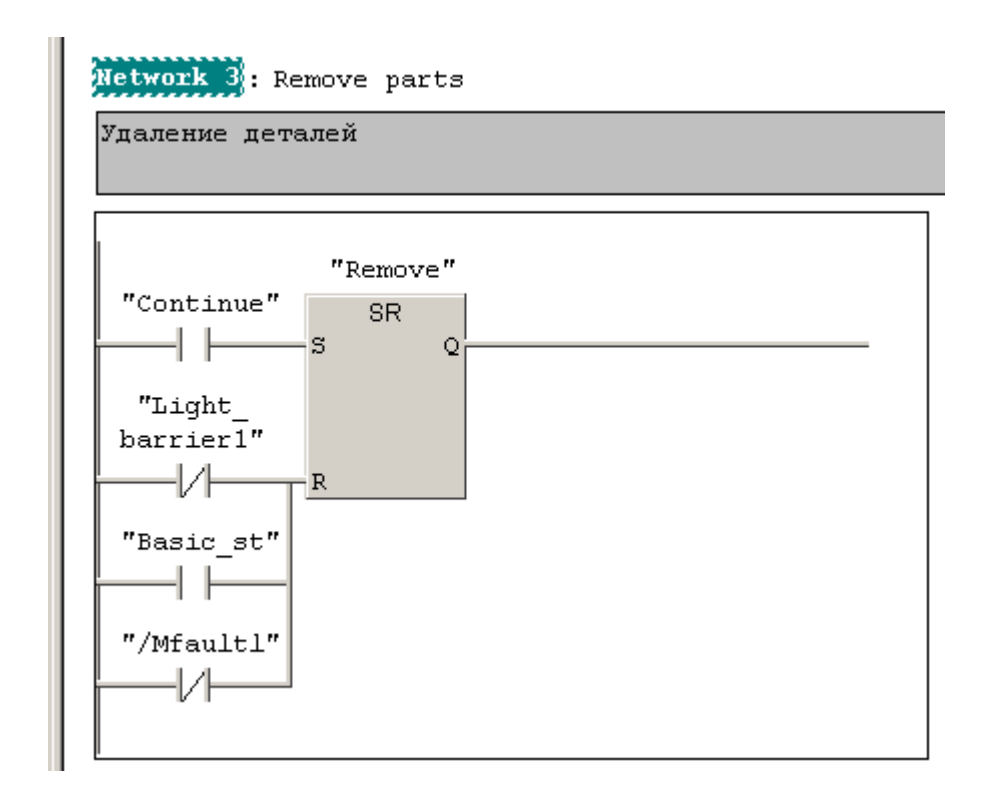

Рисунок 3.8 – Програмний ланцюг вивантаження транспортера

# Network 4: Belt ready for loading

Когда детали сняты с конвейера, можно поставить на ленту новые "Readyload ... "Remove" "EM Rem N" SR ( n )— S Q "Basic st" -1 ŀ "Load" "EM Loa P" (P)-R "/Mfaultl"

Рисунок 3.9 – Програмний ланцюг, що контролює завантаження транспортера

Програма керування транспортером може бути також реалізована функціональним блоком FB.

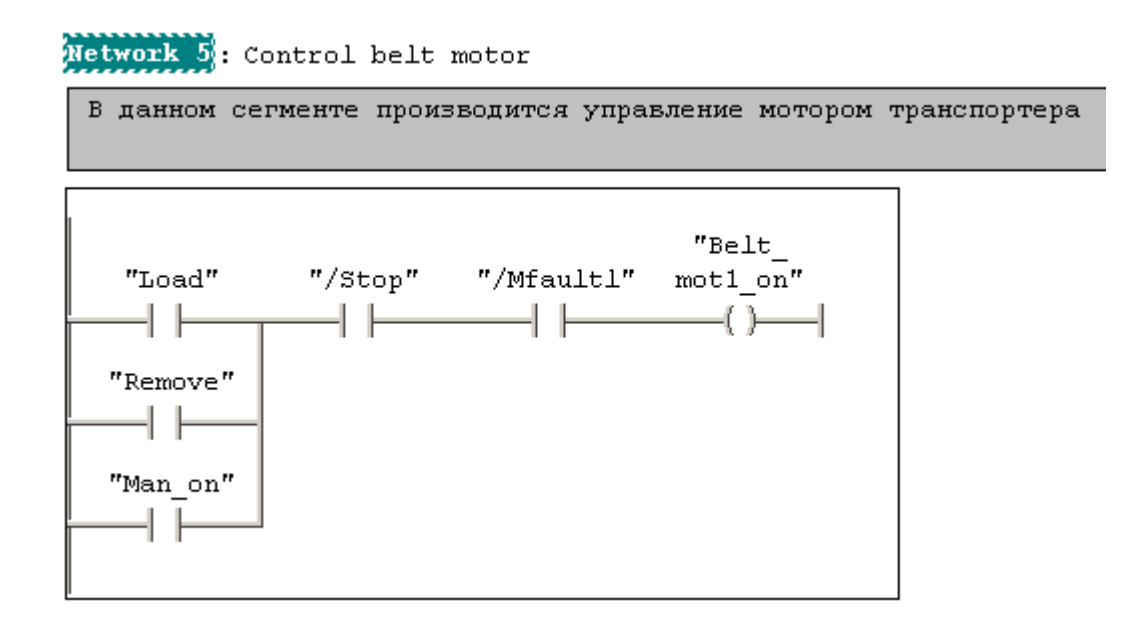

Рисунок 3.10 – Програмний ланцюг керування мотором транспортера

Схема функціонального блоку "Conveyor\_belt" системи керування стрічковим конвеєром показана на рисунку 3.11. На схемі показані входи, виходи й статичні змінні, що включають у себе меркери.

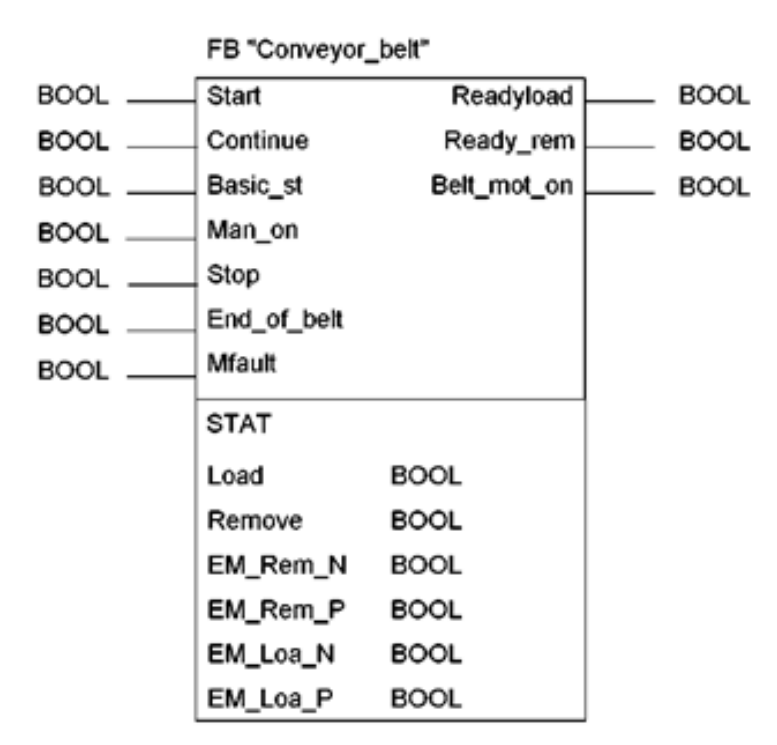

Рисунок 3.11 – Функціональний блок "Conveyor\_belt

Функціональний блок FB "Conveyor\_belt" можна використовувати для керування двома і більше стрічковими конвеєрами. Для керування двома конвеєрами блок повинен викликатися двічі: перший раз – для обробки входів і виходів конвеєра 1, другий раз – для обробки входів і виходів конвеєра 2.

Для кожного виклику функціонального блоку потрібен окремий екземплярний блок даних, у якому зберігаються дані відповідного конвеєра. Блок даних для конвеєра 1 можна назвати, наприклад, "Belt\_data1", а блок даних для конвеєра 2 – "Belt\_data2" і т.д.

Нижче наведений приклад програмування функціонального блоку "Feed" ("подаючий механізм") для керування чотирма стрічковими конвеєрами.

У функціональному блоці "Feed" блок FB "Conveyor\_Belt" ("Стрічковий конвеєр") повинен викликатися чотири рази. Для кожного виклику FB "Conveyor\_Belt" призначається свій екземплярний блок, а всі викликувані функціональні блоки зберігають свої дані в екземплярному блоці даних функціонального блоку "Feed".

На рисунку 3.12 показано, як окремі блоки керування конвеєрами з'єднуються в єдину систему керування.

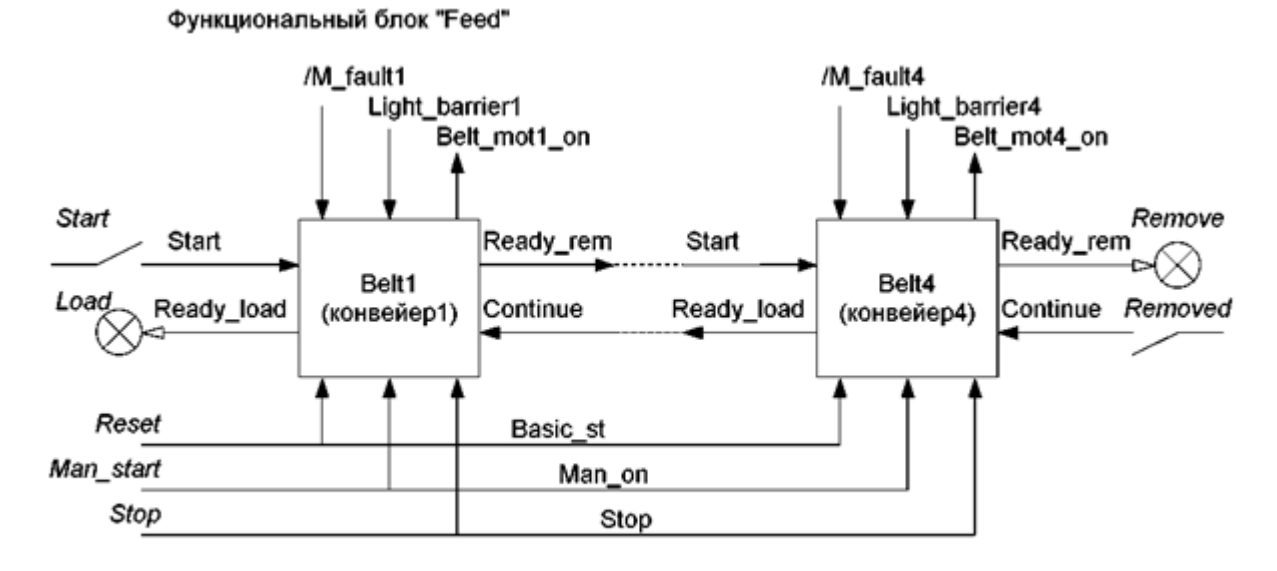

Belt1, ..., Belt4 - функциональные блоки "Conveyor\_Belt"

Рисунок 3.12 – Принцип з'єднання функціональних блоків "Conveyor Belt"

З рисунка 3.12 видно, що сигнал Start подається на вхід *Start* блоку управління конвеєра Belt 1, вихід *Ready\_rem* подається на вхід *Start* блоку управління конвеєра Belt 2 і, нарешті, *Ready\_rem* від блоку керування Belt 4 подається на вихід *Remove* системи керування "Feed". Такий же ланцюжок сигналів проходить у зворотному напрямку: *Removed*  $\Rightarrow$  *Continue*  $\Rightarrow$  *Ready\_load*  $\Rightarrow$  ...  $\Rightarrow$  *Load*.

Сигнали Belt\_motx\_on, Light\_barrierx i /M\_faultx (відмова мотора) – це окремі сигнали в кожному із блоків керування конвеєрами. Входи Reset, Man\_start i Stop дозволяють управляти всіма блоками за допомогою сигналів Basic\_st, Man\_on i Stop, відповідно.

Дані окремих блоків керування конвеєрами в розділі статичних локальних даних слід оголосити так, як оголошуються дані користувацького типу UDT, тобто із вказівкою імені й типу даних. Змінна Belt1 повинна містити структуру даних функціонального блоку "Conveyor Belt", так само як і змінні Belt2, ..., Belt4.

Програма функціонального блоку починається з ініціалізації загальних сигналів для всіх блоків керування конвеєрами. Тут ураховується той факт, що параметри блоків даних для функціональних блоків, викликуваних як локальні екземпляри, є статичними локальними даними в поточному блоці. Параметр блоку Man start поточного функціонального блоку управляє вхідним параметром Man on ycix чотирьох блоків керування конвеєрами за допомогою простої операції присвоєння. У такий же спосіб проводиться ініціалізація вхідних параметрів Basic st i Stop за допомогою параметрів блоку Reset i Stop відповідно.

Послідовні виклики функціональних блоків керування конвеєрами містять параметри блоку тільки для окремих сигналів відповідного конвеєра, пов'язані з параметрами функціонального блоку "Feed". Ці окремі сигнали являють собою сигнали від фотодатчиків (Light barrierx), сигнали для моторів і від моторів приводів конвеєрів (сигнали для аварійної зупинки двигунів /M faultx і сигнали про стан моторів приводів Belt motx on).

Програмування зв'язку між окремими блоками керування конвеєрами проводиться з використанням операцій присвоєння.

#### Програма функціонального блоку "Feed"

FUNCTION BLOCK "Feed" TITLE = Control of several conveyor belts //Керування декількома

//стрічковими конвеєрами

//Приклад оголошення локальних екземплярів NAME : Feed VERSION : 01.00

#### //Розділ оголошення змінних

#### VAR INPUT

Start : BOOL:= FALSE; Removed: BOOL := FALSE; Man start : BOOL := FALSE; Stop : BOOL:= FALSE; Reset: BOOL := FALSE; Tim : TIMER; Dura1: S5TIME := S5T#5s; Dura2 : S5TIME := S5T#10s; END VAR

//Запуск стрічок конвеєрів //Деталі вилучені зі стрічки //Ручний запуск конвеєрів //Зупинка стрічок конвеєрів //Установка у початковий стан (basic st) //Функція таймера //Контрольний час для деталей //Контрольний час для перерви

#### VAR OUTPUT

| Load: BOOL := FALS | .oad: | BOOL | := FALSE |
|--------------------|-------|------|----------|
|--------------------|-------|------|----------|

//Завантаження стрічки деталями

Remove: BOOL := FALSE; END\_VAR

#### VAR

| Belt1        | : "Conveyor_belt"; | //Керування стрічкою 1 |
|--------------|--------------------|------------------------|
| belt 1 Belt2 | : "Conveyor_belt"; | //Керування стрічкою 2 |
| belt 2 Belt3 | : "Conveyor_belt"; | //Керування стрічкою 3 |
| belt 3 Belt4 | : "Conveyor_belt"; | //Керування стрічкою 4 |
| END VAR      |                    |                        |

#### BEGIN

#### **NETWORK 1**

TITLE = Initializing the common signals

- A Man\_start;
- = Belt1.Man\_on;
- = Belt2.Man on;
- = Beit3.Man on;
- = Belt4.Man on;
- A Stop;
- = Belt1.Stop;
- = Belt2.Stop;
- = Belt3.Stop;
- = Belt4.Stop;
- A Reset;
- = Belt1.Basic state;
- = Belt2.Basic state;
- = Belt3.Basic state;
- = Belt4.Basic state;

#### NETWORK 2

TITLE = Calling the conveyor belt controls //Виклик блоків керування //окремими конвеєрами CALL Belt1 (Start:= Start, Readyload := Load, End\_of\_belt:= Light\_barrierl, Mfault:= "/Mfaultl", Belt\_mot\_pn := Belt\_motl\_on);

- A Belt2.Readyload;
- = Belt1.Continue;
- A Beit1.Ready\_rem;
- = Belt2.Start;

CALL Belt2 (End\_pf\_belt := Light\_barrier2, Mfault := "/Mfault2", Belt mot on := Belt mot2 on);

- A Belt3.Readyload;
- = Belt2.Continue;
- A Belt2.Ready rem;
- = Belt3.Start;
- CALL Belt3 (End\_of\_belt := Light\_\_barrier3, Mfault:= "/Mfault3", Belt\_mot\_on := Belt\_mot3\_on);
- A Belt4.Readyload;
- = Belt3.Continue;
- A Belt3.Ready\_rem;
- = Belt4.Start;
- CALL Belt4 (Continue:= Removed, Ready\_rem:= Remove, End\_of\_belt:= Light\_barrier4, Mfault:= "/Mfault4", Belt\_mot\_on:= Belt\_mot4\_on);

//Ініціалізація загальних сигналів

#### NETWORK 3 TITLE = Call for counting and monitoring //Контроль часу/режиму CALL Check (Set:= Start, Acknowledge:= "Acknowledge"; Light\_barrier := Light barrier 1, Quantity:= #quantity, Tim:= #tim, Dura1:= #dura1, Dura2:= #dura2, Finished:= Finished, Fault:= "Fault"); NETWORK 4 TITLE = Block end BE END FUNCTION BLOCK

Завдання керування можуть змінюватися в різних випадках. Так, наприклад, у ручному або налагоджувальному режимах може знадобитися поштовховий запуск двигуна. В іншій ситуації може виникнути необхідність виміру ваги виробу. Можливе введення допоміжних функцій, наприклад, підрахунок циклів запуску для проведення обслуговування (очищення, змащення й ін.) транспортера при досягненні певного відпрацьованого ресурсу.

# 3.4 Методика виконання індивідуального завдання

Варіанти індивідуальних завдань наведені в Додатку В.

Номер варіанта відповідає порядковому номеру студента в журналі групи.

У завданні зазначено, якими функціями повинна бути доповнена базова програма керування конвеєром.

При виконанні роботи необхідно зробити наступне:

- 1. Модернізуйте структуру програми так, щоб вона дозволяла швидко змінювати склад функцій і розв'язуваних завдань.
- 2. Додайте необхідні засоби керування й індикації на пульт керування.
- 3. Сконфігуруйте апаратуру для реалізації програми.
- 4. Складіть нову таблицю глобальних змінних.
- 5. Розробіть ієрархію викликів функцій і функціональних блоків.
- 6. Доробіть програмні блоки відповідно до нових завдань.

#### У звіті по роботі необхідно представити:

- 1. Завдання (варіант).
- 2. Структура програми й схема викликів програмних блоків.
- 3. Документація по програмі, таблиця глобальних змінних.
- 4. Програма в електронному варіанті.

# 4 НАЛАГОДЖЕННЯ ПРОГРАМИ В S7-PLCSIM

Ціль роботи: освоєння методики й правил налагодження програми в додатку S7-PLCSIM.

## 4.1 Загальні відомості про S7-PLCSIM

S7-PLCSIM дозволяє протестувати створену програму на імітаторові програмувального логічного контролера (ПЛК), тобто на комп'ютері.

S7-PLCSIM підтримує імітацію таймерів і лічильників, входів-виходів із загальною адресуємою пам'яттю 16 Кбайт, меркерів, логічних блоків FB і функцій (FC), а також блоків даних (DB), системних функціональних блоків (SFB) і системних функцій (SFC).

PLCSIM підтримує також організаційні блоки:

- ОВ1 (цикл);
- ОВ10 ОВ17 (переривання за часом дня);
- ОВ20 ОВ23 (переривання із затримкою);
- OB30 OB38 (циклічні переривання);
- ОВ40 ОВ47 (апаратні переривання);
- ОВ70 ОВ73 (помилки резервування);
- OB80 (помилка часу);
- ОВ82 (діагностичне переривання);
- ОВ100 (повний перезапуск, гаряче перезавантаження);
- ОВ101 (тепле перезавантаження);
- ОВ102 (холодне перезавантаження).

Щоб спостерігати хід процесу, потрібно створити «видимі об'єкти». При налагодженні програми можна записати ряд подій (маніпуляція областями пам'яті входу й виходу, суматорами, регістрами) і відтворити запис у режимі автоматичного тестування програми.

З використанням таблиці символів (Symbols) можна відобразити наступні типи видимих об'єктів:

*Вхідна змінна:* дозволяє одержати доступ до даних, збережених в області пам'яті входів (І). Значення адреси за замовчуванням (ІВ 0) можна змінювати.

*Вихідна змінна:* дозволяє одержати доступ до даних, збережених в області пам'яті виходів (Q). Значення адреси за замовчуванням – QB 0.

*Меркери:* дозволяє одержати доступ до даних, збережених в області меркерів (М). Початкове значення адреси – це байт MB 0.

На рисунку 4.1 показаний приклад відображення деяких змінних для програми керування конвеєром.

| 🖨 57 F | S7 Program(1) (Symbols) S7_Project_LAD\SIMATIC 300(1)\CPU 313C-2 DP |                |     |       |          |                                              |  |
|--------|---------------------------------------------------------------------|----------------|-----|-------|----------|----------------------------------------------|--|
|        | Status                                                              | Symbol 🗠       | Add | Iress | Data typ | e Comment                                    |  |
| 1      |                                                                     | /Mfaultl       | I   | 2.0   | BOOL     | Предохранительный выключатель двигателя      |  |
| 2      |                                                                     | /Stop          | Ι   | 0.2   | I 🗐 57-I | LCSIM - SimView2                             |  |
| 3      |                                                                     | Basic_st       | I   | 0.0   | E File E | it View Insert PLC Execute Tools Window Help |  |
| 4      |                                                                     | Belt_control   | FC  | 11    | F D C    |                                              |  |
| 5      |                                                                     | Belt_mot1_on   | Q   | 5.0   |          |                                              |  |
| 6      |                                                                     | Continue       | I   | 0.4   | E H+     | J II +1   T=0                                |  |
| 7      |                                                                     | EM_Loa_N       | M   | 2.4   | E        |                                              |  |
| 8      |                                                                     | EM_Loa_P       | M   | 2.5   | E        |                                              |  |
| 9      |                                                                     | EM_Rem_N       | M   | 2.2   |          | RUN-P IB 0 Bits 💌 IB 1 Bits 💌 IB 2 Bits 💌    |  |
| 10     |                                                                     | EM_Rem_P       | М   | 2.3   | E DC     | ₩ RUN 7654 3210 7654 3210 7654 3210          |  |
| 11     |                                                                     | Light_barrier1 | I   | 1.0   |          |                                              |  |
| 12     | Ĵ                                                                   | Load           | M   | 2.0   | E        |                                              |  |
| 13     |                                                                     | Man_on         | I   | 0.1   | E 🔛 Mi   | 2 _ 🗆 🗶 📴 QB 4 _ 🖃 🗶 📴 🎩 🗶                   |  |
| 14     |                                                                     | Ready_rem      | Q   | 4.1   | E MB     | 2 Bits V DB 4 Pite V QB 5 Bits V             |  |
| 15     |                                                                     | Readyload      | Q   | 4.0   | E        |                                              |  |
| 16     |                                                                     | Remove         | M   | 2.1   | 테슬봄      |                                              |  |
| 17     |                                                                     | Start          | I   | 0.3   | E        |                                              |  |
| 18     |                                                                     |                |     |       |          |                                              |  |
|        |                                                                     |                |     |       |          |                                              |  |
|        |                                                                     |                |     |       |          |                                              |  |
|        |                                                                     |                |     |       | Press E1 | to get Help MPI = 2                          |  |

Рисунок 4.1 – Відображення "видимих об'єктів" в PLCSIM

Крім зазначених типів об'єктів PLCSIM дозволяє також відображати таймери й лічильники, використовувані програмою, а також одержати доступ до будь-якої області пам'яті в імітаторові CPU, включаючи блок даних (DB).

Наступні три видимі об'єкти активуються в меню View (Вид):

Акумулятори: дозволяють відобразити дані в різних акумуляторах в імітаторові СРU, а також слово стану й адресні регістри. Видимий об'єкт відображає чотири акумулятори СРU S7-400. Програма для СРU S7-300 використовує тільки два акумулятори.

**Регістри блоків:** дозволяють відображати зміст адресних регістрів блоків даних в імітаторові СРU. Також показують номер виконуваного логічного блоку й номер попереднього логічного блоку, з номером виконуваної інструкції (лічильника адреси, або SAC).

Стеки: дозволяють відображати збережені дані в апаратних стеках і стеці команди MCR (в імітаторові ПЛК).

Великою гідністю PLCSIM є можливість спостерігати функціонування програми не тільки по видимих об'єктах, але й безпосередньо в редакторі «LAD/STL/FBD» (рис. 4.2).

# 4.2 Методика роботи в S7-PLCSIM

Є кілька можливостей почати роботу в S7-PLCSIM:

1. Зі стартового меню Windows, вибравши програму S7-PLCSIM.

- 2. З панелі інструментів SIMATIC Manager, натиснувши кнопку Simulation On/Off .
- 3. Вибравши команду меню Option ⇒ Simulate Modules (Опції ⇒ Імітувати модулі).

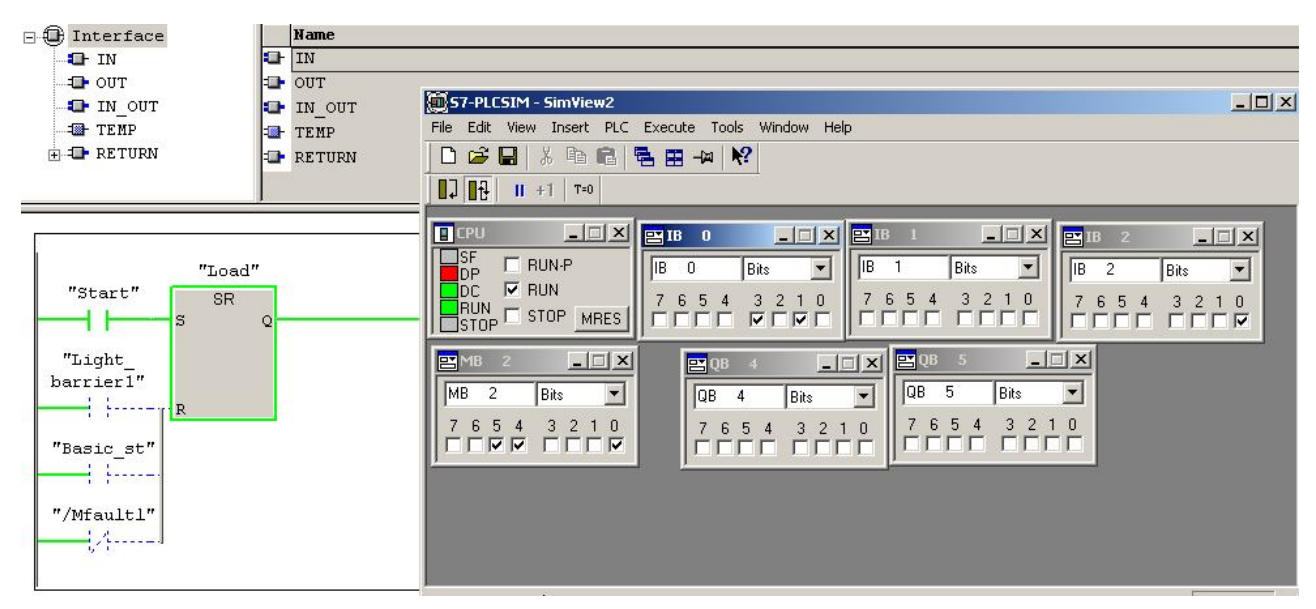

Рисунок 4.2 – Сполучення "LAD/STL/FBD" з "PLCSIM"

Після запуску S7-PLCSIM потрібно відкрити новий імітуємий ПЛК або продовжити імітацію раніше створеного ПЛК. Використовуючи команди File  $\Rightarrow$  Recent Simulation ( $\Phi a \ddot{u} \Rightarrow O cmanna imimauis$ ) або File  $\Rightarrow$  Open PLC... ( $\Phi a \ddot{u} \Rightarrow B i \partial k pumu \Pi \Pi K$  ...), можна вибрати файл із розширенням \*.plc, у якому була збережена попередня програма.

Файли \*.plc використовується для зберігання інформації про роботу, яка виконувалася процесором з видимими об'єктами, тобто на імітаторові ПЛК. У нього також записуються ті зміни, які пов'язані із присвоєнням значення деякої змінної в пам'яті.

Крім файлу \*.plc в PLCSIM створюються файли \*.lay, які використовуються для зберігання потрібного порядку видимих об'єктів.

S7-PLCSIM пропонує наступні можливості для виконання імітуємої програми:

1. Однократне виконання програми, коли СРU виконає один цикл. Кожний цикл складається із читання СРU периферійних входів (PI), виконання програми й запису результатів у периферійні виходи (PQ). СРU потім чекає, коли буде запущений наступний цикл або командою меню Execute ⇒ Next Scan, або натисканням кнопки <sup>+1</sup>.

2. Циклічний режим, коли CPU виконує один повний цикл і потім починає інший.

Для того, щоб освоїти роботу в S7-PLCSIM, виконайте наступне:

1. Відкрийте SIMATIC Manager.

2. Натисніть на 🗐 або виберіть команду меню Options ⇒ Simulate Modules (*Опції ⇒ Імітація модулів*). Цією дією відкривається додаток S7-PLCSIM з видимим об'єктом CPU (за замовчуванням адреса MPI – «2»).

3. У SIMATIC Manager відкрийте файл проекту ZEN01\_09\_STEP7\_Zebra. У цьому проекті виділіть папку Blocks (блоки).

4. У SIMATIC Manager натисніть на 2 або виберіть команду меню PLC ⇒ Download (ПЛК ⇒ Завантажити) для завантаження блоків програми в імітатор ПЛК. На запитання «чи прагнете Ви завантажити системні дані?», виберіть No (*Hi*), якщо Ви не прагнете завантажити апаратну конфігурацію в імітатор ПЛК, або Yes (*Так*) для завантаження апаратної конфігурації.

5. У додатку S7-PLCSIM створіть наступні «видимі об'єкти» для спостереження інформації в імітаторові ПЛК:

• Натисніть на ша або виберіть команду меню Insert ⇒ Input Variable (Вставити ⇒ Вхідні змінні). З'являється видимий об'єкт ІВ 0 (вхідний байт 0).

• Натисніть на шабо виберіть команду меню Insert ⇒ Output Variable (Вставити ⇒ Вихідні змінні) для того, щоб відзначити другий видимий об'єкт QB 0 (вихідний байт 0).

• Натисніть на 🖸 або виберіть команду меню Insert ⇒ Timer (*Вставити ⇒ Таймер*) три рази для того, щоб позначити три видимі об'єкти. Наберіть 2, 3 і 4 (для таймерів Т 2, Т 3 і Т 4) у відповідних текстових боксах, натискаючи клавішу Enter (*Уведення*) після кожного введення.

6. Виберіть в S7-PLCSIM меню PLC і переконайтеся, що пункт Power On (Живлення включене) відзначений значком ( $\sqrt{}$ ).

7. Виберіть у меню команду Execute ⇒ Scan Mode (*Виконати ⇒ Режим циклів*) і переконайтеся, що Continuous Scan (*Циклічна робота*) відзначена значком (√).

8. Перемкніть імітатор СРU в режим роботи, відзначивши бокс вибору RUN або RUN-P.

9. Відзначте біт 0 в IB 0, щоб імітувати сигнал на вході І 0.0 і подивіться роботу таймерів і зміну вихідних сигналів QB 0.

Для спостереження програми в «LAD/STL/FBD» необхідно в SIMATIC Manager вибрати в дереві проекту блоки (Blocks) і в меню PLC подати команду Download. При цьому імітатор повинен перебувати в стані STOP. Потім в PLCSIM перемкнутися в режим RUN або RUN-P. Після цього в редакторі LAD/STL/FBD установити режим Online, натиснувши на , а потім у меню Debug вибрати команду Monitor. Додаток «LAD/STL/FBD» буде показувати програму, яка виконується імітатором ПЛК.

# Робочі режими СРИ

*Режим RUN-P.* СРU виконує програму й дозволяє змінювати програму і ії параметри. У цьому режимі можна використовувати видимі об'єкти для зміни будь-яких даних, використовуваних програмою.

**Режим RUN.** СРU виконує програму із опитуванням входів і відновленням виходів. Однак у цьому режимі не можна завантажити іншу програму або зміняти її параметри. Режим дозволяє використовувати видимі об'єкти, створювані за допомогою S7-PLCSIM, а також змінювати будь-які дані, використовувані програмою.

**Режим STOP.** СРU не виконує програму. На відміну від режиму STOP реального СРU виходи не встановлюються в безпечні значення, але залишаються в стані, у якому вони були, коли СРU перейшов в STOP. У режимі STOP можна завантажити програму в СРU. Перехід з режиму STOP в RUN викликає виконання програми, починаючи з першої команди.

# Індикатори СРИ

Видимий об'єкт СРU відтворює індикатори реального СРU:

• SF (системна несправність) сигналізує, що CPU зустрів системну помилку, що привела до зміни робочого режиму.

• DP (розподілена периферія або вилучені введення/виводи) показує стан зв'язку з розподіленим (вилученим) входом/виходом.

• DC (забезпечення живленням) показує включення або виключення живлення CPU.

• RUN показує, що CPU перебуває в режимі RUN.

• STOP показує, що CPU перебуває в режимі STOP.

# Області пам'яті

В PLCSIM можна одержати доступ до певних областей пам'яті, які виконують спеціальні функції:

• РІ (периферійний вхід): забезпечує прямий доступ до вхідних модулів.

• I (вхід): забезпечує доступ до області відображення входів (ці величини обновляються CPU на початку кожного циклу).

• PQ (периферійний вихід) забезпечує прямий доступ до вихідних модулів (ці значення обновляються CPU наприкінці кожного циклу).

• Q (вихід): забезпечує доступ до області відображення виходів.

• М (меркери): забезпечує зберігання даних, використовуваних усередині програми.

• Т (таймер): забезпечує зберігання таймерів.

• С (лічильник): забезпечує зберігання лічильників.

Крім того можна одержати доступ до даних, що зберігаються в блоках даних (DB).

# Конфігурування входів/виходів

Для того щоб імітувати OB переривань, потрібно завантажити апаратну конфігурацію, яка містить адреси входів/виходів.

СРU S7-315-2DP, S7-316-2DP і S7-318-2 завантажують конфігурацію входів/виходів. Усі інші СРU S7-300 автоматично конфігурують входи/виходи, що збігаються з фізичними входами/виходами, установленими в стійку.

Якщо використовуються CPU S7-400 із PROFIBUS-DP, то завантажити конфігурацію входів/виходів і використовувати її для імітації переривання OB в S7-PLCSIM не вдасться. Однак можна скопіювати конфігурацію входів/виходів у другий проект і замінити CPU на ту модель, наприклад, 416-DP, яка явно підтримує DP.

# Збереження імітатора ПЛК

Поточний стан в імітаторові ПЛК можна зберегти в такий спосіб:

• Командою меню File ⇒ Save PLC (*Файл* ⇒ Зберегти ПЛК) для збереження конфігурації ПЛК у поточному файлі.

• Командою меню File ⇒ Save PLC As... (*Файл* ⇒ Зберегти ПЛК як ...) для збереження конфігурації ПЛК у новому файлі.

Для того, щоб зберегти конфігурацію видимих об'єктів, використовуйте команду меню File ⇒ Save Layout (*Файл* ⇒ Зберегти компонування).

При збереженні ПЛК зберігаються програма, апаратна конфігурація, опції керування (циклічна робота, однократне виконання), стан входів/виходів, значення таймерів (Т-пам'ять), символьні адреси, стан живлення (включене/виключене).

Коли відкривається імітатор ПЛК, незалежно від того, чи новий це імітатор, чи збережений, він перебуває в режимі STOP.

Для того, щоб показати символьні адреси, використовуйте команду меню Tools ⇔ Options ⇔ Show Symbols (*Інструменти ⇔ Опції ⇔ Показати символіку*).

## Закінчення роботи імітатора

Після збереження будь-якого імітатора ПЛК або конфігурації, слід проробити наступні кроки для виходу з S7-PLCSIM:

- 1. Закрийте всі STEP 7 програми, залучені в імітацію.
- 2. Виберіть команду меню File  $\Rightarrow$  Exit (Файл  $\Rightarrow$  Вийти).

## 4.3 Методика виконання роботи й зміст звіту

Завданням даної роботи є тестування й налагодження програми, створеної в попередній роботі.

При виконанні роботи необхідно зробити наступне:

1. Відкрийте Simatic Manager.

2. В Simatic Manager відкрийте Ваш проект, виділіть папку "Blocks", а потім запустіть PLCSIM і завантажте блоки програми в імітатор ПЛК.

3. Використовуючи таблицю символів і розділи оголошення змінних у блоках, створіть в PLCSIM необхідні для тестування видимі об'єкти.

4. Відкрийте тестуємий блок програми в редакторі LAD/STL/FBD і встановіть режим Online.

5. Переведіть імітатор ПЛК у режим RUN-Р.

6. Установіть за допомогою видимих об'єктів необхідні параметри на вході блоку й, використовуючи спостереження, проаналізуйте поведінку програми.

7. Якщо поведінка не відповідає необхідній, виправте помилки програмування.

8. Збережіть файли конфігурації ПЛК і компонування видимих об'єктів.

Звіт по роботі повинен містити опис завдань тестування й результатів тестування, представлених скріншотами (знімки екрана).

При захисті звіту необхідно пояснити прийняту методику тестування програми, а також обґрунтувати достатність тестових операцій.

Захист роботи повинен супроводжуватися демонстрацією роботи програми в імітаторові.

# 5 СТВОРЕННЯ ПРОГРАМИ МОВОЮ S7-HIGRAPH

Ціль роботи: освоєння інтерфейсу й придбання навичок створення первинників («исходники» на російській мові) у редакторі S7-HiGraph інструментальному додатку програмної системи STEP 7.

# 5.1 Принцип програмування мовою S7-HiGraph

Графічна нотація широко використовується для опису поведінки автоматів, які здійснюють логічне керування встаткуванням. Алгоритми керування часто представляються блок-схемами, перемикальними схемами, мережами Петрі й т.п. Мова програмування S7-HiGraph дозволяє розширити функціональну область середовища програмування STEP 7 шляхом застосування графічного методу на основі використання графів станів.

Для застосування цієї мови об'єкт автоматизації розділяється на функціональні матеріальні одиниці. Поведінка кожної функціональної одиниці описується графом станів. Для організації взаємодії графів станів створюється координуючий граф станів (граф-диспетчер). Усі процедури процесу створення графів станів здійснюються в редакторі S7-HiGraph.

HiGraph-програма структурована в такий спосіб:

• У графах станів визначаються дії, які можуть бути зроблені при вході в стан, під час стану і при виході зі стану.

• Керування переходом (транзакцією) з одного стану в інший здійснюється розв'язною умовою із заданим рівнем пріоритету.

• Дії в станах і умови в транзакціях описуються мовою програмування STEP 7 STL.

• Для забезпечення взаємодії графів станів з координуючим графом станів програмуються повідомлення – вихідні в станах і вхідні в транзакціях.

• Графи станів разом з координуючим графом (первинники) вставляються в груповий граф. У груповому графові призначаються поточні параметри всім змінним і повідомленням.

• Груповий граф компілюється зі створенням функції керування (FC) і блоку даних поточних значень параметрів (DB), які розміщаються в контейнері Blocks S7-програми.

Увесь алгоритм керування може бути задокументований у графічній і текстовій формі.

Функція HiGraph FC повинна викликатися із циклічно працюючого блоку OB1.

Структура готової програми показана на рисунку 5.1.

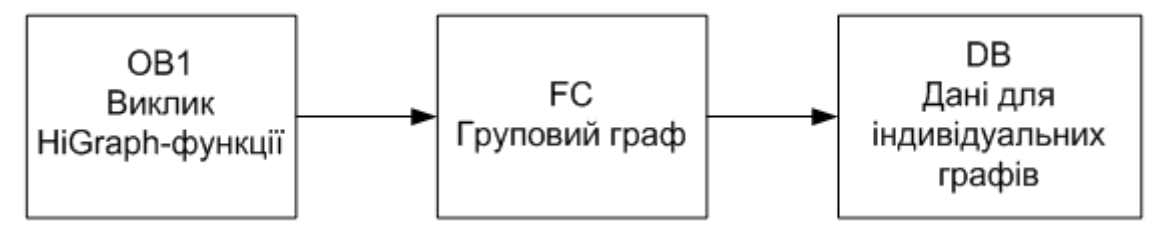

Рисунок 5.1 – Структура НіGraph-програми

Редактор HiGraph забезпечує наступні функції програмування:

• Програмування станів і транзакцій мовою STL.

• Програмування викликів FC-функції HiGraph і логічних блоків STEP 7 (FC, SFC, FB, SFB), створених із застосуванням мов STL, LAD, FBD, а також SCL-команд.

• Програмування часу очікування завершення дії й контрольного часу перебування в стані.

• Тестування функціональних блоків з визначенням активного стану, попереднього стану й останньої транзакції, а також з виставою інформації щодо команд у станах і транзакціях.

• Виявлення помилок процесу, блокувань за часом і аварійних ситуацій з виводом інформації на пристрій зв'язку з оператором.

Графи станів і групові графи зберігаються в SIMATIC Manager у контейнері "Source files" (первинники), а скомпільовані групові графи у вигляді функції FC, блоку даних DB і додаткових блоків – у папці Blocks.

Редактор HiGraph забезпечує наступні опції програмування:

- Вставку будь-якої кількості графів стану в груповий граф.
- Одночасне редагування декількох групових графів.
- Програмування умов у транзакціях.

• Програмування дій у станах, причому дії характеризуються подіями на вході (Е), діями на виході (Х) і циклічними діями (С и С-).

• Використання для програмування всього спектра STL-команд, перелік команд наведений у додатку.

• Уведення контрольного часу й часу очікування у формі змінних або констант.

• Перемикання між символьною й абсолютною виставою адрес.

Процес створення програми містить у собі наступні кроки:

- 1. Створення проекту програми в Simatic Manager.
- 2. Вставка графа станів у програму.
- 3. Визначення сигналів, необхідних для керування.
- 4. Програмування станів.
- 5. Програмування транзакцій.

- 6. Програмування постійних інструкцій.
- 7. Програмування операційних режимів (автоматичний, ручний).
- 8. Створення координуючого графа.
- 9. Створення групового графа.
- 10. Установка послідовності виконання.
- 11. Призначення фактичних параметрів.
- 12. Програмування повідомлень.
- 13. Компіляція первинників і створення блоків програми.
- 14. Завантаження програми в контролер.
- 15. Налагодження програми в інтерактивному режимі.

У першій роботі практикуму, розрахованій на 4 години занять, необхідно виконати кроки 1-8, у другій роботі, такої ж тривалості, завершити створення програми (кроки 9-15).

# 1.2 Приклад виділення графів станів у завданні керування

Розглянемо приклад, наведений у Посібнику користувача «S7-Higraph V5.3 Programming State Graphs. Programming and Operating Manual». У прикладі створюється проста програма для свердлильного верстата, показаного на рисунку 5.2.

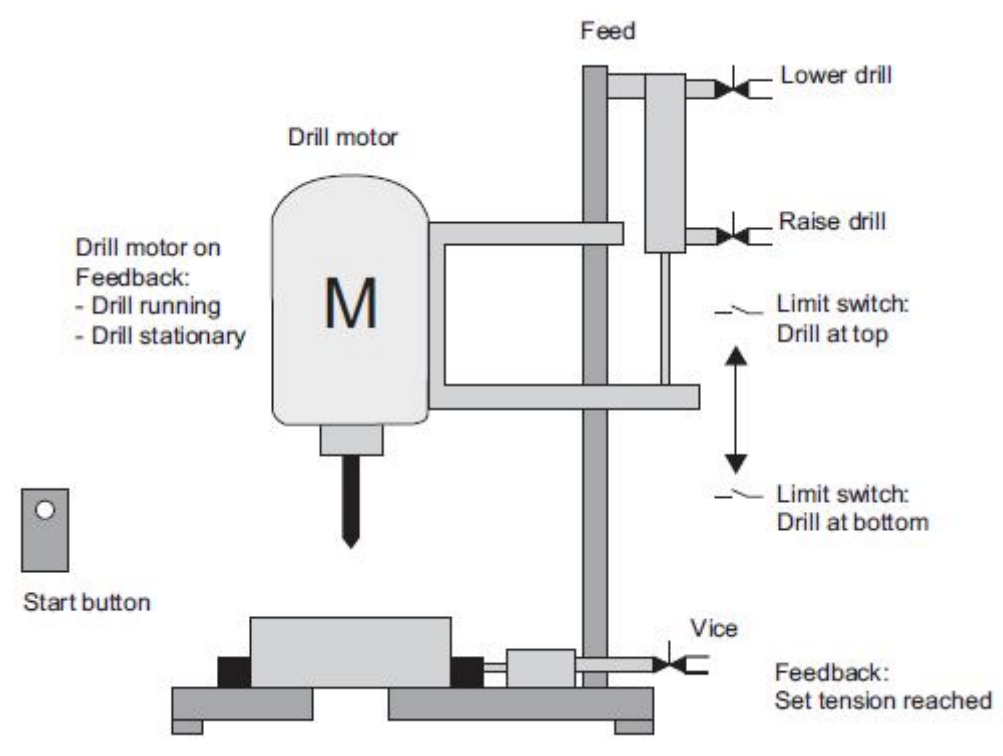

Рисунок 5.2 – Функціональні елементи свердлильного верстата

Свердлильний верстат містить гідравлічний затискач заготовки (Vice, лещата), керований за допомогою золотника, електропривод обертання свердла (Drill motor) і гідравлічний привід подачі свердлильної головки (Feed) із

золотниками керування підйомом (Raise drill) і опусканням (Lower drill). Контроль процесу здійснюється кінцевими вимикачами переміщення свердлильної головки (Limit switch), датчиком швидкості обертання вала двигуна (Motor Running) і тензодатчиком (Tension Reached), який сигналізує про досягнення необхідної сили затискача заготовки. Пуск процесу свердління здійснюється кнопкою Start button.

Початковий стан верстата визначений у такий спосіб:

- Мотор привода свердла зупинений.
- Свердлильна головка в крайньому верхньому положенні.
- Заготовка встановлена в затискному пристосуванні, не затиснута.

На рисунку 5.3 показана функціональна діаграма процесу свердління, що складається із 8 станів.

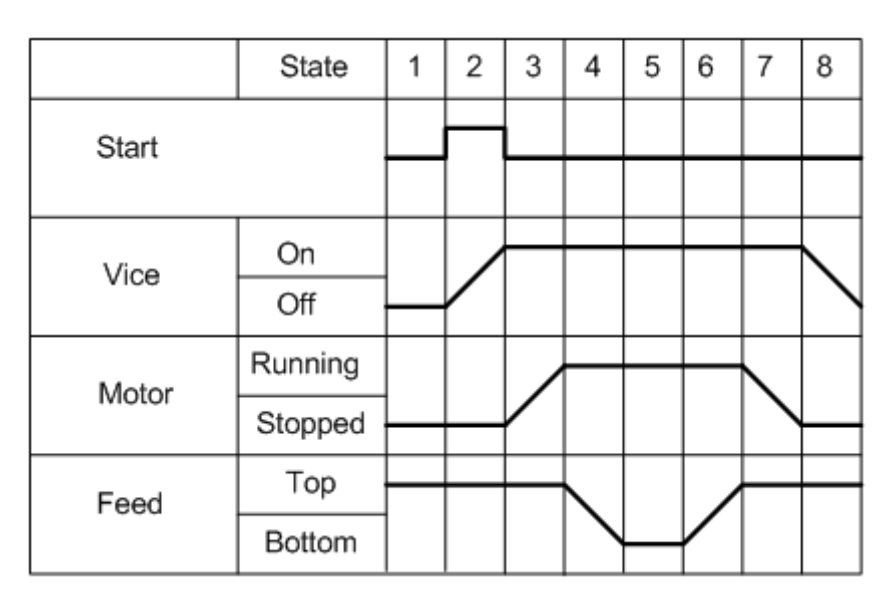

Рисунок 5.3 – Функціональна діаграма процесу свердління

Процес свердління в автоматичному режимі починається із включення верстата пусковою кнопкою Start button і складається з наступних операцій:

- 1. Затискання заготовки поки не буде досягнутий тиск фіксації.
- 2. Пуск двигуна обертання свердла.
- 3. Подача свердла вниз, поки не досягнута крайня нижня точка.
- 4. Витримка в нижньому положенні.
- 5. Подача свердла нагору, поки не досягнута крайня верхня точка.
- 6. Зупинка двигуна обертання свердла.
- 7. Розтискання заготовки (заготовка видаляється оператором).

Виконавчі пристрої свердлильного верстата управляються через виходи модуля цифрового виводу з адресами Q 0.0 - Q 0.7. Вхідні сигнали подаються на модуль уведення з адресами входів I 0.0 - I 0.7.

Призначення вхідних і вихідних сигналів наведено в таблиці 5.1.

| Адреса              |        | 0====                                     |  |  |  |  |  |  |
|---------------------|--------|-------------------------------------------|--|--|--|--|--|--|
| Символьна           | Абсол. | Опис                                      |  |  |  |  |  |  |
| Drill_Motor_Running | I 0.0  | Свердло обертається із заданою швидкістю  |  |  |  |  |  |  |
| Drill_Motor_Stopped | I 0.1  | Двигун привода свердла зупинений          |  |  |  |  |  |  |
| Drill_at_Bottom     | I 0.2  | Свердлильна головка в нижньому положенні  |  |  |  |  |  |  |
| Drill_at_Top        | I 0.3  | Свердлильна головка у верхньому положенні |  |  |  |  |  |  |
| Tension_Reached     | I 0.4  | Заготовка затиснута (тиск досягнутий)     |  |  |  |  |  |  |
| Start_Button        | I 0.7  | Сигнал пускової кнопки                    |  |  |  |  |  |  |
| Drill_Motor_On      | Q 0.0  | Включити двигун привода свердла           |  |  |  |  |  |  |
| Lower_Drill         | Q 0.1  | Включити подачу свердла вниз              |  |  |  |  |  |  |
| Raise_Drill         | Q 0.2  | Включити подачу свердла нагору            |  |  |  |  |  |  |
| Clamp_Workpiece     | Q 0.3  | Затиснути заготовку                       |  |  |  |  |  |  |

Таблиця 5.1

Із опису завдання випливає, що процес свердління заготовки здійснюється за допомогою трьох функціональних одиниць – пристрою затискача деталі (Vice), привода обертання свердла (Motor) і пристрою подачі свердлильної головки (Feed). Для кожної функціональної одиниці потрібен один граф станів. Для координації роботи цих функціональних одиниць потрібен ще один граф станів – свердління (Drilling).

Порядок створення графа станів можна розглянути на прикладі привода подачі «Feed».

На рисунку 5.4 показаний функціональний блок гідроциліндра подачі з діаграмами сигналів керування й зворотного зв'язку. Він містить два електромагнітні клапани (Up i Down) і два кінцеві вимикачі (Top i Bottom).

Як видно з діаграми, процес керування гідроциліндром складається із чотирьох станів – 1, 2, 3, 4.

На діаграмі не показаний стан 0, який повинен бути в кожному графові. Він призначений для перевірки поточного положення функціонального блоку і його перекладу при необхідності у стан готовності (свердлильна головка перебуває у верхньому положенні). Вивід свердла у верхнє положення повинен здійснюватись по закінченню кожного циклу, тобто в стані 4. Якщо з якоїсь причини в момент включення верстата свердло перебуває в іншому положенні, то перехід із цього стану (стан 0) повинен бути зроблений саме в стан 4, щоб забезпечити переміщення свердла нагору. З обліком цього складена послідовність зміни станів графа «Feed» (рис. 5.5).

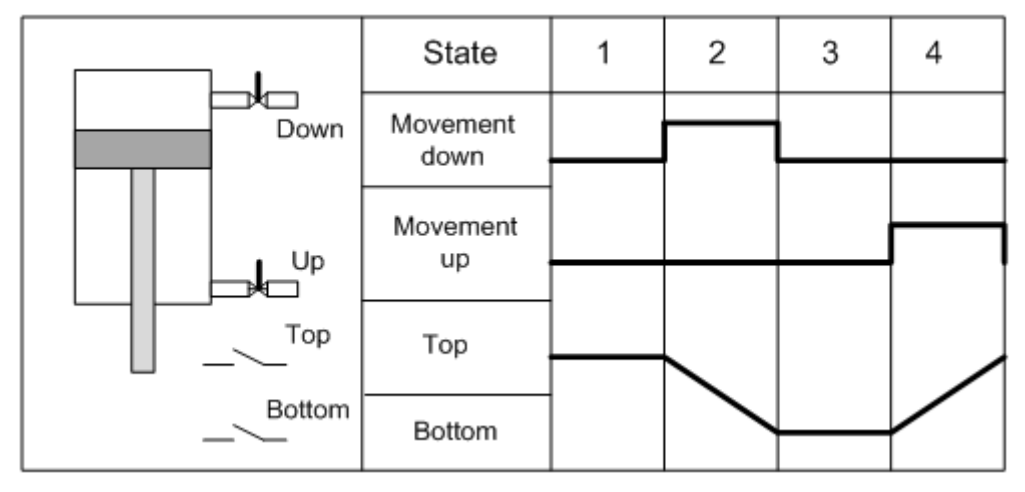

Рисунок 5.4 – Функціональний блок гідроциліндра подачі свердла

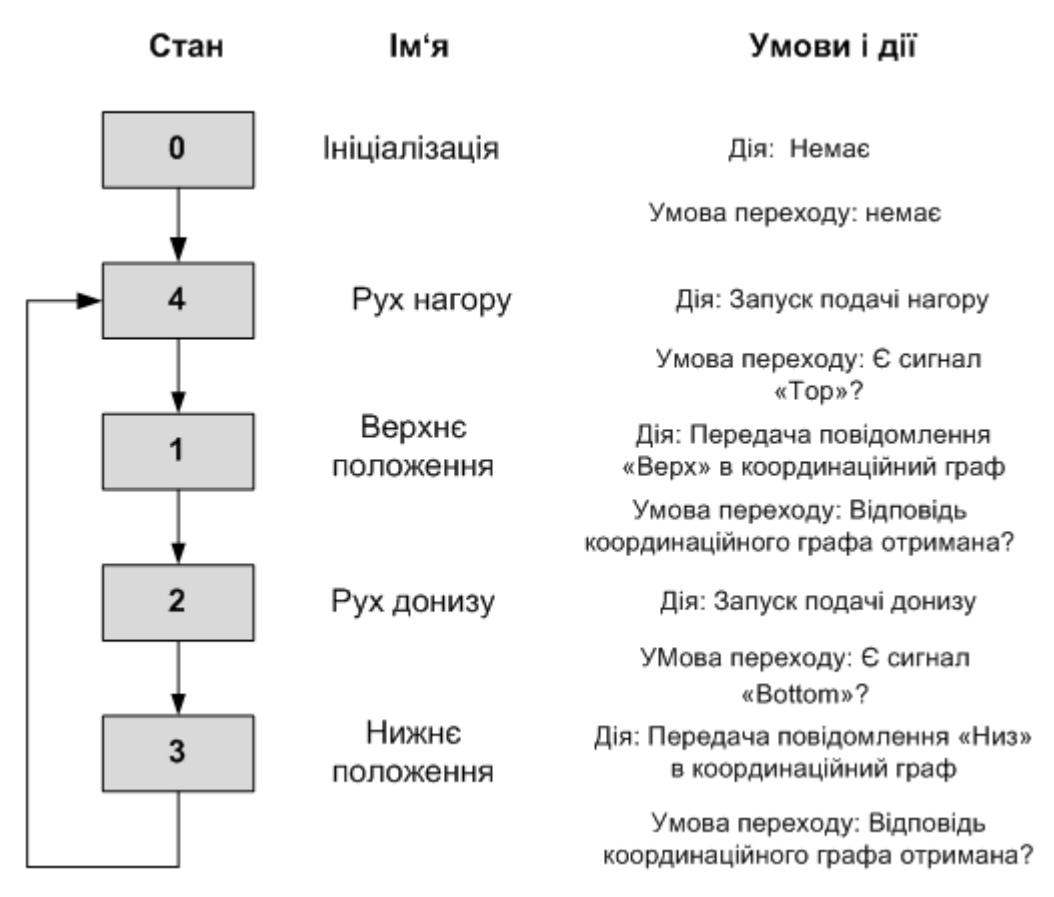

Рисунок 5.5 – Послідовність виконання графа станів «Feed»

Передбачається, що клапани з електромагнітним керуванням повинні використовуватися тільки для фази руху й гідроциліндр залишається у верхньому кінцевому положенні при знятті сигналів керування.

Приклад програми «Drilling\_machine» (Zen03\_02\_Higraph\_Drillmac) перебуває в папці Sample projects (Типові проекти).

# 5.3 Послідовність створення графа станів в НіGraph

Розглянемо деталі створення графа станів у кожному кроці.

Крок 1. Створення проекту програми в Simatic Manager.

Для створення нової програми необхідно відкрити Simatic Manager, і у вікні «New Project» увести ім'я нового проекту й натиснути ОК.

У лівій панелі центрального вікна Simatic Manager установіть курсор на імені проекту й правою кнопкою миші викличте контекстне меню. У цьому меню виберіть команди Insert New Object ► SIMATIC 300 Station. Далі у вікні HW-config під станцію SIMATIC 300 потрібно вставити рейку RACK 300 (Rail), блок живлення й процесорний модуль CPU315-2 PN/DP. Процес компонування елементів проекту закінчується вставкою S7 Program, яка буде відображена в правій панелі.

Крок 2. Вставка графа станів у програму.

Для вставки графа станів потрібно подвійним клацанням лівої кнопки миші розкрийте структуру S7 Program, виберіть контейнер «Sources» і правою кнопкою викличте контекстне меню, у якому виберіть Insert New Object ► State graph. При цьому в правій панелі з'явиться об'єкт «State graph(1)», якому тут же слід привласнити ім'я, наприклад, «Motor». Після подвійного клацання по піктограмі «Motor» тільки що створений початковий граф станів буде відображений в основному вікні редактора Higraph (рис. 5.6).

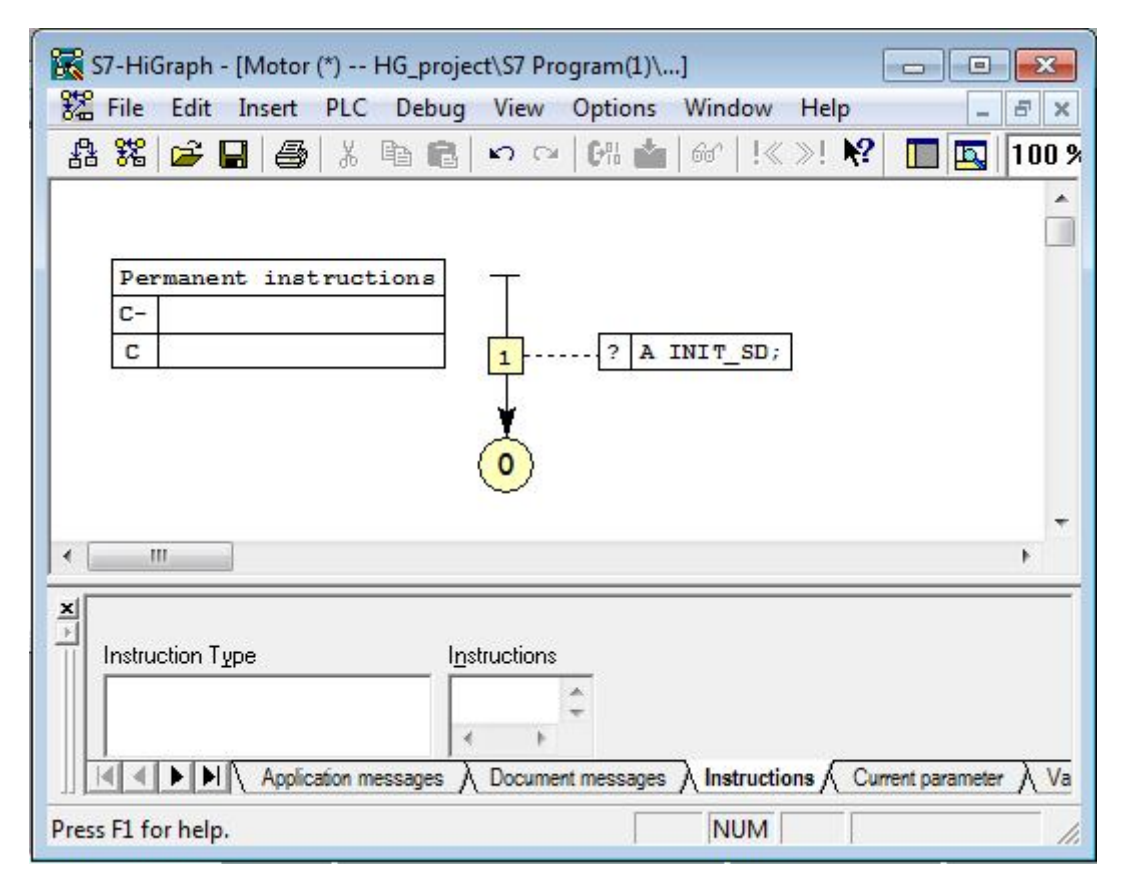

Рисунок 5.6 –Вікно редактора з початковим графом станів

Під вікном редактора показане відкрите вікно інструкцій (Instructions), у якому можна ввести команди для програмування станів і транзакцій. За допомогою кнопок унизу вікна можна також відкрити вікна оголошення змінних (Variables) і повідомлень (Application messages i Document messages).

Крок 3. Визначення сигналів, необхідних для керування.

Для відображення розділу змінних виберіть в меню View опцію Details. При цьому відкриється ліва панель Environment (навколишнє середовище), у якій відображаються елементи програми, згруповані в розділи. Для перегляду змінних слід розкрити розділ Interface. У нижній частині вікна редактора перебуває вікно редагування змінних, яке відкривається кнопкою Variables. Це вікно являє собою таблицю із чотирма колонками – ім'я, тип даних, коментар і початкове значення. При цьому початкове значення не редагується, а встановлюється системою. Вид вікна редагування після зроблених у цьому кроці настроювань показано на рисунку 5.7.

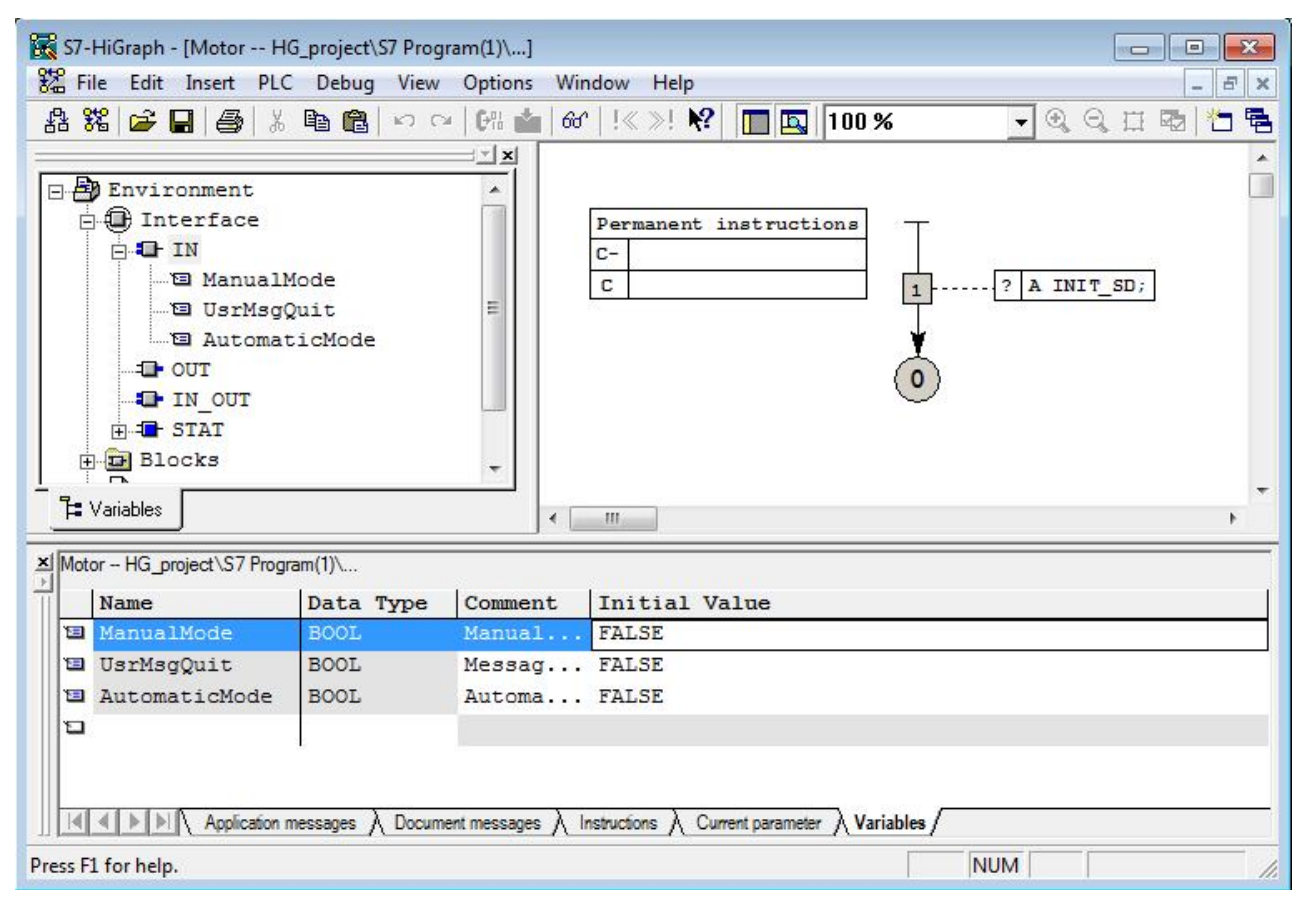

Рисунок 5.7 – Вид вікна редагування на кроці 3

Розділ змінних містить наступні значення:

• *Вхідні змінні IN*. При створенні графа редактор автоматично вводить у список вхідних змінних три змінні – AutomaticMode, ManualMode i UsrMsgQuit, видаляти які не можна. При цьому вхідна змінна AutomaticMode при значенні «1» дозволяє обробку транзакцій тільки з атрибутом «Auto» і забороняє обробку транзакцій з атрибутом «Manual». Аналогічно, змінна ManualMode при значенні «1» дозволяє обробку транзакцій тільки з атрибутом «Manual». Змінна UsrMsgQuit служить для підтвердження помилки або повідомлення.

• *Вихідні змінні ОUТ*. У список вихідних змінних уводяться імена вихідних параметрів графа станів.

• *Вхідні/вихідні змінні IN\_OUT*. У цей список включаються змінні для обміну повідомленнями між графами станів.

• Змінні STAT. Для спрощення процесу програмування редактор НіGraph автоматично встановлює в цьому списку 15 необхідних для роботи змінних, у тому числі INIT\_SD, яка забезпечує запуск програми. Значення змінних представлені в табл. 5.2.

Визначається Тип Ім'я змінної Значення Корис-Систеданих тувачем мою WT Expired BOOL Так Витікання часу очікування WT Valid Так Час очікування активно BOOL WT Stop Зупинка часу очікування BOOL Так WT\_CurrValu Збереження часу очікування **DWORD** Так e UsrMsgSend Так Повідомлення стану активно BOOL Для внутрішнього UsrMsgStat WORD використання ST ExpiredPre Витікання контрольного часу BOOL Так попереднього стану v ST Expired Витікання контрольного часу BOOL Так ST Valid BOOL Так Контрольний час активний ST Stop Зупинка контрольного часу BOOL Так Збереження контрольного ST CurrValue DWORD Так часу **INIT SD** BOOL Так Параметр запуску CurrentState WORD Так Номер поточного стану **PreviousState** WORD Так Номер попереднього стану BOOL Так StateChange Зміна стану

Таблиця 5.2 – Значення змінних розділу STAT

При оголошенні змінних дозволяється наступне.

- В імені змінної дозволяються текстові символи й символи підкреслення, причому символ підкреслення може стояти на початку імені, але не повинен стояти наприкінці імені.
- ✓ При оголошенні типу даних редактор пред'являє на вибір BOOL, INT, WORD, CHAR, String, TIME і т.д.
- Для повідомлень, які оголошуються в розділі IN\_OUT, у вікні оголошень відкривається колонка Message Туре (тип повідомлення).
- У розділі коментаря допускається будь-яка вистава тексту.

У вікні оголошення змінних не передбачене введення адреси. Адреса змінної буде визначена при заповненні таблиці ідентифікаторів Symbols, яка перебуває в папці S7 Program додатка Simatic Manager.

Відразу після того, як новий граф стану буде створений, змінні Currentstate, Previousstate і Statechange деактивуються.

Для активізації цих змінних необхідно:

1. Виділити змінну у вікні оголошення змінних і в контекстному меню вибрати команду Object Properties.

2. У діалоговому вікні перейти на вкладку "Attributes" і призначити значення "true" на атрибут "S7\_active", як показано на рисунку 5.8.

| 📆 S7-   | HiGraph - [Dril  | lling HG_pro               | oject\S7 | Program                | (1)\]             |                  |           |             |           |          | - 8 %    |
|---------|------------------|----------------------------|----------|------------------------|-------------------|------------------|-----------|-------------|-----------|----------|----------|
| 82 FI   | ile Edit Inse    | ert PLC De                 | bug      | /iew Op                | tions Window      | Help             |           |             |           |          | - 8 ×    |
| 8       | × 🖻 🖬            | <b>5 1 1</b>               |          | 2                      | CH 📩 🚳            | !« »! <b>\?</b>  |           | 155 %       | •         | <b>0</b> |          |
|         | - 19 U           | srMsgStat<br>T_ExpiredPrev |          | Variable Pi<br>General | operties          | butes            |           |             |           | 83       |          |
|         |                  | T_Valid                    |          |                        | Attri             | bute             |           | Value       |           |          |          |
|         |                  | CurrValue                  |          | 1                      | S7_active         | t:               | rue       |             | <u> </u>  |          |          |
|         |                  | IT SD                      |          | 2                      |                   |                  |           |             |           |          |          |
|         |                  | urrentState                |          | 3                      |                   |                  |           |             |           |          |          |
|         | Pi               | reviousState               |          | 4                      |                   |                  |           |             |           |          |          |
|         | 🗐 St             | ateChange                  |          | 5                      |                   |                  |           |             |           |          |          |
| ÷ -     | Variables        |                            |          | 6                      |                   |                  |           |             |           |          | Ŧ        |
|         | Valiables        |                            |          | 7                      |                   |                  |           |             |           |          | *.       |
| × Drill | ing - HG_project | t\S7 Program(1)            | N        | 8                      |                   |                  |           |             |           | -        |          |
| -       | Name             | Data Type                  | Co       |                        |                   | 10               |           |             |           | _        |          |
|         | ST_Stop          | BOOL                       | На       | Note:                  | L.                |                  |           |             |           |          |          |
| 1       | ST_CurrValue     | DWORD                      | Re       |                        |                   |                  |           |             |           |          |          |
| 1       | INIT_SD          | BOOL                       |          | Ins                    | ert Row           |                  |           | D           | elete Row |          |          |
| 1       | CurrentState     | WORD                       | <b>-</b> |                        |                   |                  |           |             |           | -        |          |
|         | PreviousState    | ROOL                       |          | ОK                     | 1                 |                  |           | Cancel      | Hele      |          |          |
|         | Statechange      | BUUL                       |          |                        |                   |                  |           | Cancer      |           |          |          |
|         |                  | - F - C                    | \ [      | \                      |                   |                  | )         | Variables / |           |          | <b>x</b> |
|         |                  | ppiication messag          | es / L   | Accument me            | ssages / instruct | ons A Current pa | rameter / | variables / |           |          |          |
| Press F | 1 for help.      |                            |          |                        |                   |                  |           |             |           |          | NUM /    |

Рисунок 5.8 – Приклад активування змінної Currentstate

# Крок 4. Програмування станів.

Програмування станів містить у собі:

- присвоєння імені стану (не обов'язково);
- уведення команд;
- визначення часу очікування й контрольного часу (не обов'язково);
- вставка наступного стану.

Вставка стану проводиться командою контекстного меню Insert State. Стани нумеруються в порядку, у якому вони вводяться. Присвоєння імені стану проводиться у вікні Object Propertis, виклик якого можливий після виділення стану правою кнопкою миші. У цьому ж вікні можна змінити номер стану.

Для введення команд потрібно відкрити вікно Instructions, двічі клацнувши по стану. При цьому у вікні Instructions (рис. 5.9) відобразиться список типів інструкцій. Типи інструкцій, які вводяться в стан графа, представлено в таблиці 5.3.

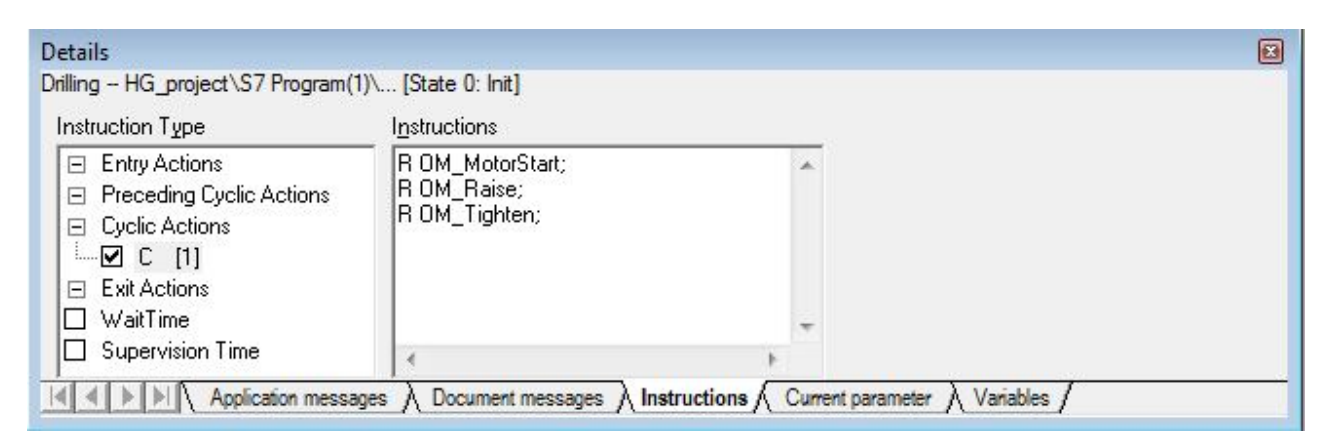

Рисунок 5.9 – Вид вікна введення команд Instructions при програмуванні стану 0

| <i>T C C C C C C C C C C</i>                    | T        |       | ••         |      | >             |   |         |
|-------------------------------------------------|----------|-------|------------|------|---------------|---|---------|
| $\int a \partial n u u g \uparrow \downarrow =$ | านทน     | інстр | าหากก      | ЯК1  | вводяться     | R | стан    |
| 1 00.1111.11 5.5                                | 1 111111 | memp  | y negetet, | Juni | 0000011110011 | U | Chickin |

| Тип команди<br>(інструкції) | Ідентифікатор | Опис команди                                                              |
|-----------------------------|---------------|---------------------------------------------------------------------------|
| Дія входу                   | Е             | Дія, яка виконується одного разу тільки при вході в стан                  |
| Попередня<br>циклічна дія   | C-            | Дія, яка містить певні умови й<br>виконується перед перевіркою транзакції |
| Циклічна дія                | С             | Дія, яка виконується після перевірки<br>транзакції                        |
| Дія виходу                  | X             | Дія, яка виконується одного разу тільки при виході зі стану               |

Уведення інструкції здійснюється в правому полі, яке стає активним після виділення типу інструкції й вибору в контекстному меню єдиної команди Insert.

При введенні STL-команди можна використовувати символьні й формальні параметри. Уведення повинне закінчуватися крапкою з комою. Результат програмування стану 0 показаний на рисунку 5.10.

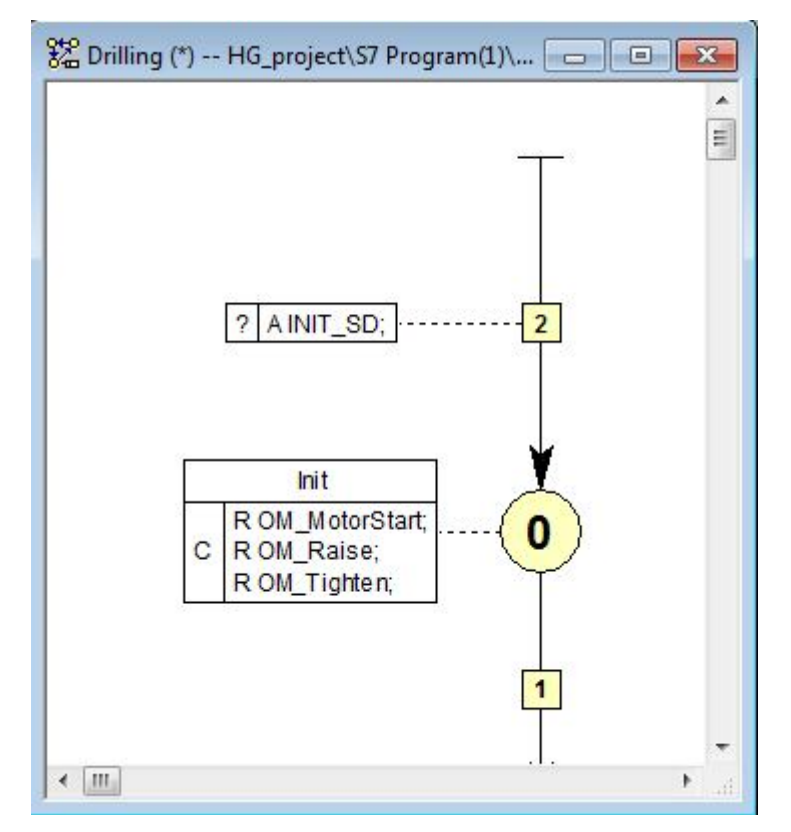

Рисунок 5.10 – Вид вікна після програмування стану 0

При програмуванні стану можна визначити, чи повинен контролер залишатися в стані якийсь час до того, як буде перевірена наступна транзакція. Установка часу очікування проводиться при виборі команди "Wait Time". При цьому в правому вікні за замовчуванням установлюється час T#500 ms, який може бути змінений.

Якщо необхідно задати час, протягом якого процес може перебувати в стані, то слід вибрати команду "Supervision Time". Установлений за замовчуванням контрольний час 500 ms можна змінити. Якщо фактичний час перебування перевищить заданий контрольний час, то попередньо визначена змінна "ST\_Expired" установиться в стан «1». При цьому в діагностичний буфер CPU буде видане повідомлення про помилку.

Для діагностики процесу виконання програми в стані можна призначити дві характеристики – помилка (функція F) і повідомлення (функція M). Ці призначення проводяться у вікні Object Properties. У цім же вікні можна призначити коментар для стану.

# Крок 5. Програмування транзакцій.

Транзакція містить розв'язну умову для переходу від одного стану до іншого. Стану може бути призначено одну або кілька транзакцій, що виходять із стану. Якщо виконуються умови більше, чим однієї транзакції, то перемикання відбудеться по транзакції з найвищим пріоритетом (1).

У мові HiGraph використовуються три типи транзакцій (рис. 5.11) – стандартна, довільна й транзакція повернення.

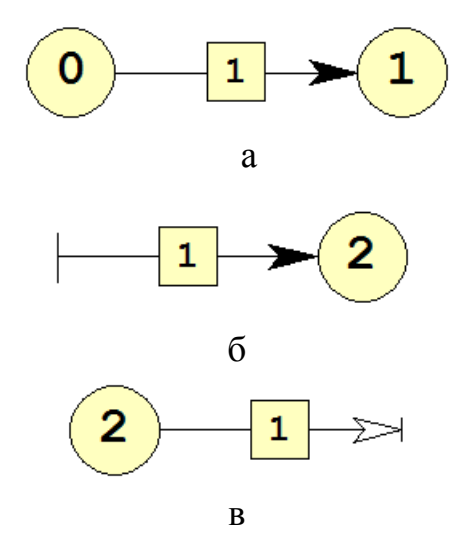

Рисунок 5.11 – Типи транзакцій

Стандартна транзакція (рис. 5.11,а) здійснює перехід зі стартового стану в наступний стан.

Довільна транзакція (рис. 5.11,б) іде від будь-яких станів до цільового стану. Вона має більш високий пріоритет, чим інші типи транзакцій і обробляється безупинно незалежно від поточного стану графа стану. Такі транзакції використовуються для постійного контролю важливих умов з високим пріоритетом. Якщо в довільній транзакції запрограмована контролююча функція виконується, то здійснюється перехід на гілку процесу із цільовим станом.

Транзакція повернення (рис. 5.11,в) іде від поточного стану до попереднього активного стану.

Вставка транзакції проводиться командою контекстного меню Insert Transition. Тип транзакції залежить від позиції кінця транзакції.

При програмуванні транзакцій виконуються наступні кроки:

- визначення пріоритету транзакції (не обов'язково);
- уведення умов (обов'язково);
- уведення дій транзакцій (не обов'язково);
- призначення імені транзакції (не обов'язково);
- уведення коментарів (не обов'язково);
- установка часу очікування (не обов'язково);

Якщо одному стану призначено кілька транзакцій, то редактор автоматично призначає цим транзакціям різні пріоритети. Бажаний рівень пріоритету можна встановити у вікні Object Properties.

Умови (Conditions) у транзакціях записуються з ідентифікатором «?» (знак питання). Умови програмуються у форматі команд мови STL.

Дії в транзакціях (Transition actions) програмуються з ідентифікатором «!» (знак вигуку) теж у форматі команд мови STL. Ці команди виконуються однократно, коли транзакція перемикає стан.

Для введення команд необхідно двічі клацнути по транзакції, щоб відкрити вікно редагування. Далі в лівій частині вікна редагування вибрати зі списку Conditions aбо Transition actions і ввести STL-команду в правій області вікна. Уведені команди відображаються у вікні графа станів, як таблиця, «прикріплена» до транзакції.

Слід урахувати, що обробка команд починається з результатом логічної операції RLO = 1.

## Крок 6. Програмування постійних інструкцій.

Постійні команди виконуються один раз у цикл, незалежно від поточного стану. У постійних командах можна програмувати наступні основні процеси:

• Обчислення змінних процесу.

• Реєстрація й обробка подій, на які процес повинен завжди реагувати, незалежно від поточного стану, наприклад, контроль захисту й блокувань.

Для редагування доступні наступні типи постійних команд:

- Циклічні дії (Preceding Cyclic Actions), які завжди виконуються на початку циклу (ідентифікатор С-).
- Циклічні дії (Cyclic Actions), які завжди виконуються наприкінці циклу (ідентифікатор С).

Щоб програмувати ці дії, потрібно клацнути по таблиці команд із заголовком "Permanent Instructions". При цьому відкриється вікно редагування, у лівій області якого необхідно вибрати тип інструкції, а в правій увести команду STL. Додавання команд проводиться так: у лівій області потрібно виділити тип інструкції, потім натиснути праву кнопки й вибрати єдину команду Insert. Після введення всіх команд вони будуть відображатися у вікні графа стану, як таблиця.

#### Крок 7. Програмування операційних режимів.

Якщо в транзакції запрограмувати режим Manual (ідентифікатор М), то транзакція буде перемикатися тільки в ручному режимі, а якщо запрограмувати режим Auto (ідентифікатор А), то транзакція буде перемикатися тільки в автоматичному режимі. Необхідна особливість режиму встановлюється у вікні Object Properties. Після установки режиму транзакція зафарбовується в рожевий (Auto) або блакитний (Manual) колір і забезпечується відповідним ідентифікатором (А або М).

## Крок 8. Створення координуючого графа.

З функціональної діаграми, представленої на рисунку 5.3, видно, що процес свердління складається з 8 станів.

Стан 1 характеризує початкову позицію (ініціалізацію) – лещата розціплені, свердло знаходиться у верхньому положенні й мотор виключений. У цій позиції можлива установка й зняття заготовки.

Перехід у стан 2 здійснюється пусковою кнопкою (Start\_Button). Коли процес затискача закінчиться й спрацює тензодатчик зусилля затискача (Tension\_Reached), транзакція перемкне процес у стан 3. У цьому стані запускається мотор обертання свердла й по досягненню заданої швидкості (сигнал Drill\_Motor\_running) відбувається перехід у стан 4 – включення приводу подачі свердла.

Подача проводиться до моменту спрацьовування кінцевого вимикача в крайньому нижньому положенні свердлильної головки (стан 5). У цім положенні свердло повинне обертатися без подачі якийсь час для зменшення пружних деформацій від осьової подачі свердла й потім автомат повинен перейти в стан 6, де реалізується команда руху свердлильної головки нагору. По закінченню процесу, коли спрацює кінцевий вимикач крайнього верхнього положення головки, автомат перейде в стан 7. Тут відбувається вимикання мотора й після його зупинки (сигнал з датчика швидкості Drill\_Motor\_stopped) перемикання в стан 8, у якому проводиться розтискання лещат.

На рисунку 5.12 показаний координуючий граф станів Drilling, який відповідає функціональній діаграмі процесу свердління.

# 5.4 Вимоги до звіту по роботі

Звіт по роботі повинен містити наступні матеріали:

- 1. Вихідні дані для розробки програми (завдання).
- 2. Роздруківки всіх графів станів (первинників) і таблиці символів.
- 3. Описи створених графів станів.

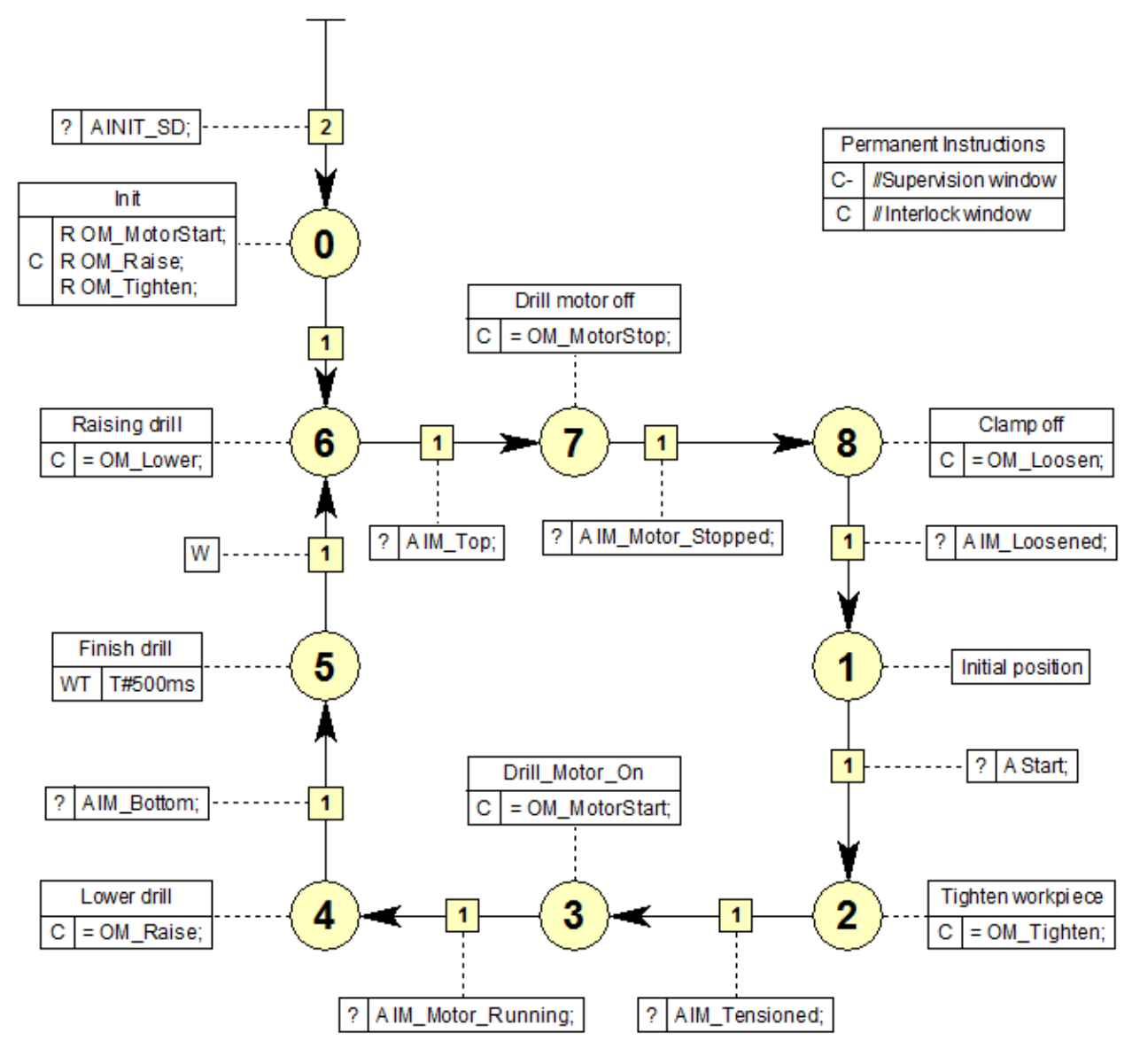

Рисунок 5.12 – Вид координуючого графа станів для свердлильного верстата

# 6 РОЗРОБКА Й НАЛАГОДЖЕННЯ ПРОГРАМИ HIGRAPH

Ціль роботи: освоєння приймань і придбання навичок створення програм керування встаткуванням у редакторі S7-HiGraph — інструментальному додатку програмної системи STEP 7.

## 6.1 Створення групового графа

Груповий граф визначає задану послідовність запитів до графів станів, які виконуються циклічно. Запит до графа стану відомий як запит до первинника. Первинники обробляються в програмувальному контролері як змінні групового графа області STAT.

Для створення групового графа потрібно виконати наступне.

В Simatic Manager відкрити папку первинників Source Files із графами станів. Потім клацнути на порожньому місці правою кнопкою й у контекстному меню вибрати команду Insert New Object ► Graph group. Вставленому груповому графові слід привласнити ім'я, наприклад, Drilling\_machine. Присвоєння імені здійснюється у вікні Object Propertis, яке відкривається за допомогою контекстного меню.

Створити груповий граф можна у вікні S7-НіGrapg. Для цього потрібно відкрити будь-який граф станів і вибрати в меню File ► New Graph Group.

#### Вставка первинників (графів станів).

Створений груповий граф відкривається з порожньою робочою областю. Для вставки в цю область графів станів потрібно клацнути правою кнопкою на порожньому полі й у контекстному меню вибрати Insert Instance. При цьому відкриється вікно вибору файлу "Open", у якому відображаються всі створені до цього графи станів. Першим вибирається координуючий граф. Закривши вікно "Open" кнопкою OK, потрібно вставити цей граф на робоче поле групового графа. Вставлений граф станів відображається у вікні групового графа прямокутником з іменем і номером. Імена вставлених графів станів відображаються, як змінні, в області оголошення STAT.

Операції вставки потрібно повторити для всіх створених графів станів. На рисунку 6.1 показане вікно групового графа із вставленими графами станів, створеними для розглянутого тут прикладу.

#### Установка послідовності виконання процесу.

Послідовність запуску графів станів задається у вікні Run Sequence, яке відкривається однойменною командою контекстного меню. Визначити цю послідовність можна по координуючому графу станів. Для розглянутого прикладу прийнята послідовність виконання: Drilling (1), Motor (2), Feed (3), Vice (4).

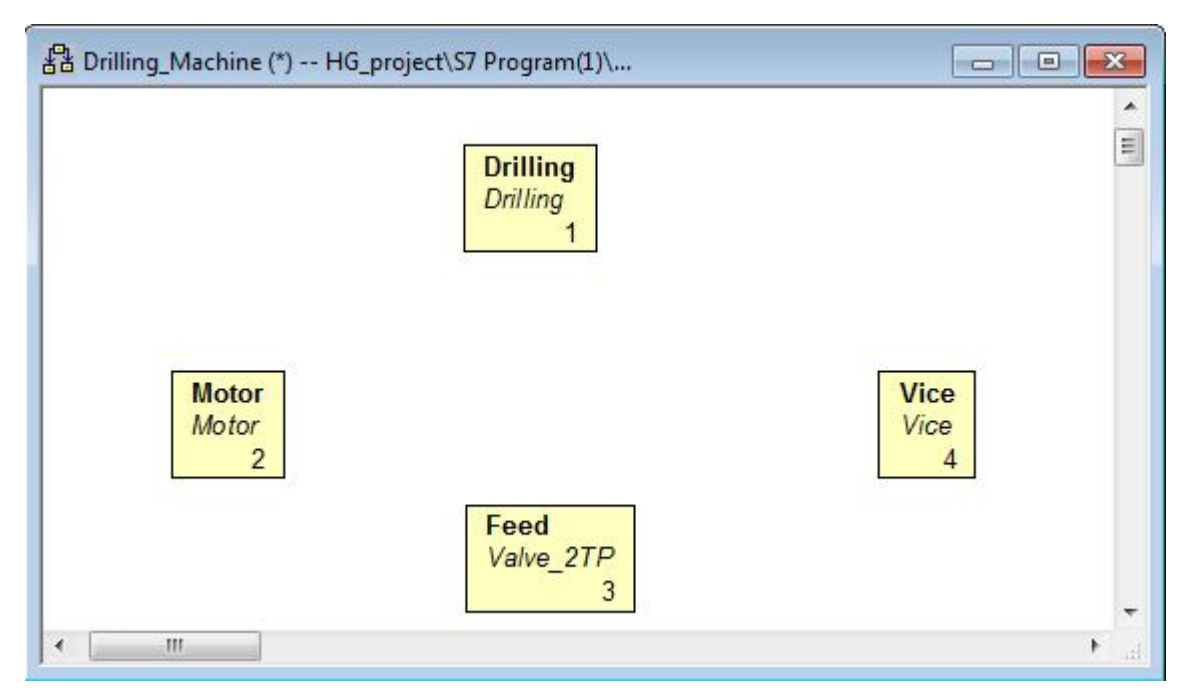

Рисунок 6.1 – Вид вікна групового графа «Drilling\_Machine» із вставленими графами станів

# Призначення поточних параметрів.

Графи станів для окремих функціональних одиниць являють собою первинники, які можна вставляти в будь-які проекти програм. Зазвичай розроблювач графа змінним ті імена, які відбивають сутність дає елементарного процесу керування, наприклад, для змінної «Включити мотор» призначає ім'я "Motor On". Однак, при створенні програми керування конкретним устаткуванням, у якому є кілька моторів, буде потрібна інша система іменування змінних. Тому в груповому графі передбачене зв'язування вихідних імен змінних вставлених графів станів зі змінними, які призначені в створюваній програмі. Процедура зв'язування називається призначенням поточних параметрів. Вона зводиться до наступного.

У вікні групового графа перебувають вставлені графи станів (первинники). У меню View вибираємо команду Details, яка відкриває в нижній області екрана вікно редагування. Це вікно містить вкладку "Current parameters". Виділіть один із графів стану й відкрийте цю вкладку з відображенням списку всіх змінних для обраного графа станів. Далі відкрийте таблицю ідентифікаторів командою Options ► Symbol Table і зробіть оголошення всіх вхідних і вихідних змінних із вказівкою їх фактичних адрес і типів даних. Приклад заповнення таблиці представлений на рисунку 6.2.

Для того, щоб призначити нове ім'я змінній (це ім'я визначене в таблиці символів), потрібно на вкладці "Current parameters" вибрати ім'я в стовпці Name, а в стовпці Current parameters правою кнопкою викликати команду контекстного меню Insert Symbol/Message.

При цьому відкриється список змінних таблиці Symbols, у якому потрібно вибрати відповідну змінну й натиснути Enter (див. рисунок 6.3).

| 🗟 S7 Program(1) (Symbols) HG_project |        |                  |     |      |           |        |                                                     |
|--------------------------------------|--------|------------------|-----|------|-----------|--------|-----------------------------------------------------|
|                                      | Status | Symbol /         | Add | ress | Data type |        | Comment                                             |
| 1                                    |        | Clamp_Workpiece  | Q   | 0.3  | BOOL      | 6200-0 | Clamp/hold workpiece with set tension               |
| 2                                    |        | CYCL_EXC         | OB  | 1    | OB        | 1      |                                                     |
| 3                                    | ļ.     | DB_GG_Drilling   | DB  | 1    | DB        | 1      | DB for drilling graph group                         |
| 4                                    |        | Drill_at_Bottom  | I   | 0.2  | BOOL      |        | Limit switch for "drill at lowest position"         |
| 5                                    |        | Drill_at_Top     | I   | 0.3  | BOOL      |        | Limit switch for "drill at highest position"        |
| 6                                    |        | Drill_Motor_On   | Q   | 0.0  | BOOL      | . í,   | Switch on drill motor                               |
| 7                                    |        | Drill_Motor_Runn | I   | 0.0  | BOOL      |        | Feedback signal for "drill running at set speed"    |
| 8                                    |        | Drill_Motor_Stop | I   | 0.1  | BOOL      |        | Feedback signal for "drill stationary"              |
| 9                                    |        | GG_Drilling      | FC  | 1    | FC        | 1      | FC for drilling graph group                         |
| 1                                    |        | Lower_Drill      | Q   | 0.1  | BOOL      | j (    | Lower drill via feed to lowest limit                |
| 1                                    |        | Raise_Drill      | Q   | 0.2  | BOOL      |        | Raise drill via feed to highest limit               |
| 1                                    |        | Start_Button     | I   | 0.7  | BOOL      |        | Start button for drilling machine                   |
| 1                                    |        | Tension_Reached  | I   | 0.4  | BOOL      |        | Feedback signal for "workpiece set tension reached" |
| 1                                    |        | 13               |     |      |           |        |                                                     |

Рисунок 6.2 – Приклад заповнення таблиці Symbols

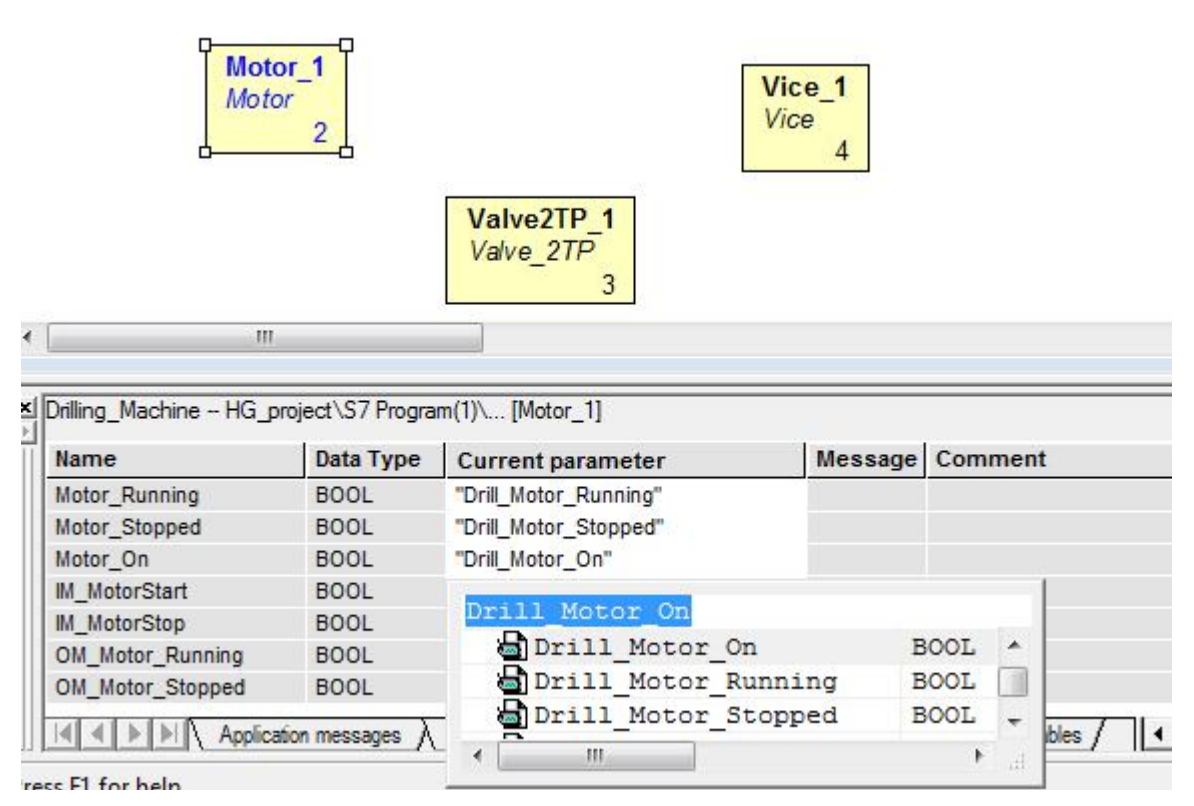

Рисунок 6.3 – Відображення процедури заміни імені змінної

Призначення поточних параметрів необхідно виконати для всіх змінних у всіх графах станів, причому в стовпець "Current parameters" потрібно внести навіть ті імена, які не мають відмінності від стовпця "Name". Нові поточні параметри не призначаються тільки для змінних типу "in".
### Програмування повідомлень.

Повідомлення – це бінарна змінна, яка встановлюється графом станів передавачем і обробляються в транзакціях графа станів приймача. У транзакціях приймача програмується також дія, яка скидає біт отриманого повідомлення. Повідомлення служать засобами зв'язку між графами станів і використовуються для координації взаємодії графів стану в груповому графі.

Залежно від області дії використовуються два типи повідомлень:

*Internal message* – внутрішнє повідомлення для зв'язку між графом станів і груповим графом. Зв'язок здійснюється через бітову адресу блоку даних DB групового графа. Цей вид повідомлень використовується при створенні програми керування з одним груповим графом.

*External message* – зовнішнє повідомлення для зв'язку між графами станів, що перебувають у різних групових графах, або між HiGraph-функціями FC і іншими програмами. Зв'язок здійснюється через загальнодоступну бітову адресу, установлену програмістом.

У якості повідомлень використовуються булеві змінні, оголошені як Message Type. При оголошенні змінних разом з іменем слід указати ознаки – вихідне повідомлення позначити OM (output message), вхідне повідомлення позначити IM (input message).

Для пояснення механізму обміну повідомленнями розглянемо приклад. Нехай зі стану 3 (рис. 5.5) графа-передавача "Feed" у координуючий граф Drilling передається *вихідне* повідомлення OM\_Bottom (досягнуте дно). Поточний параметр цього повідомлення записується у вікні Current parameter групового графа з адресою й іншим типом, тобто так: Drilling.IM\_Bottom.

Координуючий граф Drilling ухвалює це *вхідне* повідомлення й використовує його в транзакції перемикання зі стану 4 у стан 5 (рис. 5.12), де передбачена логічна операція І між цим повідомленням і умовою переходу, що перебуває в акумуляторі (команда: А IM\_Bottom). Якщо RLO цієї операції буде рівним «1», відбудеться перехід у стан 5, з якого після закінчення часу очікування W буде виконане перемикання в стан 6. Тут процес піде в іншому напрямку – уже координуючий граф Drilling повинен передати вихідне повідомлення OM\_Lower, поточним параметром якого буде: Feed.IM\_Lower. Граф Feed ухвалює це вхідне повідомлення й використовує його в транзакції перемикання в стан 4 (команда A IM\_Lower).

Таким чином, вихідні повідомлення відправляються зі станів, а вхідні використовуються в транзакціях.

Вхідні (in) і вихідні (out) повідомлення призначаються у вікні оголошення змінних Variables групового графа в стовпці Message Type. На рисунку 6.4 показані вхідні й вихідні повідомлення для графа станів Motor.

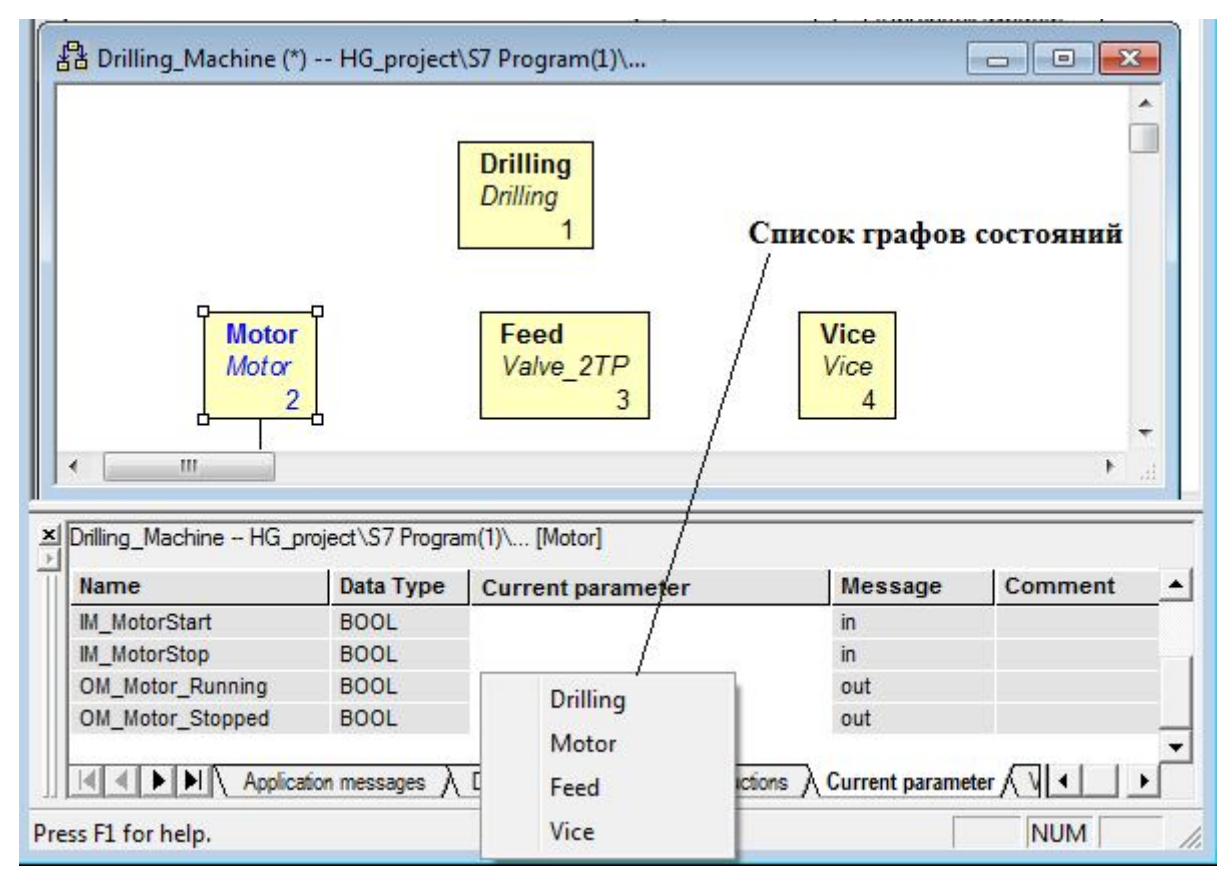

Рисунок 6.4 – Вид вікна оголошення змінних із вхідними й вихідними повідомленнями

Слід урахувати, що для змінних типу ОUT програмуються дії присвоєння, наприклад, = OM\_Motorstart (рис. 5.12, стан 3) або установки, наприклад, S OM\_Motorstart, а для вхідних змінних типу IN програмуються умови, наприклад, A IM\_Bottom (перехід у стан 5).

Призначення поточних параметрів для вихідних повідомлень здійснюється у вікні Current parameter групового графа. Процес призначення полягає в наступному.

Спочатку необхідно виділити граф станів. Далі у вікні оголошення змінних прокрутіть список змінних і знайдіть вихідні повідомлення з типом «out». На перетинанні імені повідомлення й стовпця «Current parameter» клацанням правої кнопки викличте контекстне меню, у якому виберіть команду Insert Symbol/Message. По цій команді відкривається невелике вікно зі списком графів, вставлених у груповий граф. На наведеному вище рисунку 6.4 показаний список графів для передачі вихідного повідомлення OM\_Motor\_Running.

Вважаючи на те, що повідомлення OM\_Motor\_Running повинне відправлятися в координуючий граф станів Drilling, клацаємо по імені Drilling і це ім'я вставляється редактором у гніздо таблиці. Далі додаємо до імені крапку й редактор автоматично виводить список змінних для призначення цьому вихідному повідомленню поточного параметра (рис. 6.5).

| Name             | Data Type               | Current   | parameter           | Message | Comment   |
|------------------|-------------------------|-----------|---------------------|---------|-----------|
| IM_MotorStart    | BOOL                    |           |                     | in      |           |
| IM_MotorStop     | BOOL                    |           |                     | in      |           |
| OM_Motor_Running | BOOL                    | Drilling. | IM Motor Running    |         |           |
| OM_Motor_Stopped | BOOL                    |           | INI_INIOCOI_RUININI |         | _         |
| s F1 for help.   | tion messages $\lambda$ | Documer   | IM_Bottom<br>IM_Top | '<br>ar | neter NUM |
|                  |                         |           | IM_Tensioned        | वा      |           |
| ss F1 for help.  |                         |           |                     | l i i   | NUM       |

Рисунок 6.5 – Вид вікна для призначення поточного параметра

Вибираємо зі списку IM\_Motor\_Running і одержуємо результат – Drilling.IM\_Motor\_Running. Після призначення всіх повідомлень груповий граф приймає вид, показаний на рисунку 6.6.

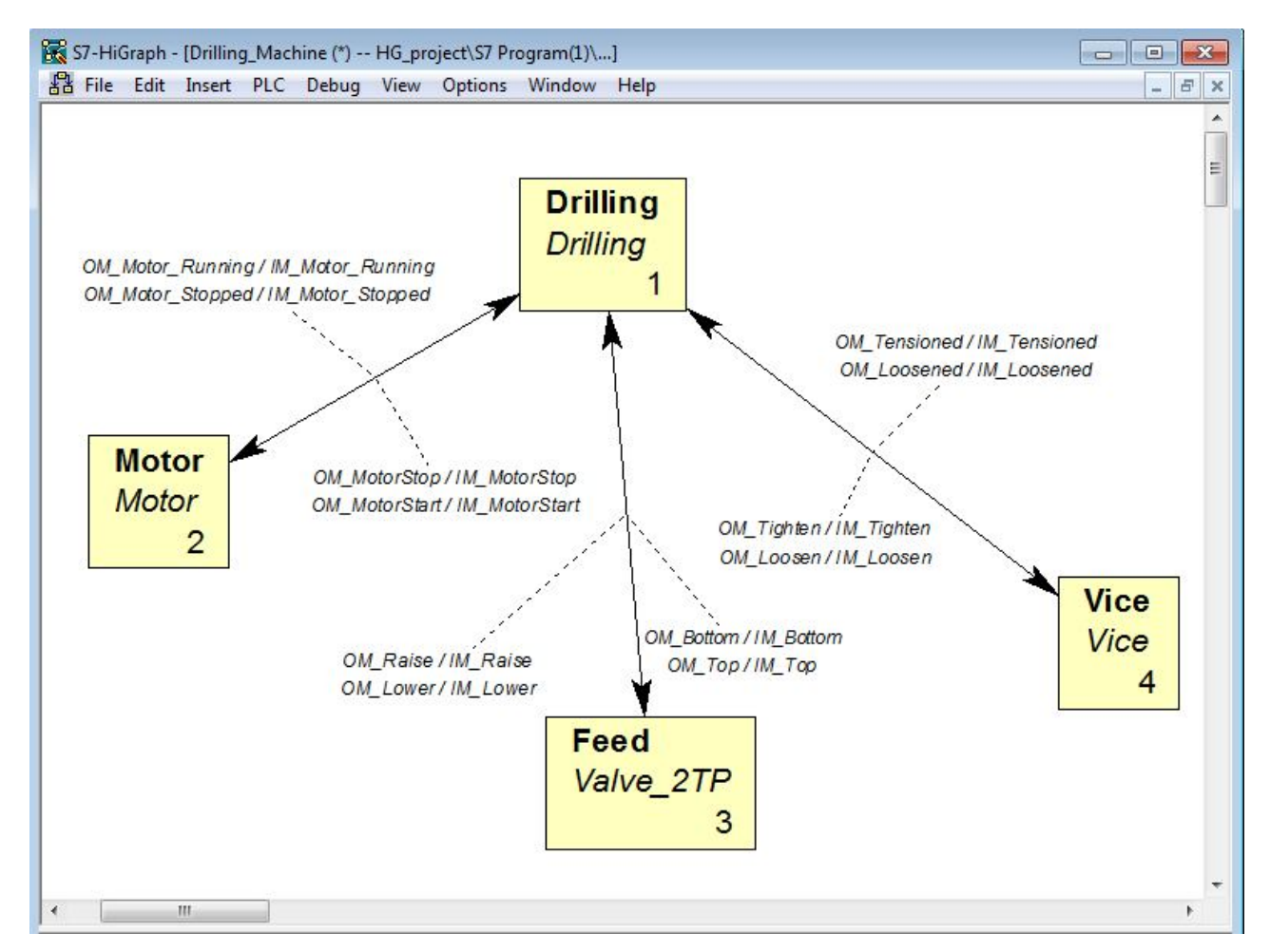

Рисунок 6.6 – Вид групового графа після призначення всіх повідомлень

### 6.2 Компіляція первинників і створення блоків програми

При збереженні графів станів у контейнері "Source Files" програми S7 ніякої перевірки синтаксису не проводиться. Тому процес редагування може проводитися протягом будь-якого числа сеансів роботи. По закінченню роботи потрібно зберегти об'єкти командою File ⇒Save.

Процес компілювання застосовується тільки для групових графів, а індивідуальні графи станів не компілюються. При компіляції груповий граф спочатку зберігається, потім HiGraph перевіряє синтаксис програми, створює функцію (FC) і блок даних (DB), а потім запам'ятовує їх у контейнері "Blocks" програми S7.

Якщо при компіляції виявлені синтаксичні помилки, то вони будуть відображені у вікні повідомлення блоку і він не буде створений. Якщо після перевірки синтаксису з'являться тільки попередження, то логічний блок буде створений.

Для компіляції групового графа необхідно виконати наступне.

У меню Options вибрати команду «*iм'я\_групового\_графа* Settings». У вікні, що відкрилося, перейти на закладку Compile (рис. 6.7) і ввести ім'я функції (FC) і блоку даних (DB). При призначенні імені можна вказувати абсолютне ім'я, наприклад, FC 1. Тут же треба встановити інші параметри настроювання.

Опції настроювань забезпечують наступне:

• Restructure data block – блок даних DB створюється в процесі трансляції.

• Generate reference data – довідкові дані генеруються автоматично.

• Memory reserves (words) in data block – установлюється резерв для додаткових графів станів і повідомлень.

• Switch Any transitions once only – опція запобігає повторному перемиканню транзакції запуску.

• Execute cyclic actions with RLO=0 – опція змушує виконати циклічні дії до виходу зі стану при RLO=0.

• Include preceding cyclic actions in entry cycle – опція змушує виконати попередні до входу в стан дії (С-).

Після настроювань на вкладці Compile слід перемкнутися на вкладку Diagnostics, установити прапорець на опцію «Format converter diagnostics» і закрити вікно.

|                 | cs   Save format Compile   Diagnostics   Print  |  |  |  |  |  |
|-----------------|-------------------------------------------------|--|--|--|--|--|
| FC:             | GG_Drilling                                     |  |  |  |  |  |
| DB:             | )B: DB_GG_Drilling                              |  |  |  |  |  |
|                 | e data block                                    |  |  |  |  |  |
| Generate r      | eference data                                   |  |  |  |  |  |
| Memory reserv   | ves (words) in data block:                      |  |  |  |  |  |
| -Only for insta | ances without their own corresponding settings: |  |  |  |  |  |
| Switch A        | ny transitions once only                        |  |  |  |  |  |
| Execute         | cyclic actions with RLO=0                       |  |  |  |  |  |
| E LUI           | preceding cyclic actions in entry cycle         |  |  |  |  |  |
| i include p     |                                                 |  |  |  |  |  |
| i include p     |                                                 |  |  |  |  |  |
| I Include p     |                                                 |  |  |  |  |  |
| Include p       |                                                 |  |  |  |  |  |
| i include p     |                                                 |  |  |  |  |  |

Рисунок 6.7 – Вид вікна настроювання на закладці Compile

Для переходу до процесу компіляції потрібно вибрати команду меню File ⇒ Compile. Процес компіляції відображається у вікні повідомлень (нижня область екрана). При виводі помилок потрібну позицію можна знайти, двічі клацнувши на повідомленні про помилки. Після виправлення помилок слід перекомпілювати груповий граф.

На рисунку 6.8 показаний вид вікна групового графа з результатами компіляції.

Для циклічної обробки програми HiGraph у програмувальному контролері вона повинна викликається з організаційного блоку OB1.

Блок OB1 можна програмувати в редакторі базового пакета STEP 7 LAD/STL/FBD. Функція (FC), створена в HiGraph, має вхідний параметр "INIT\_SD". Цей параметр повинен установлюватися в "1" при включенні контролера, інакше графи станів у груповому графові ініціалізуватися не будуть. Сигнал установки "INIT\_SD" може бути сформований з використанням стартової інформації OB1 (змінна #OB1\_SCAN\_1) і збережений у тимчасовій змінній OB1, наприклад, в #startup.

Коли блок OB1 вставляється в програму, необхідні змінні вже оголошені в розділі TEMP і залишається дописати цей розділ стартовою змінною #startup, як показано на рисунку 6.9.

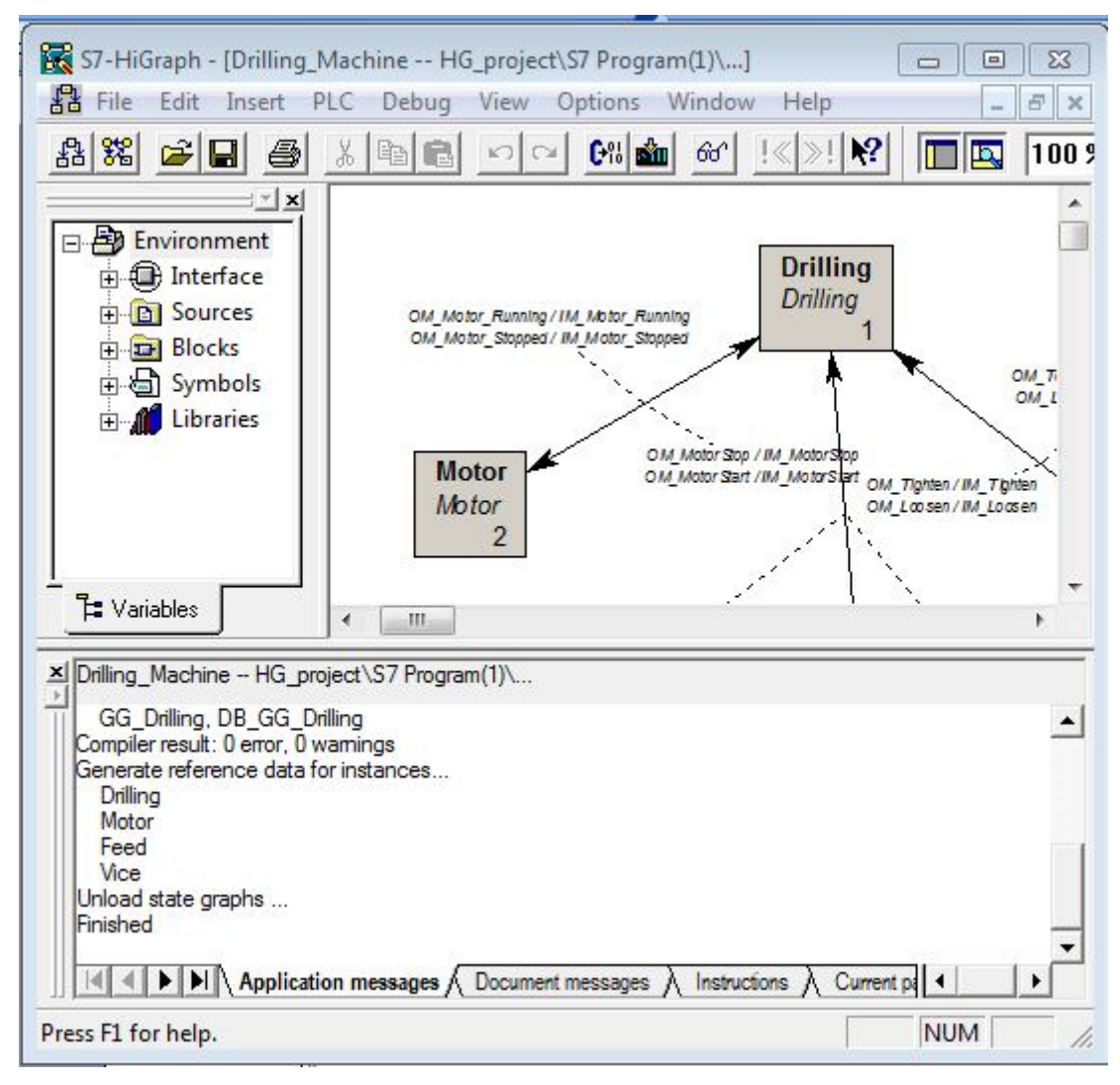

Рисунок 6.8 – Вид вікна групового графа з результатами компіляції

|                 | Co | ntents Of: 'Envi | .ronment\In | terface\TE |
|-----------------|----|------------------|-------------|------------|
| 🖃 🕀 Interface   |    | Name             | Data Type   | Address    |
|                 | 12 | OB1_EV_CLASS     | Byte        | 0.0        |
| 1 OB1_EV_CLASS  | 12 | OB1_SCAN_1       | Byte        | 1.0        |
| 1 OB1_SCAN_1    | 12 | OB1_PRIORITY     | Byte        | 2.0        |
| 1 OB1_PRIORITY  | 12 | OB1 OB NUMBR     | Byte        | 3.0        |
| 10 OB1_OB_NUMBR | 12 | OB1_RESERVED_1   | Byte        | 4.0        |
| OB1_RESERVED_1  | 12 | OB1 RESERVED 2   | Byte        | 5.0        |
| OB1_RESERVED_2  | 12 | OB1 PREV CYCLE   | Int         | 6.0        |
| B1_PREV_CYCLE   | 12 | OB1 MIN CYCLE    | Int         | 8.0        |
| BOB1_MIN_CYCLE  | 12 | OB1 MAX CYCLE    | Int         | 10.0       |
| I OB1_MAX_CYCLE | 12 | OB1 DATE TIME    | Date        | 12.0       |
| OB1_DATE_TIME   | 1  | Startup          | Bool        | 20.0       |
| Startup         | Ð  | _                |             |            |

Рисунок 6.9 – Розділ оголошення змінних блоку ОВ1

Програма організаційного блоку OB1 містить у собі генерацію біта запуску, виклик функції FC1 і ініціалізацію змінної INIT\_SD:

L OB1\_SCAN\_1 // Генерація біта запуску. L 1 ==I = #startup //Установка першого циклу OB1. CALL "GG\_Drilling" //Виклик функції FC1. INIT\_SD:=#startup //Ініціалізація сигналу установки.

### 6.3 Завантаження програми в контролер та її налагодження

Для завантаження програми користувача в контролер, повинні бути виконані наступні вимоги:

• Програма, яка буде завантажуватися, повинна бути відкомпільована без помилок.

• Повинен бути запрограмований виклик HiGraph FC із циклічно виконуваного блоку.

• Пристрій програмування й програмувальний контролер повинні бути з'єднані.

Завантаження програми здійснюється в наступній послідовності:

- 1. Установіть СРИ у режим STOP.
- 2. Відкрийте HiGraph програму в SIMATIC Manager.
- 3. Виберіть необхідні блоки в контейнері блоків:
  - HiGraph FC;
  - HiGraph DB;
  - блок виклику (OB або FB);
  - HiGraphErrEmitterFB (FB20), якщо потрібна діагностика;
  - HiGraphMsgEmitterFC (FC101), якщо потрібна діагностика.
- 4. Виберіть команду меню PLC ⇒Download.

Для завантаження в програмувальний контролер тільки функції (FC) з пов'язаним з нею блоком даних (DB) необхідно при відкритому груповому графі вибрати команду меню PLC ⇒ Download і в діалоговому вікні "Download" вибрати завантаження блоку даних DB разом з функцією FC.

Існує можливість контролю й зміни програми, у той час як вона виконується в СРU. Це дозволяє знайти помилки, які не були відображені формальною логікою перевірки при створенні програми або при перевірці синтаксису протягом трансляції.

Редактор HiGraph дозволяє виявити наступні помилки:

• Програмні помилки, наприклад, неправильно встановлений контрольний час.

• Логічні помилки в структурі програми, які означають що,

запрограмовані стани й транзакції не відповідають необхідній послідовності технологічних операцій.

Слід урахувати, що функція налагодження сповільнює проходження програми й може привести до збоїв або перевищення часу циклу.

Доступні наступні функції налагодження й контролю:

- Контроль стану програми.
- Контроль і зміна значень змінних.
- Оцінка довідкових даних.

Перш, ніж використовувати контролюючі функції, повинні бути виконані наступні вимоги:

• Пристрій програмування повинен бути інтерактивно пов'язаний з СРU.

• Програма, повинна бути відкомпільована без помилок.

• Програма (включаючи FC, DB, i OB1) повинна бути завантажена в CPU.

• СРU повинен бути в режимі RUN (читання) або в режимі RUN-Р (читання й запис).

• НіGraph-функція FC повинна викликатися із блоку OB1.

Просування програми через індивідуальні стани й транзакції, а також поточна інформація щодо оброблюваних команд показується на екрані. Вікна HiGraph надають наступні можливості контролю:

• У вікні групового графа видні стани й усі первинники групового графа, причому поточний стан відображений у кожному графі.

• У вікні графа станів активний стан позначений кольором, а транзакція, яка привела до цього стану, а також попередній активний стан затінені.

Щоб запустити контроль стану програми, необхідно:

1. При відкритому груповому графі вибрати команду меню Debug ► Monitor для відображення стану групового графа.

2. Вибрати один або декілька первинників, а потім команду меню Edit ▶ Open Object. Кожний обраний первинник буде відкритий інтерактивно. При цьому відображається детальна інформація стану.

3. Таблиця з інформацією стану відображається спочатку для переміщення з найвищим пріоритетом, який іде від активного стану. Якщо потрібно, можна вибрати іншу активну таблицю команд, щоб відобразити її інформацію.

4. Щоб вибрати для контролю інші первинники, потрібно повернутися до короткого огляду стану групового графа, вибрати первинник й знову застосувати команду меню Edit ► Open Object.

5. Щоб вийти з відображення стану програми, слід дезактивувати команду меню Debug ► Monitor.

Для редагування змінних потрібно вибрати команду меню Debug ► Select Variable. У діалоговому вікні, що відкрилося, треба вибрати необхідні первинники і їх змінні, а після редагування натиснути кнопку "ОК".

При налагодженні програми можна використовувати різні довідкові дані. Для їхнього перегляду слід вибрати команду Options ► Reference.

### 6.4 Порядок виконання роботи й вимоги до звіту

При виконанні роботи слід створити груповий граф, для якого призначити поточні параметри й повідомлення. Після цього зробити компіляцію створеного групового графа і запрограмувати організаційний блок OB1.

Результати цієї роботи представляються у звіті, який повинен містити роздруківки групового графа, скомпільовану таблицю символів, програму блоку OB1, а також структури блоків S7-програми.

Завантаження програми в контролер для перевірки її працездатності й налагодження може бути виконано тільки в тому випадку, коли первинники ретельно пророблені (оцінка за першу роботу більш 90 балів по 100-бальній шкалі).

# Додаток А

# Варіанти індивідуальних завдань для роботи 1

Таблиця А.1

|      | Базова стійка S7-400 |          |      |      |                   |       |           |       |              |  |
|------|----------------------|----------|------|------|-------------------|-------|-----------|-------|--------------|--|
| THT  | Кількіс              | ть вході | В    |      | Кількість виходів |       |           |       |              |  |
| apia | Дискре               | тні      | Ана. | лог. | Дискре            | тні   | Аналогові |       | Комунікації  |  |
| Щ    | =24B                 | ~110B    | U    | Ι    | =24B              | ~220B | ±10B      | ±20ma |              |  |
| 1    | 80                   | 40       | 25   | 5    | 60                | 25    | 5         | 12    | Ptp, DP      |  |
| 2    | 50                   | 25       | 10   | 8    | 80                | 20    | 10        | 4     | DP           |  |
| 3    | 40                   | 60       | 15   | 10   | 70                | 15    | 2         | 6     | Ethernet, DP |  |
| 4    | 100                  | 35       | 20   | 12   | 50                | 35    | 4         | 5     | MPI, DP      |  |
| 5    | 45                   | 50       | 25   | 15   | 30                | 30    | 8         | 10    | DP           |  |
| 6    | 70                   | 20       | 10   | 20   | 90                | 10    | 12        | 2     | Ethernet, DP |  |
| 7    | 60                   | 40       | 15   | 25   | 60                | 25    | 18        | 4     | Ptp, DP      |  |
| 8    | 50                   | 25       | 20   | 5    | 80                | 20    | 5         | 8     | DP           |  |
| 9    | 80                   | 60       | 25   | 8    | 70                | 15    | 10        | 12    | Ethernet, DP |  |
| 10   | 50                   | 35       | 10   | 10   | 50                | 35    | 2         | 18    | MPI, DP      |  |
| 11   | 40                   | 50       | 15   | 12   | 30                | 30    | 4         | 12    | DP           |  |
| 12   | 100                  | 20       | 20   | 15   | 90                | 10    | 8         | 4     | Ethernet, DP |  |
| 13   | 45                   | 40       | 25   | 20   | 60                | 25    | 12        | 6     | MPI, DP      |  |
| 14   | 70                   | 25       | 10   | 25   | 80                | 20    | 18        | 5     | DP           |  |
| 15   | 60                   | 60       | 15   |      | 70                | 15    |           | 10    | Ethernet, DP |  |
| 16   | 50                   | 35       | 20   |      | 50                | 35    |           | 2     | Ptp, DP      |  |
| 17   | 90                   | 50       | 25   | 5    | 30                | 30    | 5         | 4     | DP           |  |
| 18   | 80                   | 20       | 10   | 8    | 90                | 10    | 10        | 8     | Ethernet, DP |  |
| 19   | 50                   | 40       | 15   | 10   | 60                | 25    | 2         | 12    | MPI, DP      |  |
| 20   | 40                   | 25       | 20   | 12   | 80                | 20    | 4         | 18    | DP           |  |
| 21   | 100                  | 60       | 25   | 15   | 70                | 15    | 8         | 12    | Ethernet, DP |  |
| 22   | 45                   | 35       | 10   | 20   | 50                | 35    | 12        | 4     | Ptp, DP      |  |
| 23   | 70                   | 50       | 15   | 25   | 30                | 30    | 18        | 6     | DP           |  |
| 24   | 60                   | 20       | 20   |      | 90                | 10    |           | 5     | Ethernet, DP |  |
| 25   | 50                   | 70       | 30   |      | 35                | 40    |           | 10    | MPI, DP      |  |

## Таблиця А.2

|         | м                     |    | Модулі стійки розширення S7-400 |       |       |           |    |       |    |      |      |
|---------|-----------------------|----|---------------------------------|-------|-------|-----------|----|-------|----|------|------|
|         | КИ,                   |    |                                 | Диск  | ретні | Аналогові |    |       |    |      |      |
|         | до<br>Тій             |    | Bx                              | одів  | Вих   | кодів     | E  | Зході | В  | Вихс | одів |
| Варіант | Відстань<br>базової с | FM | +24B                            | ~110B | +24B  | ~220B     | U  | Ι     | Τ° | U    | Ι    |
| 1       | 1                     | +  | 80                              | 60    | 120   | 150       | 8  | 4     | 15 | 10   | 25   |
| 2       | 2                     |    | 50                              | 35    | 80    | 90        | 12 | 8     | 5  | 25   | 5    |
| 3       | 3                     |    | 40                              | 50    | 70    | 70        | 6  | 15    | 25 | 8    | 12   |
| 4       | 4                     | +  | 100                             | 20    | 65    | 75        | 10 | 20    | 35 | 45   | 20   |
| 5       | 5                     | +  | 45                              | 40    | 50    | 80        | 30 | 7     | 5  |      |      |
| 6       | 8                     |    | 90                              | 30    | 120   | 150       |    |       |    | 20   | 15   |
| 7       | 12                    |    | 70                              | 15    | 80    | 90        | 8  | 4     | 15 | 10   | 25   |
| 8       | 20                    | +  | 80                              | 60    | 70    | 70        | 12 | 8     | 5  | 25   | 5    |
| 9       | 1                     | +  | 50                              | 35    | 65    | 75        | 6  | 15    | 25 | 8    | 12   |
| 10      | 2                     |    | 40                              | 50    | 50    | 80        | 10 | 20    | 35 | 45   | 20   |
| 11      | 3                     |    | 100                             | 20    | 120   | 150       | 30 | 7     | 5  |      |      |
| 12      | 4                     | +  | 45                              | 40    | 80    | 90        |    |       |    | 20   | 15   |
| 13      | 5                     | +  | 90                              | 30    | 70    | 70        | 8  | 4     | 15 | 10   | 25   |
| 14      | 8                     |    | 70                              | 15    | 65    | 75        | 12 | 8     | 5  | 25   | 5    |
| 15      | 12                    |    | 80                              | 60    | 50    | 80        | 6  | 15    | 25 | 8    | 12   |
| 16      | 20                    | +  | 50                              | 35    | 120   | 150       | 10 | 20    | 35 | 45   | 20   |
| 17      | 1                     | +  | 40                              | 50    | 80    | 90        | 30 | 7     | 5  |      |      |
| 18      | 2                     |    | 100                             | 20    | 70    | 70        |    |       |    | 20   | 15   |
| 19      | 3                     |    | 45                              | 40    | 65    | 75        | 8  | 4     | 15 | 10   | 25   |
| 20      | 4                     | +  | 90                              | 30    | 50    | 80        | 12 | 8     | 5  | 25   | 5    |
| 21      | 5                     | +  | 70                              | 15    | 120   | 150       | 6  | 15    | 25 | 8    | 12   |
| 22      | 8                     |    | 50                              | 40    | 80    | 90        | 10 | 20    | 35 | 45   | 20   |
| 23      | 12                    |    | 20                              | 100   | 70    | 70        | 30 | 7     | 5  |      |      |
| 24      | 20                    | +  | 35                              | 60    | 65    | 75        |    |       |    | 20   | 15   |
| 25      | 50                    |    | 25                              | 40    | 50    | 80        | 18 | 12    | 8  | 12   | 18   |

## Додаток Б Варіанти індивідуальних завдань для роботи 2

Таблиця Б.1

| No   | Master (S7-400) |                       |          |                 |              | Islave (S7-300) |          |  |
|------|-----------------|-----------------------|----------|-----------------|--------------|-----------------|----------|--|
| Bap. | CPU             | S                     | М        | Iurendeŭc       | CPU          | SM              |          |  |
|      | CIU             | 421                   | 422      | - тытерфене     | CIU          | 321             | 322      |  |
| 1    | 413-1           | 16xAC120V<br>32xDC24V | 25xDC24V | DP, Ptp         | 315-<br>2DP  | 30xDC24V        | 20xDC24V |  |
| 2    | 413-<br>2DP     | 30xAC120V<br>40xDC24V | 35xDC24V | DP,<br>Ethernet | 313C-<br>2DP | 40xDC24V        | 35xDC24V |  |
| 3    | 412-1           | 10xAC120V<br>32xDC24V | 45xDC24V | DP              | 314C-<br>2DP | 50xDC24V        | 45xDC24V |  |
| 4    | 412-<br>2DP     | 24xAC120V<br>50xDC24V | 55xDC24V | DP, Ptp         | 316-<br>2DP  | 60xDC24V        | 15xDC24V |  |
| 5    | 414-1           | 16xAC120V<br>32xDC24V | 15xDC24V | DP,<br>Ethernet | 317-2        | 70xDC24V        | 20xDC24V |  |
| 6    | 414-<br>2DP     | 30xAC120V<br>40xDC24V | 20xDC24V | DP              | 318-2        | 30xDC24V        | 20xDC24V |  |
| 7    | 414-<br>3DP     | 10xAC120V<br>32xDC24V | 30xDC24V | DP, Ptp         | 315-<br>2DP  | 40xDC24V        | 35xDC24V |  |
| 8    | 416-1           | 24xAC120V<br>50xDC24V | 40xDC24V | DP,<br>Ethernet | 313C-<br>2DP | 50xDC24V        | 45xDC24V |  |
| 9    | 416-<br>2DP     | 16xAC120V<br>32xDC24V | 25xDC24V | DP              | 314C-<br>2DP | 60xDC24V        | 15xDC24V |  |
| 10   | 416-<br>3DP     | 30xAC120V<br>40xDC24V | 35xDC24V | DP, Ptp         | 316-<br>2DP  | 70xDC24V        | 20xDC24V |  |
| 11   | 413-1           | 10xAC120V<br>32xDC24V | 45xDC24V | DP,<br>Ethernet | 317-2        | 30xDC24V        | 30xDC24V |  |
| 12   | 413-<br>2DP     | 24xAC120V<br>50xDC24V | 55xDC24V | DP              | 318-2        | 40xDC24V        | 35xDC24V |  |
| 13   | 412-1           | 16xAC120V<br>32xDC24V | 15xDC24V | DP, Ptp         | 315-<br>2DP  | 50xDC24V        | 45xDC24V |  |
| 14   | 412-<br>2DP     | 30xAC120V<br>40xDC24V | 20xDC24V | DP,<br>Ethernet | 313C-<br>2DP | 60xDC24V        | 15xDC24V |  |
| 15   | 414-1           | 10xAC120V<br>32xDC24V | 30xDC24V | DP              | 314C-<br>2DP | 70xDC24V        | 20xDC24V |  |
| 16   | 414-<br>2DP     | 24xAC120V<br>50xDC24V | 40xDC24V | DP, Ptp         | 316-<br>2DP  | 30xDC24V        | 30xDC24V |  |
| 17   | 414-<br>3DP     | 16xAC120V<br>32xDC24V | 25xDC24V | DP,<br>Ethernet | 317-2        | 40xDC24V        | 35xDC24V |  |
| 18   | 416-1           | 30xAC120V<br>40xDC24V | 15xDC24V | DP              | 318-2        | 50xDC24V        | 45xDC24V |  |
| 19   | 416-<br>2DP     | 10xAC120V<br>32xDC24V | 45xDC24V | DP, Ptp         | 315-<br>2DP  | 60xDC24V        | 15xDC24V |  |
| 20   | 416-<br>3DP     | 24xAC120V<br>30xDC24V | 25DC24V  | DP              | 313C-<br>2DP | 70xDC24V        | 20xDC24V |  |
| 21   | 413-<br>2DP     | 10xAC120V<br>40xDC24V | 45DC24V  | DP,<br>Ethernet | 313C-<br>2DP | 24xDC24V        | 15xDC24V |  |
| 22   | 414-<br>2DP     | 30xAC120V<br>40xDC24V | 20xDC24V | DP              | 318-2        | 36xDC24V        | 32xDC24V |  |

# Таблиця Б.2 – Вихідні дані для конфігурування станцій ЕТ200

|      |           | ET 200M  |       | ET 200S                     |          |                  |                    |  |  |
|------|-----------|----------|-------|-----------------------------|----------|------------------|--------------------|--|--|
| №    | SI        | М        |       | Кіл. сигналів Кіл. приводів |          |                  |                    |  |  |
| Bap. | 321       | 322      | FM    | Уведення                    | Виводу   | Ревер-<br>сивних | Неревер-<br>сивних |  |  |
| 1    | 16xDC24V  | 20xDC24V | 350-1 | 6DIx24V                     | 4DOx24V  | 2                | 1                  |  |  |
| 2    | 30xDC24V  | 35xDC24V | немає | 4DIx120V                    | 6DOx24V  | 1                | 2                  |  |  |
| 3    | 30xDC24V  | 25xDC24V | 353   | 6DIx24V                     | 4DO реле | 2                | 2                  |  |  |
| 4    | 24xAC120V | 15xDC24V | немає | 4DIx24V                     | 4DOx24V  | 2                | 0                  |  |  |
| 5    | 35xDC24V  | 20xDC24V | немає | 4DIx120V                    | 6DOx24V  | 0                | 2                  |  |  |
| 6    | 30xDC24V  | 45xDC24V | 354   | 6DIx24V                     | 2DO реле | 2                | 1                  |  |  |
| 7    | 10xAC120V | 15xDC24V | немає | 2DIx24V                     | 4DOx24V  | 1                | 2                  |  |  |
| 8    | 30xDC24V  | 20xDC24V | немає | 4DIx120V                    | 6DOx24V  | 2                | 2                  |  |  |
| 9    | 30xDC24V  | 30xDC24V | 354   | 6DIx24V                     | 2DO реле | 2                | 0                  |  |  |
| 10   | 15xAC120V | 35xDC24V | немає | 2DIx24V                     | 4DOx24V  | 2                | 1                  |  |  |
| 11   | 30xDC24V  | 45xDC24V | немає | 4DIx120V                    | 6DOx24V  | 1                | 2                  |  |  |
| 12   | 24xAC120V | 15xDC24V | 353   | 6DIx24V                     | 2DO реле | 2                | 2                  |  |  |
| 13   | 30xDC24V  | 20xDC24V | немає | 2DIx24V                     | 4DOx24V  | 2                | 0                  |  |  |
| 14   | 30xDC24V  | 30xDC24V | немає | 4DIx120V                    | 6DOx24V  | 2                | 1                  |  |  |
| 15   | 20xAC120V | 35xDC24V | 350-1 | 6DIx24V                     | 2DO реле | 1                | 2                  |  |  |
| 16   | 30xDC24V  | 45xDC24V | немає | 2DIx24V                     | 4DOx24V  | 2                | 2                  |  |  |
| 17   | 30xDC24V  | 15xDC24V | немає | 4DIx120V                    | 6DOx24V  | 2                | 0                  |  |  |
| 18   | 30xDC24V  | 20xDC24V | 353   | 6DIx24V                     | 2DO реле | 0                | 2                  |  |  |
| 19   | 30xDC24V  | 30xDC24V | немає | 2DIx24V                     | 4DOx24V  | 2                | 1                  |  |  |
| 20   | 35xAC120V | 35xDC24V | немає | 4DIx120V                    | 6DOx24V  | 1                | 2                  |  |  |
| 21   | 30xDC24V  | 15xDC24V | 354   | 6DIx24V                     | 2DO реле | 2                | 2                  |  |  |
| 22   | 30xDC24V  | 20xDC24V | немає | 8DIx24V                     | 4DOx24V  | 2                | 0                  |  |  |

# Додаток В

## Варіанти індивідуальних завдань по програмуванню для робіт 3 і 4

| Варіант | Додаткова функція програми                                                                                                    |
|---------|----------------------------------------------------------------------------------------------------|
| 1       | Поштовховий режим включення двигуна                                                                                                    |
| 2       | Контроль часу запуску двигуна                                                                                                    |
| 3       | Підрахунок деталей для формування партії                                                                                                    |
| 4       | Контроль часу транспортування деталі                                                                                                    |
| 5       | Контроль часу очікування завантаження деталі на транспортер                                                                                                    |
| 6       | Контроль часу очікування зняття деталі із транспортера                                                                                                    |
| 7       | Підрахунок числа запусків транспортера для техобслуговування                                                                                                    |
| 8       | Індикація запуску, останову й техобслуговування                                                                                                    |
| 9       | Керування в ручному й автоматичному режимах                                                                                                    |
| 10      | Контроль обриву живлення в ланцюзі двигуна                                                                                                    |
| 11      | Система керування двома конвеєрами                                                                                                    |
| 12      | Керування вентилем, за допомогою якого протягом заданого часу<br>рідина подається в тару на позиції завантаження                                                                           |
| 13      | Керування вентилем, за допомогою якого рідина подається в тару на позиції завантаження з контролем її кількості                                                                            |
| 14      | Керування пристроєм гідрозатискача деталі при установці деталі в супутник і розтиском при знятті деталі                                                                                    |
| 15      | Завдання швидкості обертання двигуна транспортера                                                                                                    |
| 16      | Датчики й електродвигун конвеєра підключити до станції ET200S                                                                                                    |
| 17      | Датчики й електродвигун конвеєра підключити до станції ET200M                                                                                                    |
| 18      | Увести сигналізацію світлофором із червоним заборонним і<br>зеленим розв'язним світлом. Червоне світло включається, коли на<br>транспортері перебуває деталь, зелений – коли деталі немає. |
| 19      | Вивести інформацію про вагу деталі на пульт оператора з перетворенням аналогового сигналу в ВСД-формат.                                                                                    |
| 20      | Систему керування двома конвеєрами побудувати з використанням двох станцій ET200S                                                                                                    |

## Додаток Г

## Базові функції STL

| Двійі       | кові ло                                                                    | гічні операції                                                        |  |  |  |  |  |  |
|-------------|----------------------------------------------------------------------------|-----------------------------------------------------------------------|--|--|--|--|--|--|
| A           | -                                                                          | операція И (AND) для перевірки присутності рівня "1"                  |  |  |  |  |  |  |
| AN          | -                                                                          | операція И (AND) для перевірки присутності рівня "0"                  |  |  |  |  |  |  |
| Ο           | -                                                                          | операція АБО (OR) для перевірки присутності рівня "1"                 |  |  |  |  |  |  |
| ON          | -                                                                          | - операція АБО (OR) для перевірки присутності рівня "0"               |  |  |  |  |  |  |
| Х           | операція Виключаюче АБО (Exclusive OR) для перевірки присутності рівня "1" |                                                                       |  |  |  |  |  |  |
| XN          | опера                                                                      | ція Виключаюче АБО (Exclusive OR) для перевірки присутності рівня "0" |  |  |  |  |  |  |
| _           | I                                                                          | вхіл                                                                  |  |  |  |  |  |  |
| -           | 0                                                                          | вихіл                                                                 |  |  |  |  |  |  |
| -           | Ň                                                                          | Menken                                                                |  |  |  |  |  |  |
| -           | L                                                                          | біт в області локальних ланих                                         |  |  |  |  |  |  |
| -           | T                                                                          | функція таймера                                                       |  |  |  |  |  |  |
| _           | Ċ                                                                          |                                                                       |  |  |  |  |  |  |
| _           | DBX                                                                        | біт в області глобальних даних                                        |  |  |  |  |  |  |
| _           | DIX                                                                        | біт в екземплярному DB                                                |  |  |  |  |  |  |
| _           | ==0                                                                        | значення результату операції дорівнює нулю                            |  |  |  |  |  |  |
| _           | <>0                                                                        | значення результату операції доршлює нулю                             |  |  |  |  |  |  |
| _           | >0                                                                         | значення результату операції більше нуля                              |  |  |  |  |  |  |
| _           | >=0                                                                        | значення результату операції більше нуля або дорівнює нулю            |  |  |  |  |  |  |
| _           | <0                                                                         |                                                                       |  |  |  |  |  |  |
| _           | <=0                                                                        | значения результату операції менше нуля або дорівнює нулю             |  |  |  |  |  |  |
| _           | ΠΟ                                                                         | значения результату операції менше пуля або дорівнює пулю             |  |  |  |  |  |  |
| _           | OV                                                                         | переповнения                                                          |  |  |  |  |  |  |
| _           |                                                                            | збережене переповнення                                                |  |  |  |  |  |  |
| _           | BR                                                                         | лвійковий результат                                                   |  |  |  |  |  |  |
| Δ(          | опера                                                                      | ија И (AND) з вілкриваюною лужкою                                     |  |  |  |  |  |  |
| $\Delta N($ | опера                                                                      | $\mu$ ig $H(AND)$ 2 pinkpubato toto dymkolo                           |  |  |  |  |  |  |
| $\Omega($   | опера                                                                      | $\mu_{ig}$ AEO (OR) 3 Binkpublic Hold Dykkolo                         |  |  |  |  |  |  |
|             | опера                                                                      | $\mu_{ig} A EO (OR) $ 2 Binkpublic for dynkolo                        |  |  |  |  |  |  |
| X(          | опера                                                                      | ція IIIo Виключає АБО (Exclusive OR) з вілкриваюною лужкою            |  |  |  |  |  |  |
| XN(         | опера                                                                      | $\mu$ ія. Шо Виключає АБО (Exclusive OR) з відкриваютою дужкою        |  |  |  |  |  |  |
| )           | 29knu                                                                      |                                                                       |  |  |  |  |  |  |
| $\hat{0}$   | опера                                                                      | $\mu$ ія AFO (OR) що поєлнує операції $H$ (AND)                       |  |  |  |  |  |  |
| NOT         | опера                                                                      | ија заперечени RIO                                                    |  |  |  |  |  |  |
| SET         | опера                                                                      | ија установки RI О                                                    |  |  |  |  |  |  |
| CLR         | опера                                                                      |                                                                       |  |  |  |  |  |  |
| SAVE        | опера<br>Годера                                                            | uja dikeauji RIO p BR                                                 |  |  |  |  |  |  |
| Опер        | энії з п                                                                   |                                                                       |  |  |  |  |  |  |
| =           | -onepa                                                                     |                                                                       |  |  |  |  |  |  |
| S           | -операция присвосния                                                       |                                                                       |  |  |  |  |  |  |
| R           | операци установки                                                          |                                                                       |  |  |  |  |  |  |
| FP          | -позитивний фронт сигналу                                                  |                                                                       |  |  |  |  |  |  |
| FN          | -негати                                                                    | ивний фронт сигналу                                                   |  |  |  |  |  |  |
| _           | I                                                                          |                                                                       |  |  |  |  |  |  |
| _           |                                                                            |                                                                       |  |  |  |  |  |  |
| -           | Ч<br>М                                                                     | Билід                                                                 |  |  |  |  |  |  |
| -           | IVI<br>T                                                                   |                                                                       |  |  |  |  |  |  |
| -           | L<br>DDV                                                                   | он в області покальних даних                                          |  |  |  |  |  |  |
| -           |                                                                            | он в области глобальних даних                                         |  |  |  |  |  |  |
| -           | $DI\Lambda$                                                                | υπ ε εκземплярному DD                                                 |  |  |  |  |  |  |

#### Функції передачі

- L -операція завантаження (load)
- Т -операція передачі (transfer)
- IB вхідний байт
- IW вхідне слово
- ID вхідне подвійне слово
- QB вихідний байт
- QW вихідне слово
- QD вихідне подвійне слово
- МВ байт меркерів
- MW слово меркерів
- MD подвійне слово меркерів
- LB байт локальних даних
- LW слово локальних даних
- LD подвійне слово локальних даних
- DBB байт глобальних даних
- DBW слово глобальних даних
- DBD подвійне слово глобальних даних
- DIB байт в екземплярному DB
- DIW слово в екземплярному DB
- DID подвійне слово в екземплярному DB
- STW слово стану
- LPIВ завантаження (load) периферійного вхідного байта
- LPIW завантаження (load) периферійного вхідного слова
- LPID завантаження (load) периферійного вхідного подвійного слова
- TPQB передача (transfer) периферійного вихідного байта
- TPQW передача (transfer) периферійного вихідного слова
- TPQD передача (transfer) периферійного вихідного подвійного слова
- L T "звичайне" завантаження значення таймера
- LCT завантаження значення таймера в BCD-коді
- LC "звичайне" завантаження значення лічильника
- LCC завантаження значення лічильника в ВСД-коді
- L const завантаження (load) константи
- L Р#.. завантаження (load) покажчика
- L P#var завантаження (load) початкової адреси змінної

#### Функції акумуляторів

- PUSH зрушення вмісту акумуляторів "уперед"
- РОР зрушення вмісту акумуляторів "назад"
- ENT зрушення вмісту акумуляторів 2 і 3 "уперед"
- LEAVE зрушення вмісту акумуляторів 3 і 4 "уперед"
- ТАК обмін умістом між акумуляторами 1 і 2
- САШ обмін умістом між байтами 0 і 1 акумулятора 1
- САD обмін умістом між усіма байтами акумулятора 1

#### Функції таймерів

- SPT запуск таймера в режимі "керованого імпульсу"
- SET запуск таймера в режимі "розширеного імпульсу"
- SDT запуск таймера в режимі "із затримкою включення"
- SST запуск таймера в режимі "із затримкою включення з пам'яттю"
- SFT запуск таймера в режимі "із затримкою вимикання"
- R T скидання таймера
- FR T дозвіл перезапуску таймера

#### Функції лічильників

- СÚ С запуск лічильника в режимі "прямий рахунок"
- СD С запуск лічильника в режимі "зворотний рахунок"
- S C установка лічильника
- R C скидання лічильника
- FR C дозвіл перезапуску лічильника

#### Функції для обробки чисел

#### Функції порівняння

- ==I перевірка даних формату INT на рівність  $\sim$ I перевірка даних формату INT на нерівність >[ порівняння даних формату INT за критерієм "більше чим" порівняння даних формату INT за критерієм "більше або рівно" >=I <I порівняння даних формату INT за критерієм "менше ніж" <=I порівняння даних формату INT за критерієм "менше або рівно" ==Dперевірка даних формату DINT на рівність <>D перевірка даних формату DINT на нерівність >D порівняння даних формату DINT за критерієм "більше чим "  $\geq =D$ порівняння даних формату DINT за критерієм "більше або рівно" порівняння даних формату DINT за критерієм "менше ніж" <D <=D порівняння даних формату DINT за критерієм "менше або рівно" ==Rперевірка даних формату REAL на рівність перевірка даних формату REAL на нерівність <>R
- >R порівняння даних формату REAL за критерієм "більше чим "
- >=R порівняння даних формату REAL за критерієм "більше або рівно"
- <R порівняння даних формату REAL за критерієм " менше ніж"</p>
- <=R порівняння даних формату REAL за критерієм "менше або рівно"

#### Математичні функції

| SIN | синус |
|-----|-------|
| COC |       |

| COS | косинус |
|-----|---------|
|     |         |

- ТАМ тангенс
- ASIN арксинус
- ACOS арккосинус
- ATAN арктангенс
- SQR знаходження квадрата числа
- SQRT добування квадратного кореня із числа
- ЕХР експонента по підставі е
- LN натуральний логарифм

#### Арифметичні функції

- +I додавання двох чисел формату INT
- -I вирахування двох чисел формату INT
- \*I множення двох чисел формату INT
- /I розподіл двох чисел формату INT
- +D додавання двох чисел формату DINT
- -D вирахування двох чисел формату DINT
- \*D множення двох чисел формату DINT
- /D розподіл двох чисел формату DINT (ціла частина)

МОД розподіл двох чисел формату DINT (залишок)

- +R додавання двох чисел формату REAL
- -R вирахування двох чисел формату REAL
- \*R множення двох чисел формату REAL
- /R розподіл двох чисел формату REAL
- + const додавання з константою
- + Р#.. додавання з покажчиком

#### DEC *n* декрементування

INC *n* інкрементування

#### Функції перетворення

- ITD конвертування даних формату INT у формат DINT
- ITB конвертування даних формату INT у формат BCD
- DTB конвертування даних формату DINT у формат DINT
- DTR конвертування даних формату DINT у формат REAL
- ВТІ конвертування даних формату ВСD у формат INT
- ВТО конвертування даних формату ВСО у формат DINT

#### Конвертування даних формату REAL у формат DINT, при цьому відбувається:

- RND+ округлення даних до найближчого більшого цілого числа
- RND- округлення даних до найближчого меншого цілого числа
- RND округлення даних до найближчого цілого числа
- TRUNC усікання дробової частини числа
- INVI знаходження зворотного коду двійкового числа формату INT
- INVD знаходження зворотного коду двійкового числа формату DINT
- NEGI інвертування числа формату INT
- NEGD інвертування числа формату DINT
- NEGR інвертування числа формату REAL
- ABS знаходження абсолютного значення числа формату REAL

#### Функції зрушення

- SLW побітове зрушення вліво вмісту молодшого слова акумулятора 1
- SLD побітове зрушення вліво вмісту акумулятора 1
- SRW побітове зрушення вправо вмісту молодшого слова акк. 1
- SRD побітове зрушення вправо вмісту акумулятора 1
- SSI побітове зрушення зі знаком умісту молодшого слова акк. 1
- SSD побітове зрушення зі знаком умісту акумулятора 1
- RLD циклічне зрушення вліво вмісту акумулятора 1
- RRD циклічне зрушення вправо вмісту акумулятора 1
- *n* на *n* позицій
- на число позицій, зазначене в акумуляторі Accum 2
- RLDA циклічне зрушення вліво з використанням біта CC1
- RRDA циклічне зрушення вправо з використанням біта CC1

#### Логічні функції для слів даних

- AW операція И (AND) для слова даних
- AD операція И (AND) для подвійного слова даних
- ОШ операція АБО (OR) для слова даних
- ОD операція АБО (OR) для подвійного слова даних
- XOW операція Виключаюче АБО (Exclusive OR) для слова даних
- XOD операція Виключаюче АБО (Exclusive OR) для подвійного слова даних
- const з константою формату слова даних або подвійного слова даних
- із умістом акумулятора Ассит 2

#### Функції керування в програмі

#### Функції переходу

JU мітка безумовний перехід
Виконується перехід,
JC мітка якщо RLO = "1"
JCB мітка якщо RLO = "1" зі збереженням RLO
JCN мітка якщо RLO = "0"

| JNB                  | мітка          | якщо RLO = "0" зі збереженням RLO                |  |  |
|----------------------|----------------|--------------------------------------------------|--|--|
| JBI                  | мітка          | якщо BR = "1"                                    |  |  |
| JNBI                 | мітка          | якщо BR = "0"                                    |  |  |
| Виконується перехід, |                |                                                  |  |  |
| JZ                   | мітка          | якщо результат = "0"                             |  |  |
| JN                   | мітка          | якщо результат <> "0"                            |  |  |
| ЈР                   | мітка          | якщо результат > "0"                             |  |  |
| JPZ                  | мітка          | якщо результат >= "0"                            |  |  |
| JM                   | мітка          | якщо результат < "0"                             |  |  |
| JMZ                  | мітка          | якщо результат <= "0"                            |  |  |
| JUO                  | мітка          | якщо результат некоректний                       |  |  |
| JO                   | мітка          | перехід виконується при переповненні             |  |  |
| JOS                  | мітка          | перехід виконується при запомненому переповненні |  |  |
| JL                   | мітка          | розподільник переходів                           |  |  |
| LOOF                 | <b>р</b> мітка | циклічний перехід                                |  |  |
|                      |                |                                                  |  |  |

#### Функції обробки блоків

- CALL FB виклик функціонального блоку
- CALL FC виклик функції
- CALL SFB виклик системного функціонального блоку
- CALL SFC виклик системної функції
- UC FB безумовний виклик функціонального блоку
- СС FB виклик функціонального блоку за умовою
- UC FC безумовний виклик функції
- СС FC виклик функції за умовою
- BEU безумовне завершення обробки блоку
- ВЕС завершення обробки блоку за умовою
- ВЕ безумовне завершення обробки блоку
- OPN DB виклик глобального блоку даних
- OPN DI виклик екземплярного блоку даних
- СDВ обмін даними між регістрами блоку
- L DBNO завантаження (load) номера глобального блоку даних
- L DINO завантаження (load) номера екземплярного блоку даних
- L DBLG завантаження (load) розміру глобального блоку даних
- L DILG завантаження (load) розміру екземплярного блоку даних
- NOP 0 нуль-операція
- NOP 1 нуль-операція
- BLD *n* інструкції відображення програми